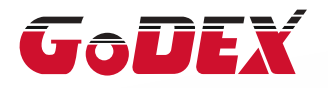

# ZX1200i/ZX1300i/ZX1600i BARCODE PRINTER USER MANUAL

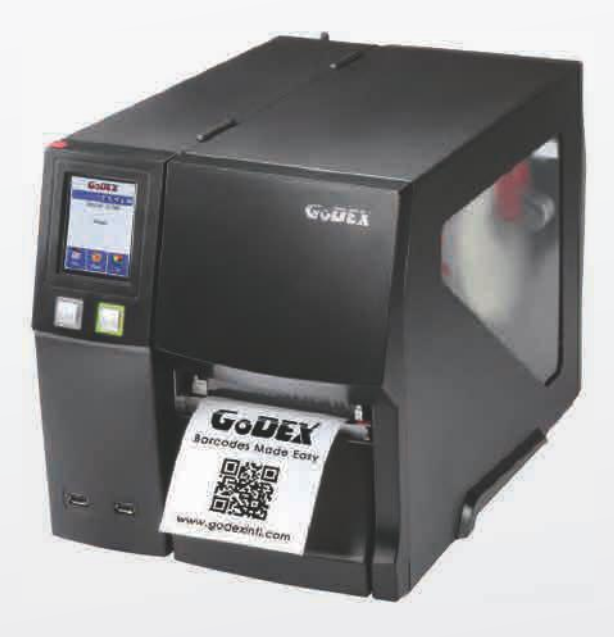

User Manual: ZX1200i series Version : Rev. 1.2 Issue Date : 2016.06 P/N : 920-015111-00

| 1   | Barcode Printer                                  | 01 |
|-----|--------------------------------------------------|----|
| 1.1 | Box Content                                      | 01 |
| 1.2 | Getting to Know Your Printer                     | 02 |
| 2   | Printer Setup                                    | 04 |
| 2.1 | Loading the label roll                           | 04 |
| 2.2 | Loading & Removing the Ribbon                    | 08 |
| 2.3 | Connecting the Printer to the Host Computer      | 11 |
| 2.4 | Installing Printer Driver and GoLabel with Super | 12 |
|     | Wizard CD                                        |    |
| 3   | Printer Setting and Control                      | 17 |
| 3.1 | Operation Panel                                  | 17 |
| 3.2 | LCD Interface Introduction                       | 18 |
| 3.3 | LCD Interface Function                           | 23 |
| 3.4 | Label Calibration and Self-Test                  | 28 |
| 3.5 | Error Alerts                                     | 30 |
| 3.6 | USB Host                                         | 31 |
| 4   | NetSetting for Ethernet                          | 34 |
| 4.1 | Installing the NetSetting Software               | 34 |
| 4.2 | The Interface of NetSetting                      | 35 |
| 5   | Accessories                                      | 42 |
| 5.1 | Preparation Steps                                | 42 |
| 5.2 | Installing the Cutter                            | 39 |
| 6   | Maintenance and Adjustment                       | 46 |
| 6.1 | Installing / removing the print head module      | 46 |
| 6.2 | Adjusting the print line                         | 47 |
| 6.3 | Adjusting ribbon tension                         | 48 |
| 6.4 | Cleaning the thermal print head                  | 49 |
| 6.5 | Adjusting the balance and print head tension     | 50 |
| 6.6 | Ribbon shield settings                           | 51 |
| 6.7 | Cutter settings                                  | 52 |
| 6.8 | Troubleshooting                                  | 53 |

### Appendix

## Contents

#### FCC COMPLIANCE STATEMENT FOR AMERICAN USERS

This equipment has been tested and found to comply with the limits for a CLASS A digital device, pursuant to Part 15 of the FCC Rules. These limits are designed to provide reasonable protection against harmful interference when the equipment is operated in a commercial environment. This equipment generates, uses, and can radiate radio frequency energy and, if not installed and used in accordance with the instructions, may cause harmful interference to radio communications. Operation of this equipment in a residential area is likely to cause harmful interference in which case the user will be required to correct the interference at own expense.

#### ZX1200i SERIES TO WHICH THIS DECLARATION RELATES IS IN CONFORMITY WITH THE FOLLOWING STANDARDS

European Standard EN 55022:2010/AC:2011 Class A,EN 61000-3-2:2006/A1:2009 and /a2:2009, EN 61000-3-3:2008 and EN55024:2010(IEC 61000-4-2:2008, IEC 61000-4-3:2006/A1:2007/A2:2010, IEC 61000-4-4:2004/A1:2010, IEC 61000-4-5:2005, IEC 61000-4-6:2008, IEC 61000-4-8:2009, IEC 61000-4-11:2004). CFR 47, Part 15

#### WARNING

This is a Class A product. In a domestic environment this product may cause radio interference in which case the user may be required to take adequate measures.

# ZX1200i/ZX1300i/ZX1600i USER MANUAL SAFETY INSTRUCTIONS

Please read the following instructions carefully.

- 1. Keep the equipment away from humidity.
- 2. Before you connect the equipment to the power outlet, please check the voltage of the power source.
- 3. Make sure the printer is off before plugging the power connector into the power jack.
- 4. It is recommended that you connect the printer to a surge protector to prevent possible transient overvoltage damage.
- 5. Be careful not to get liquid on the equipment to avoid electrical shock.
- 6. For safety and warranty reasons, ONLY qualified service personnel should open the equipment.
- 7. Do not repair or adjust energized equipment under any circumstances.

## Caution

- \* Danger of explosion if battery is incorrectly replaced. Replace only with the equivalent type recommended by the manufacturer.
- \*\* Dispose of used batteries according to the manufacturer's instructions.
- \*\*\* Only use with designated power supply adapter model.
- \*\*\*\* Changes or modifications not expressly approved by the party responsible for compliance could void the user's authority to operate the equipment.

Specifications are subject to change without notice.

Barcode Printer

# 1.1 Box Content

Please check that all of the following items are included with your printer.

• ZX1200i / ZX1300i / ZX1600i Barcode Printer

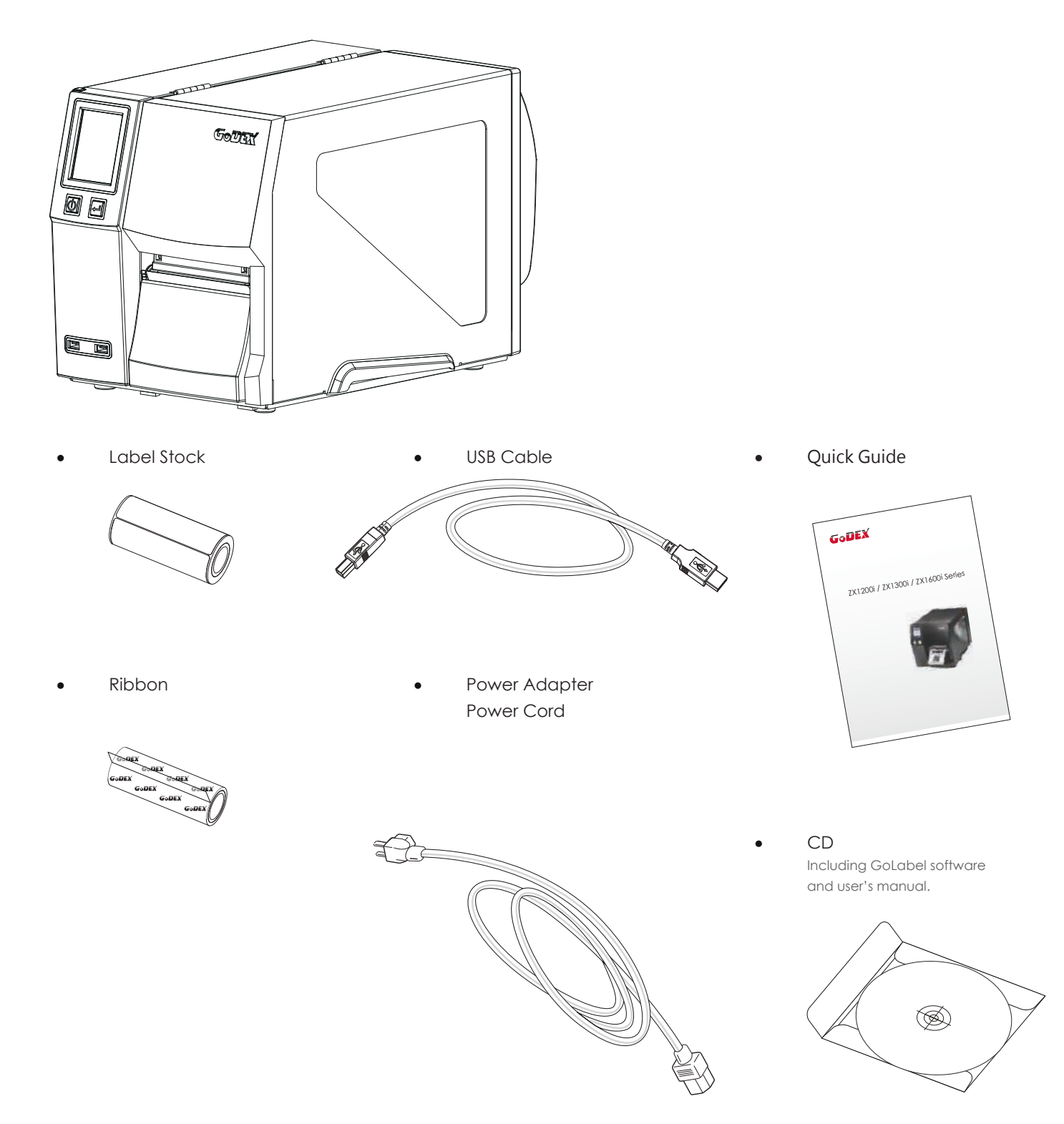

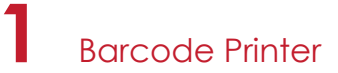

# 1.2 Getting to Know Your Printer

#### **Device Overview**

• Front View

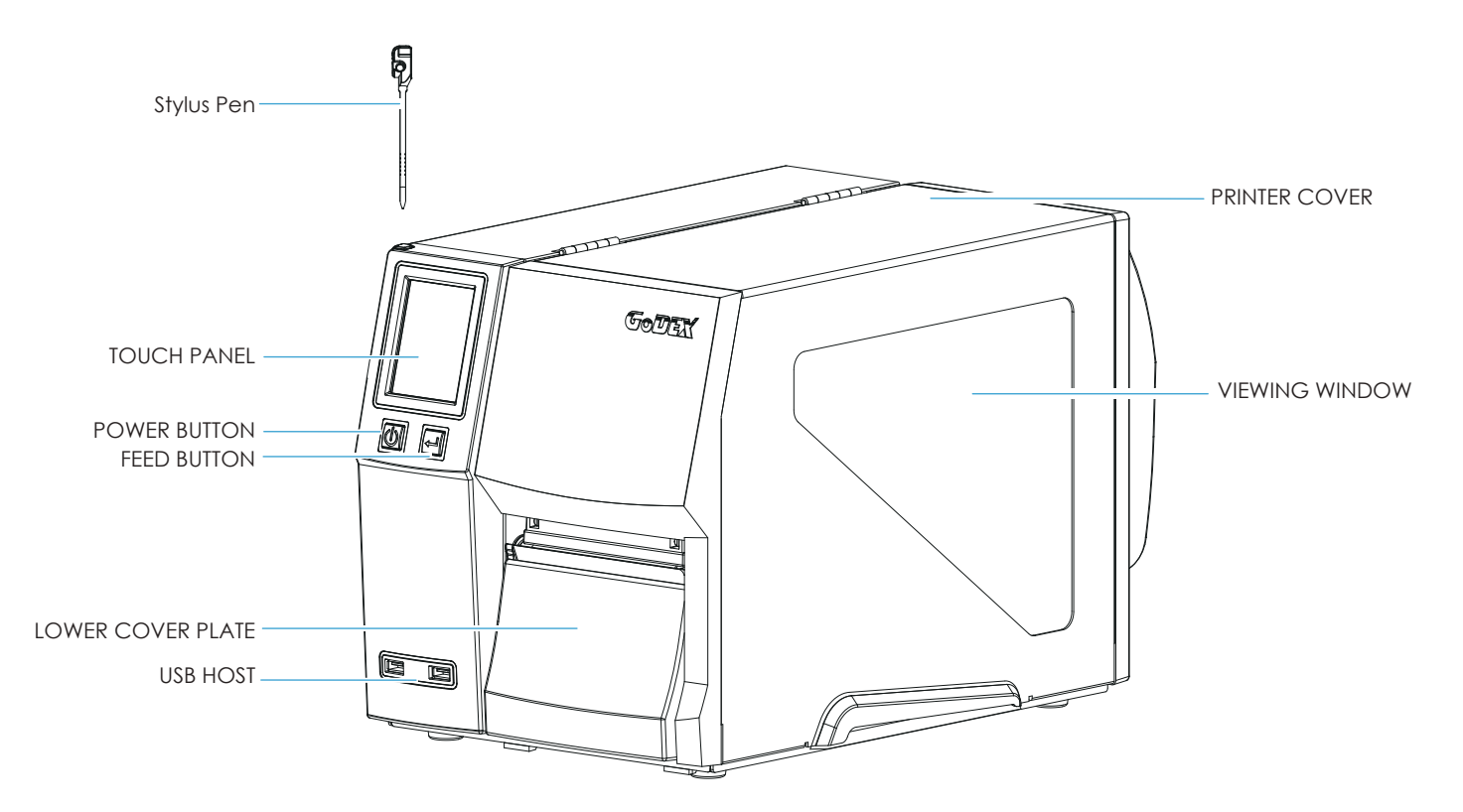

Rear View

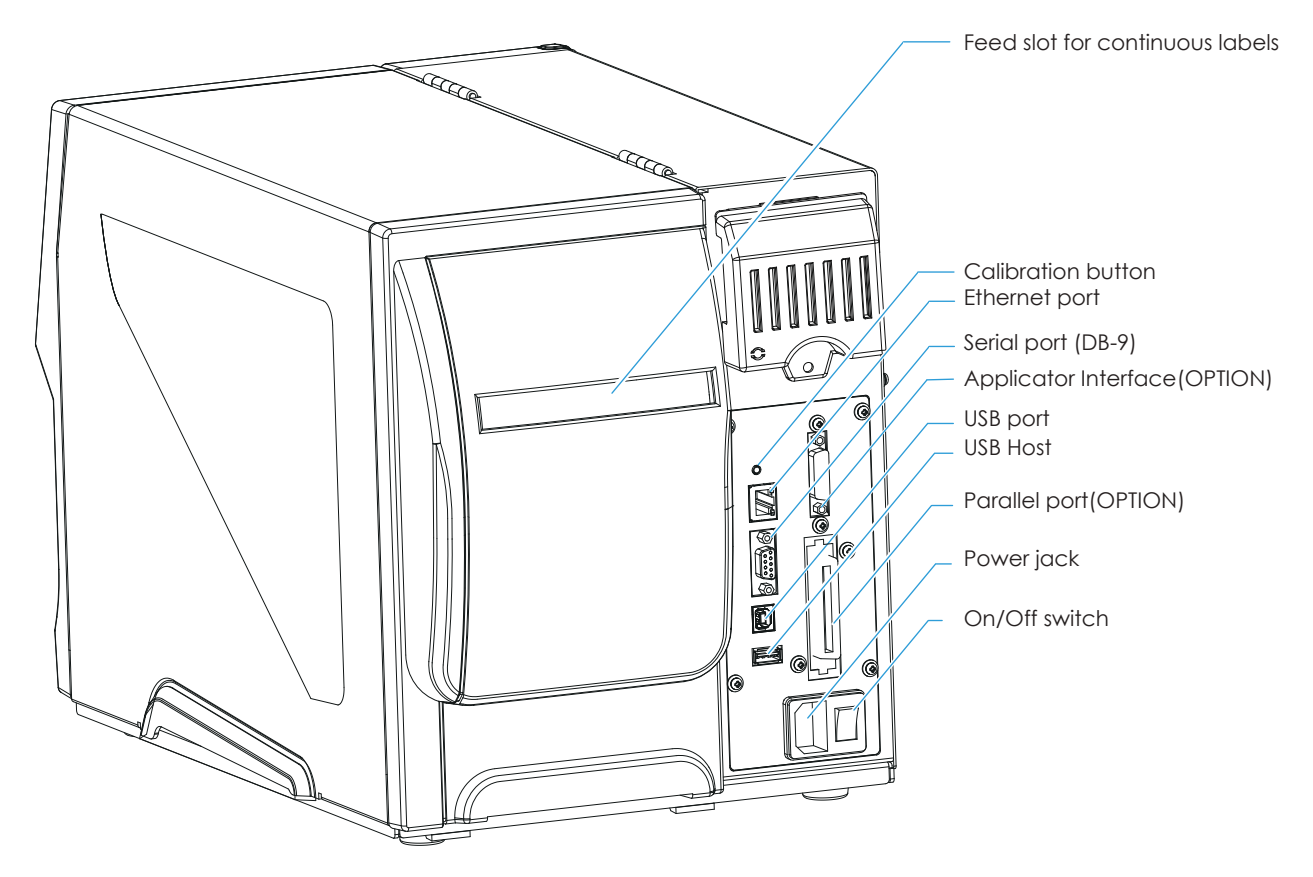

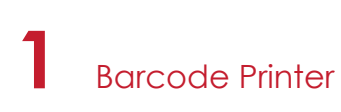

#### The Internal View of Printer

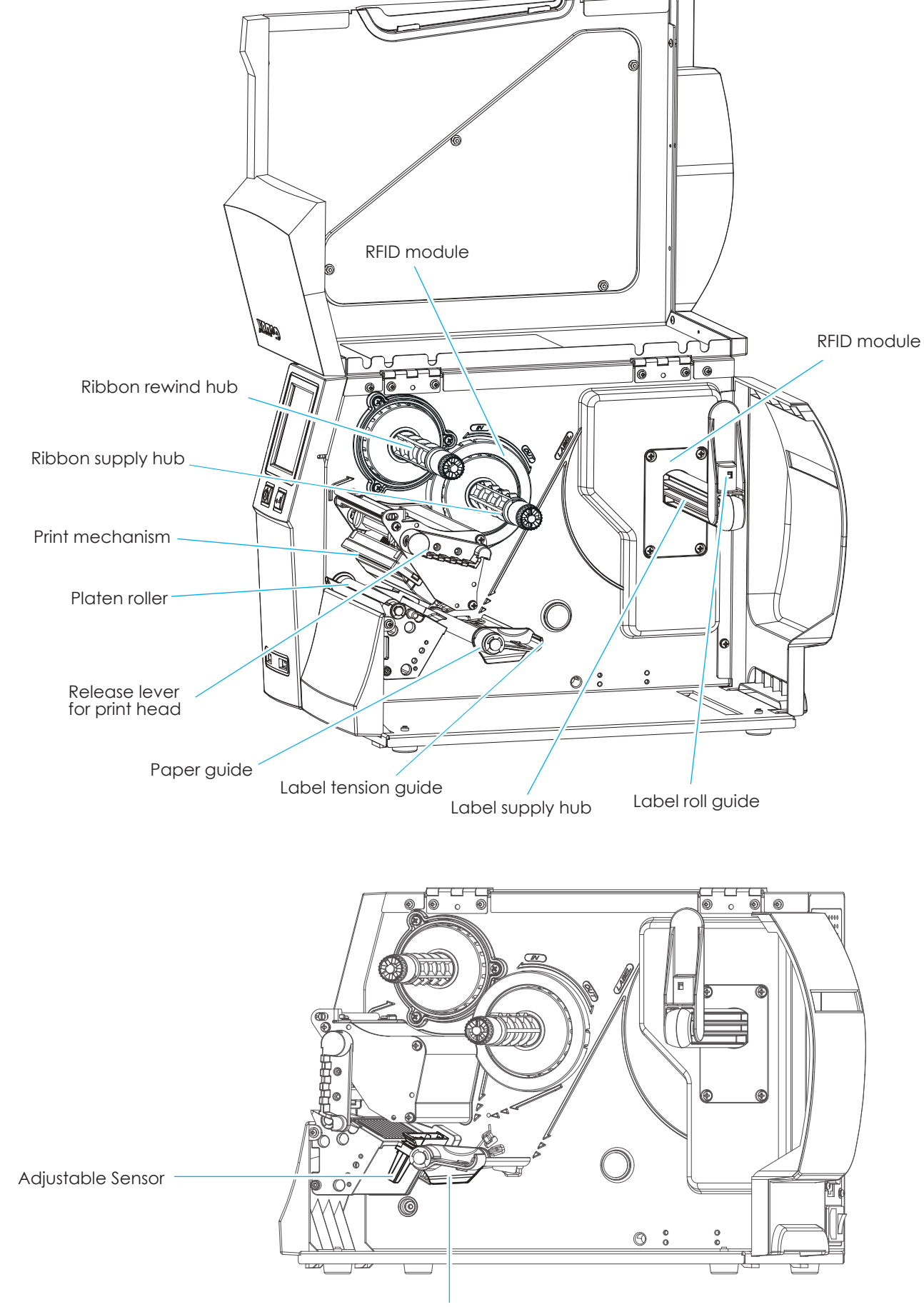

Paper guide

# 2 Printer Setup

# 2.1 Loading the label roll

This printer supports the following printing methods:

Thermal transfer printing (TTP) : Requires a ribbon for transferring a printed image to a medium. Direct thermal printing (DTP) : Does not require a ribbon, only thermal paper.

Please check which printing method you are using and alter the settings accordingly in the printer driver, printer menu, and/or software.

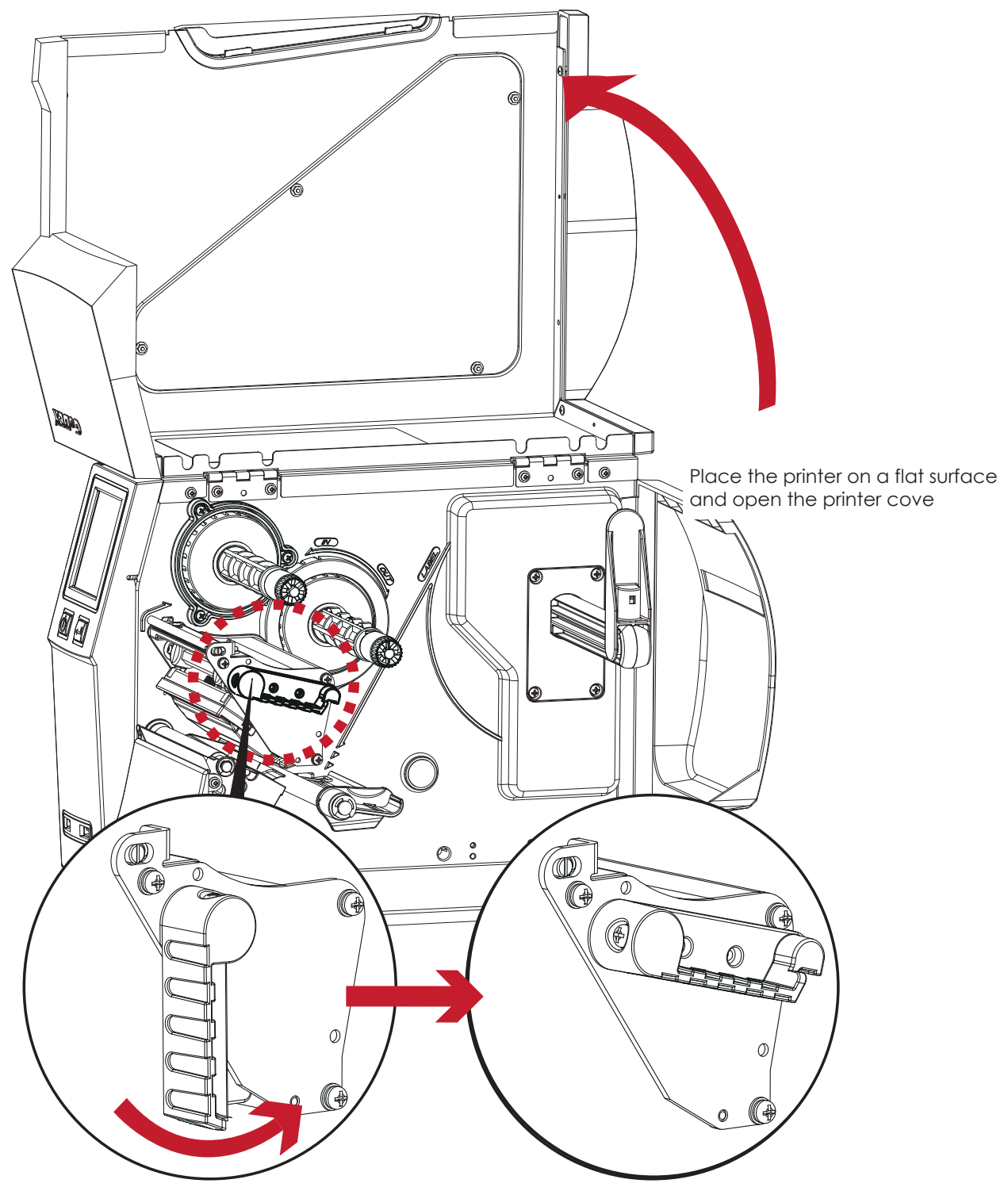

Turn it anticlockwise to a top right position as shown in the illustration

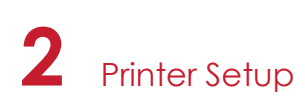

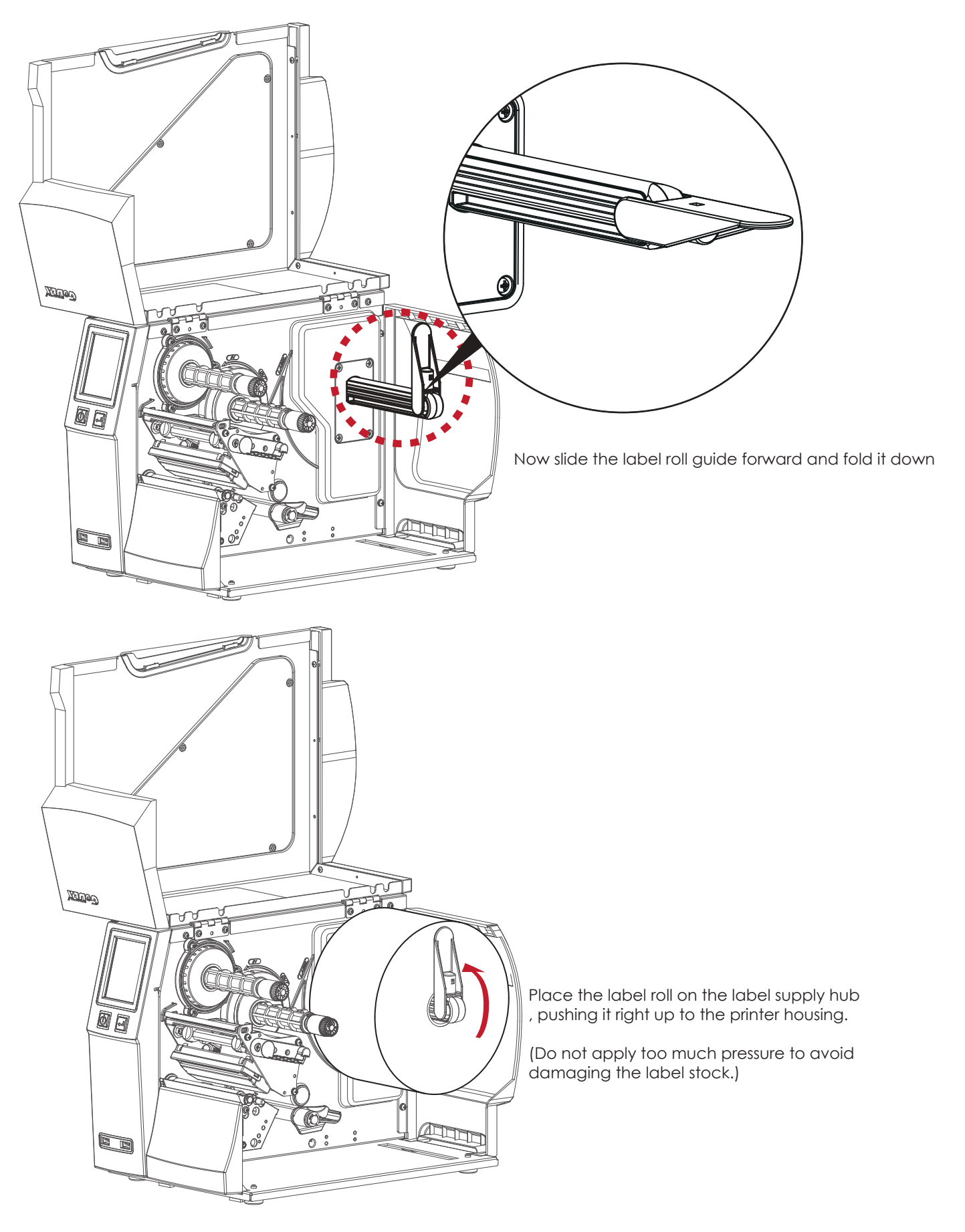

## Note

<sup>\*</sup> When moving the label roll guide, hold it only by the end that is attached to the bracket, not by its top.

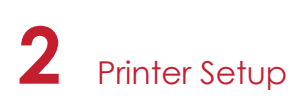

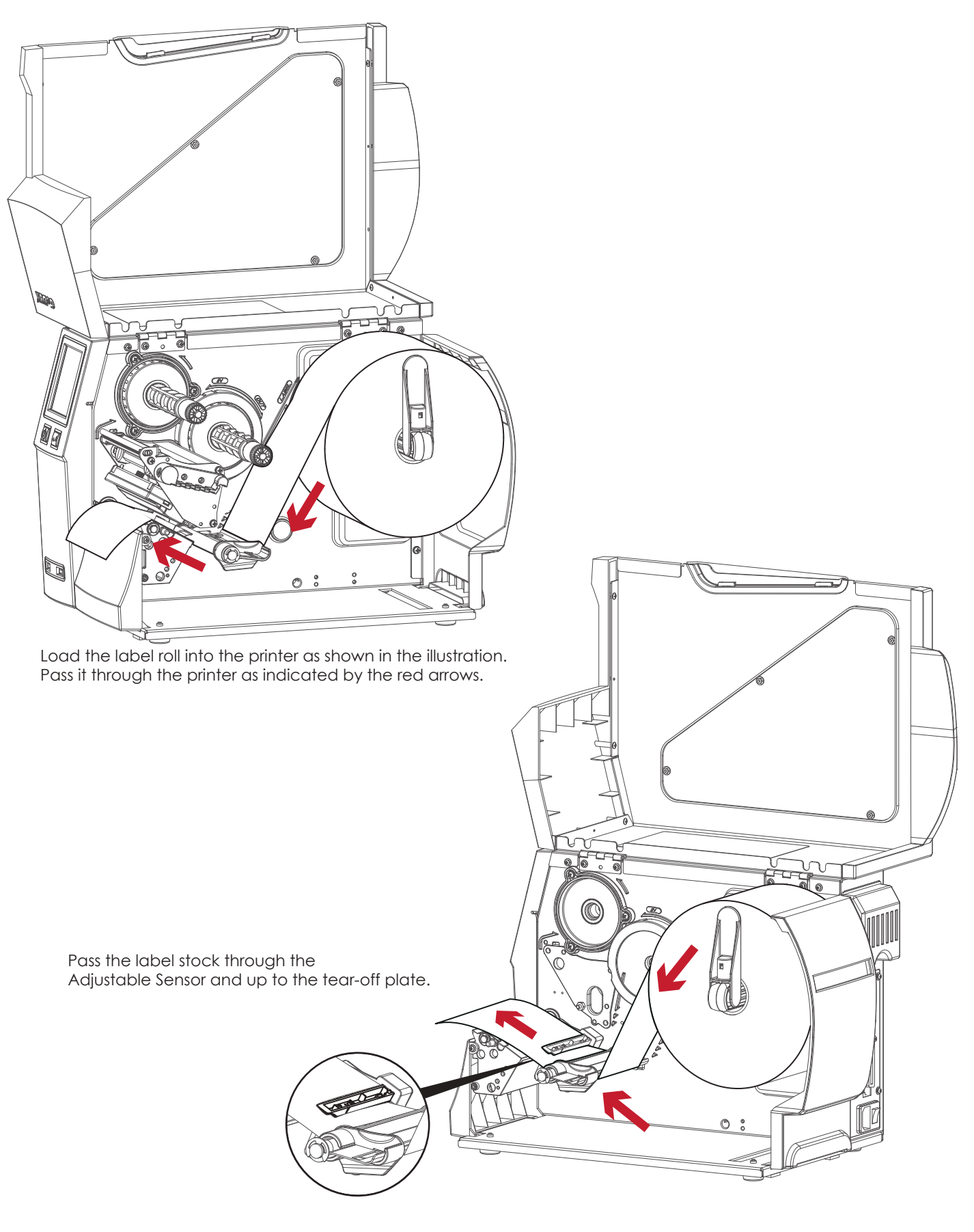

### Note

<sup>\*</sup> Remember to set the movable sensor to gap, black mark, or tag hole by changing the position of the sensor with the adjustment wheel.

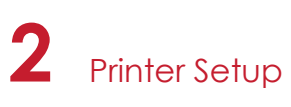

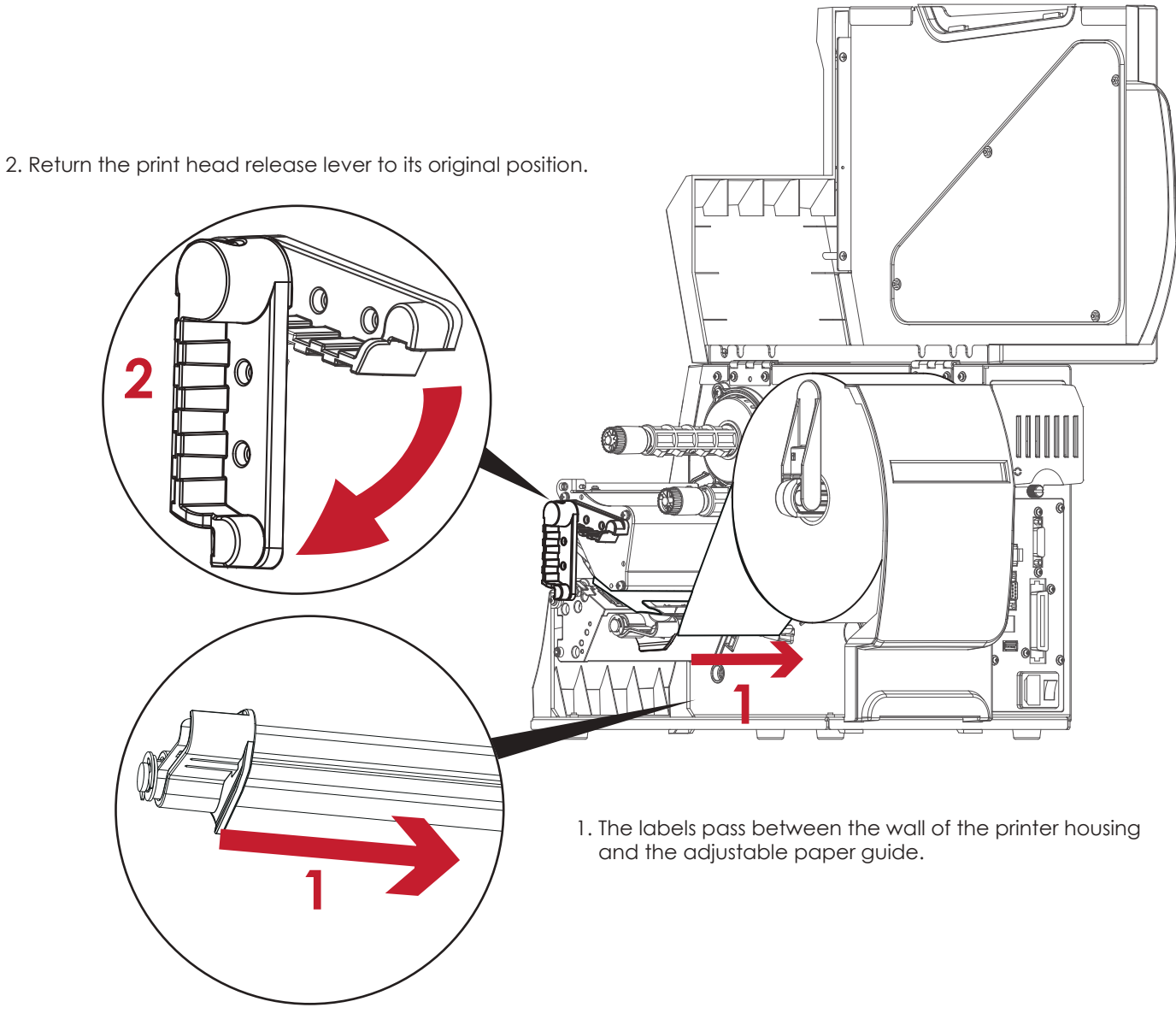

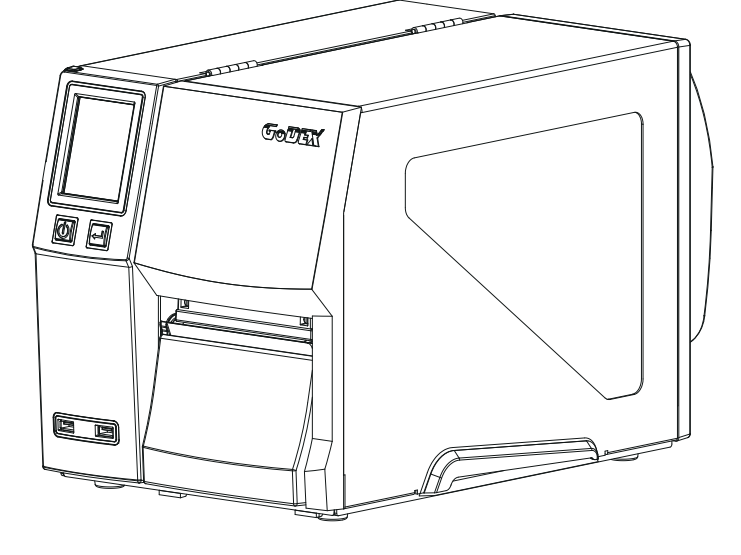

Then close the printer cover.

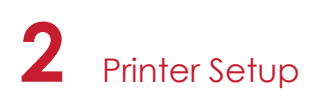

# 2.2 Loading & Removing the Ribbon

# Loading Ribbon

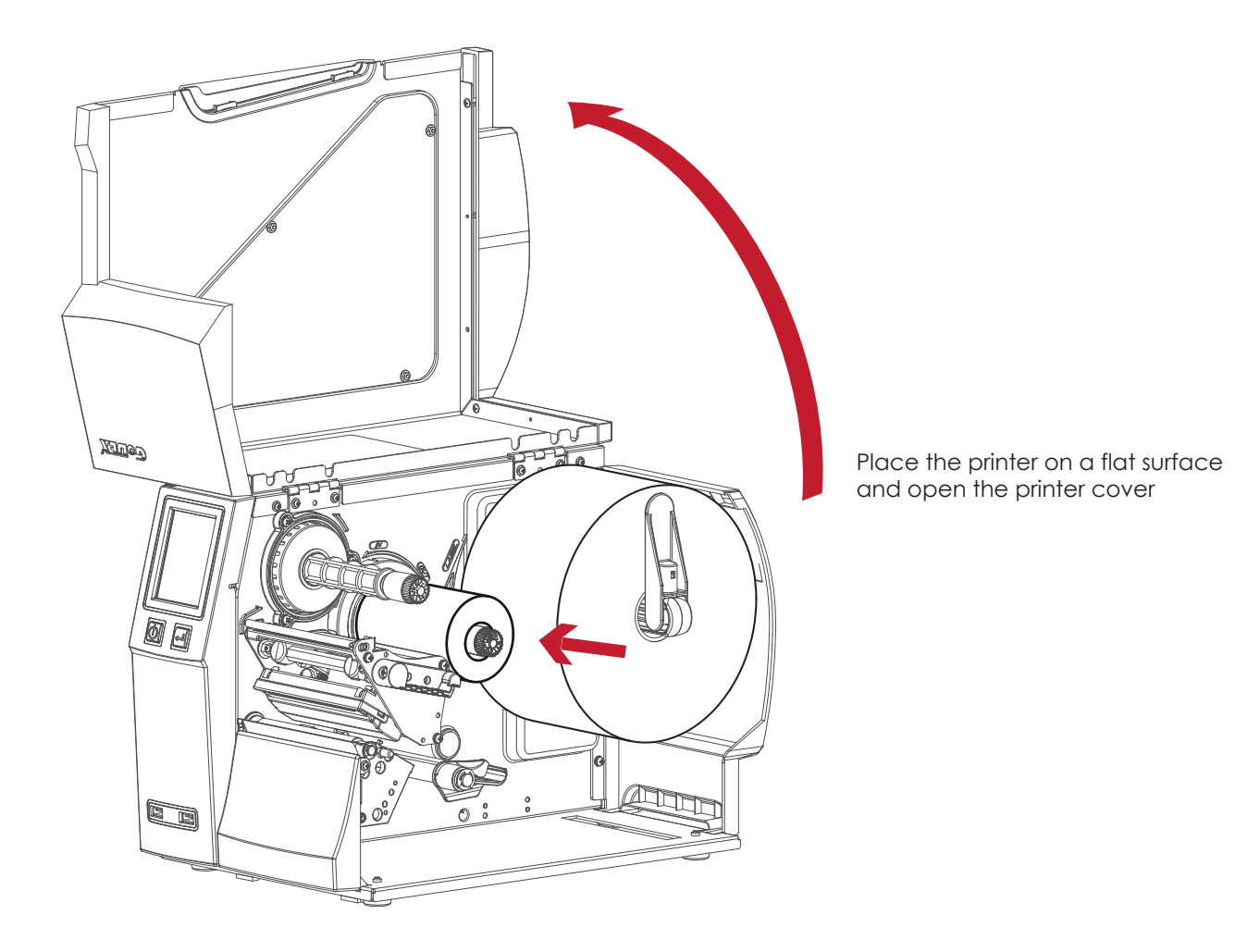

Place a new ribbon on the ribbon supply hub.

The two illustrations as below show you how to install the ribbon depending on the ribbon type (ink side in or out).

8

Ink side out

Ink side in

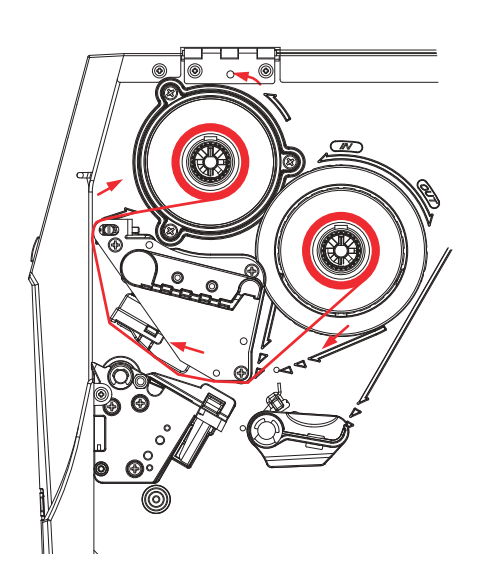

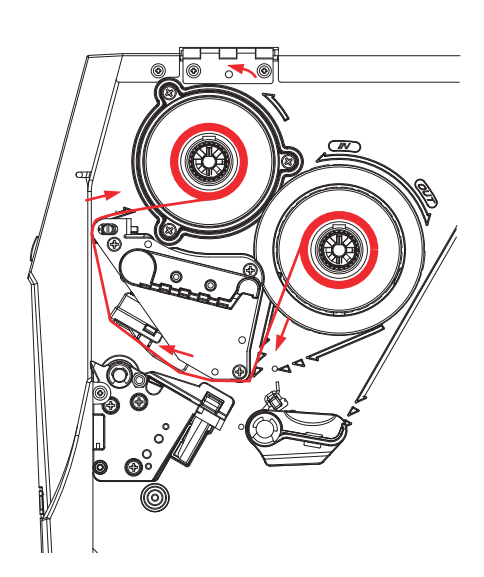

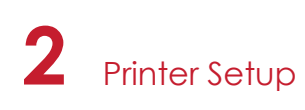

Pass the ribbon under the print head and back up on the other side. Attach it to the empty ribbon core.

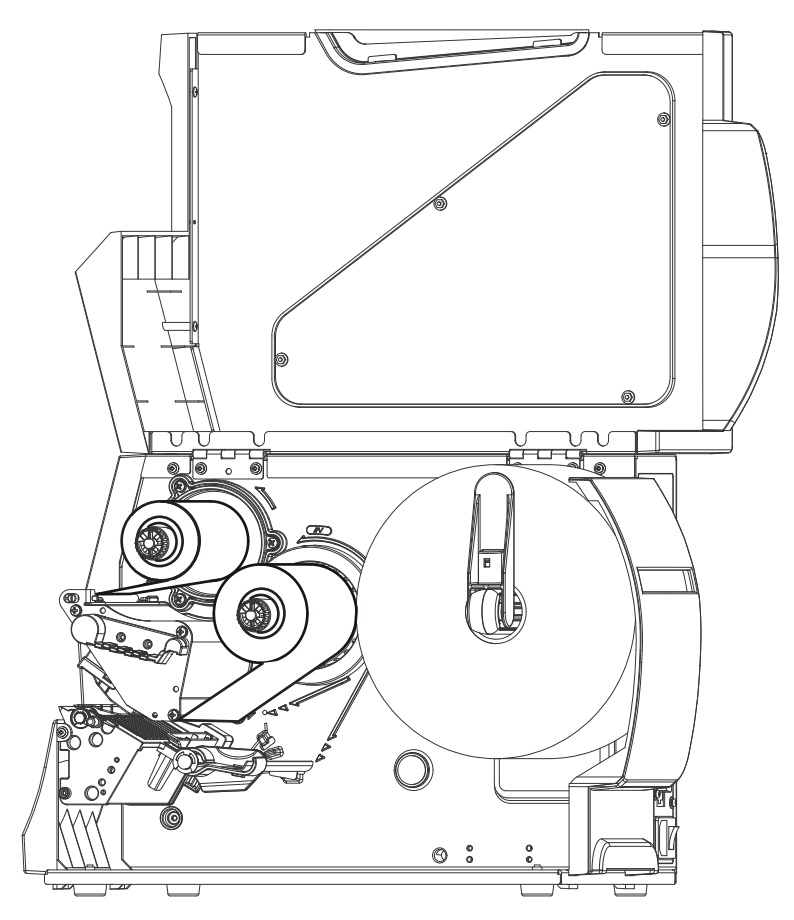

## Note

 $<sup>^{\</sup>ast}$  Do not pass the ribbon under the sensor.

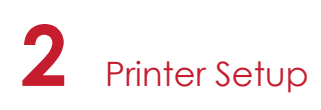

# 2.3 Connecting the Printer to the Host Computer

- 1. Please make sure that the printer is switched off.
- 2. Connect the power cord to the AC adapter and connect the adapter to the printer.
- 3. Connect the USB cable to the printer and host computer.
- 4. Switch on the printer. The operator panel should now light up.

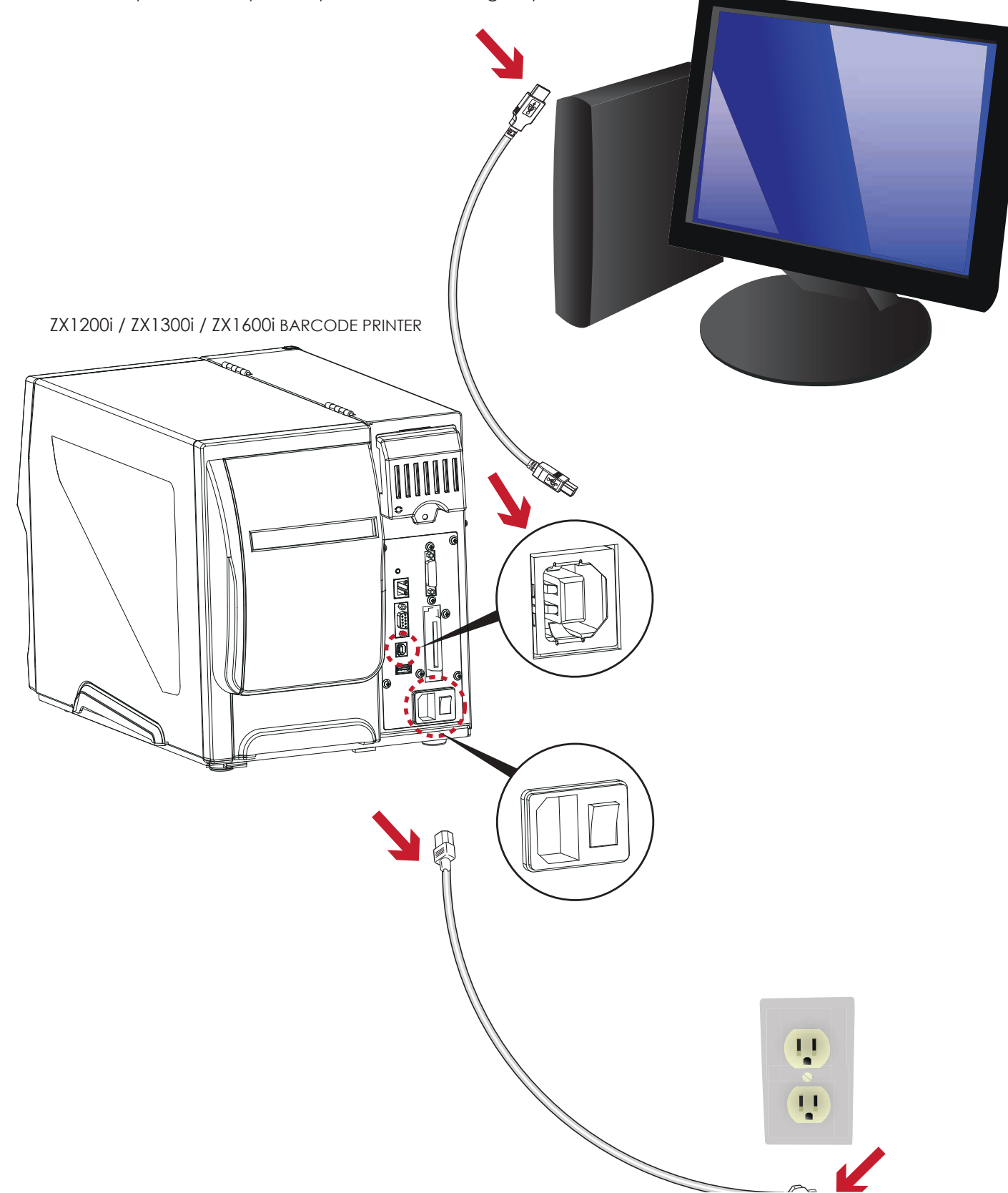

# 2 Printer Setup

# 2.4 Installing Printer Driver and GoLabel with Super Wizard CD

1. Insert the Super Wizard CD in the CD/DVD drive of the host computer and the program should pop up automatically.

You will see the Welcome screen first. On the Welcome screen, choose "Standard Installation".

| GoDEX                                   | English •                                                                                                    |
|-----------------------------------------|----------------------------------------------------------------------------------------------------|
| Welcome to GoDEX<br>a high quality GoDE | and thank you for choosing<br>X Printer.                                                                                                    |
| STANDARD INSTALLATION                   | Select "Standard Installation" to install the Galaber desprisoffware<br>and the Boagul Windows driver for your GaDEk printes. (For USB<br>cable connection CN137) |
| OTHER CHOICES                           | Select "OTHER CHORCES" for outrom integration, documentation<br>accessories, fectmicro support, lobel design software. Effernet and<br>how to buy.                |
| Exil                                    |                                                                                                    |

2. The wizard will then ask you to make sure your USB and power cables are connected and that the power is turned on. Make sure that is done and then click "Next".

| GoDEX                                                                                                    | STANDARD INSTALLATION. |
|----------------------------------------------------------------------------------------------------|------------------------|
| Connect your printer to your P                                                                                                    | C.                     |
| Connect the power oppie Connect the interface cobie Connect the interface cobie Conne |                        |
| <u>fait</u>                                                                                                    | EACK NEXT              |

3. The next screen you will see to choose ''Download the latest version from GoDEX server'' or ''Install from this product disc.

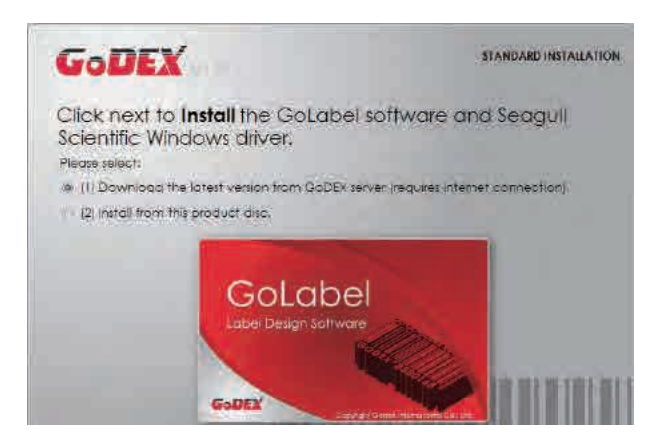

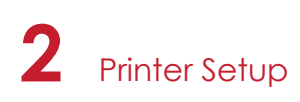

4. As the printer driver and GoLabel are installing, a screen will display a progress bar.

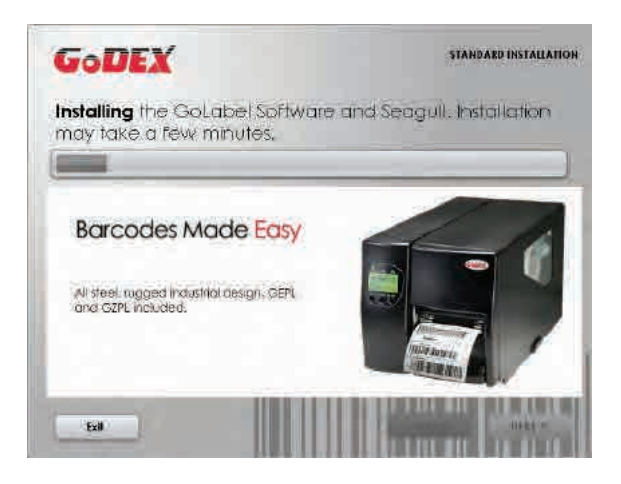

5. Once the installation is complete, you can start to make and print labels with GoLabel or through the printer driver.

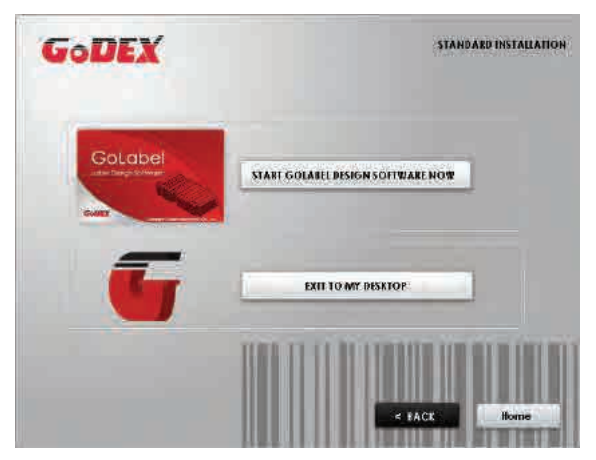

6. As the optional steps, you can also print a test label or register your printer during the "Standard Installation" procedure.

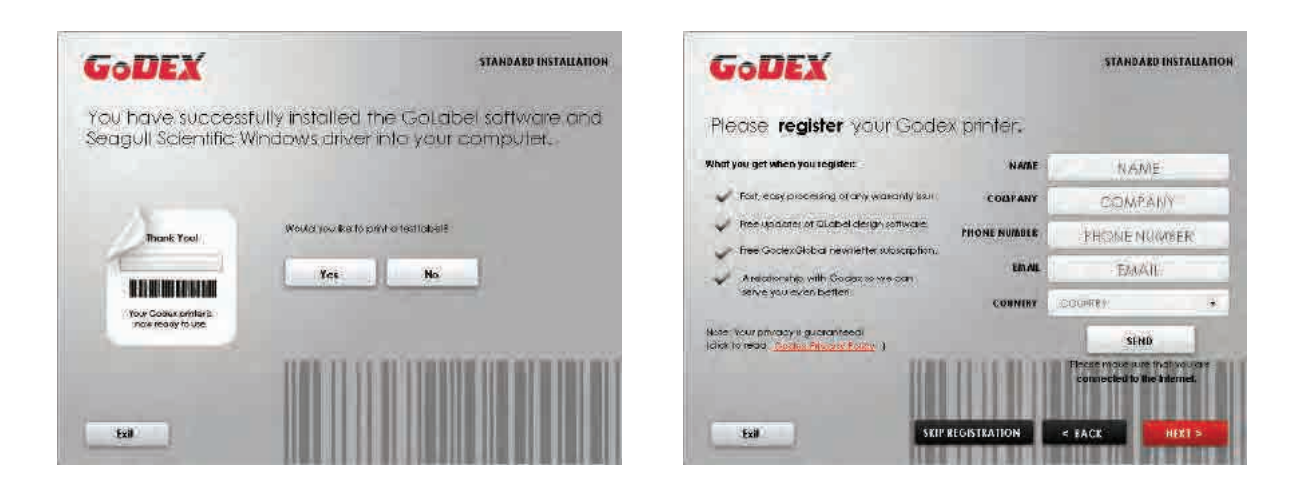

### Note

\* If you need more resources, tools or reference documents, you can also find them on Super Wizard CD. Just click "Other Choices" on Welcome Screen to access the files.

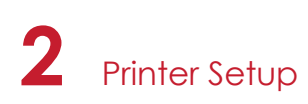

### Installing Printer Driver Directly from CD Folder

1. Insert the product CD in the CD/DVD drive of the host computer and open the "Seagull Drivers" folder on the CD. Select the icon for the driver file and click it to start the installation.

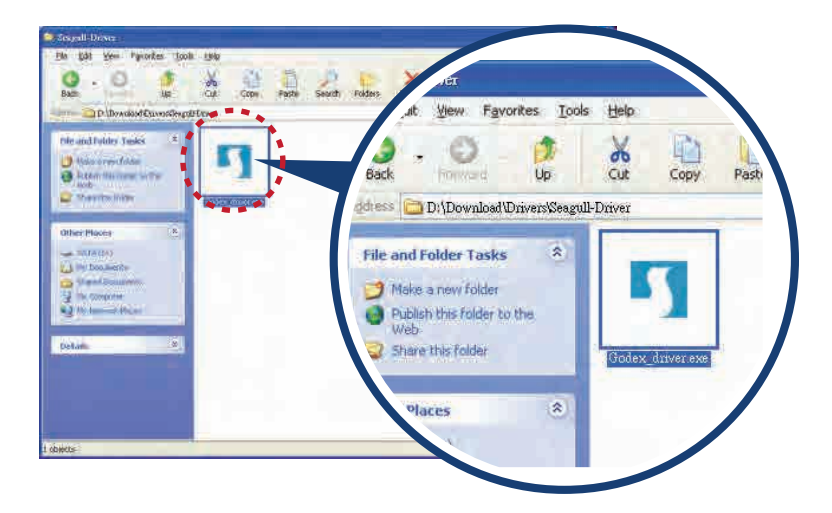

2. Follow the instructions on the screen. The Driver Wizard guides you through the installation procedure. Select "Install printer drivers".

| Seagull Driver Wizard |                                                                                                    |
|-----------------------|----------------------------------------------------------------------------------------------------|
|                       | Welcome to the Seagull Driver<br>Wizard<br>This wizard hebs you install and remove printer drivers.        |
|                       | What would you like to do?<br>Install printer drivers<br>Upgrade printer drivers<br>Remove printer drivers |
|                       | Carrel                                                                                                    |

3. Specify your printer model.

| Specity Printer Model<br>The manufacturer and model deter | rmine which printer driver to use. |
|-----------------------------------------------------------|------------------------------------|
| Specify the model of your printer.                        |                                    |
| Printer Model                                             |                                    |
| Godex ZX1200i                                             |                                    |
|                                                           |                                    |
|                                                           |                                    |
|                                                           |                                    |
|                                                           |                                    |
| Source: C:\Seagull<br>Version:                            | Browse                             |
| Source: C:\Seagull<br>Version:                            | Browse                             |
| Source: C:\Seagull<br>Version:                            | Browse                             |

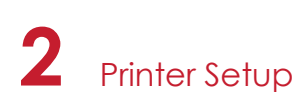

4. Specify the port used to connect the printer to the host computer.

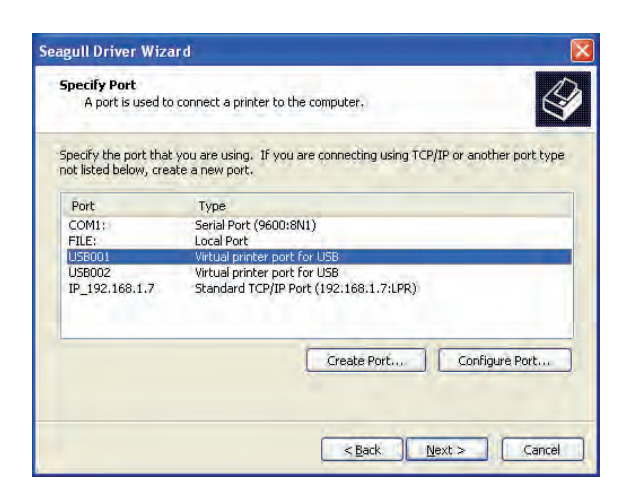

5. Enter a printer name and assign the appropriate rights.

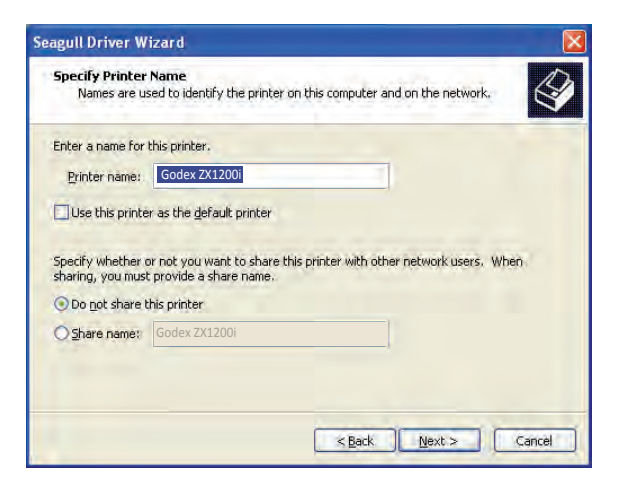

6. Once the installation is complete, a summary of the printer settings is displayed. Check whether the printer settings are correct and click "Finish" to start copying the driver files. Wait until copying is complete, then finish the installation.

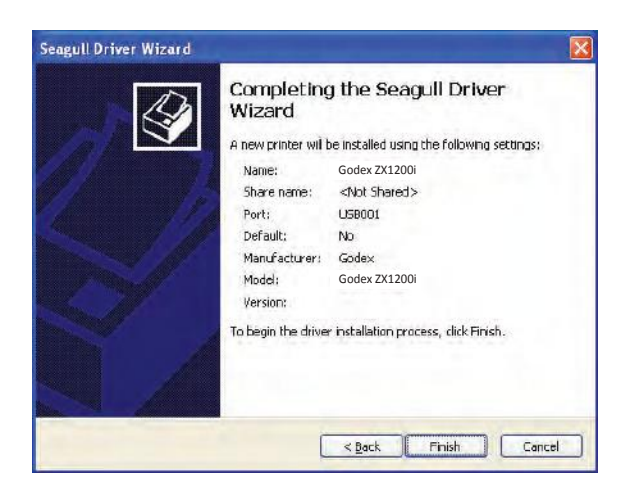

# 2 Printer Setup

7. Once the driver installation is complete, the new printer should appear in the "Printers and Faxes" folder.

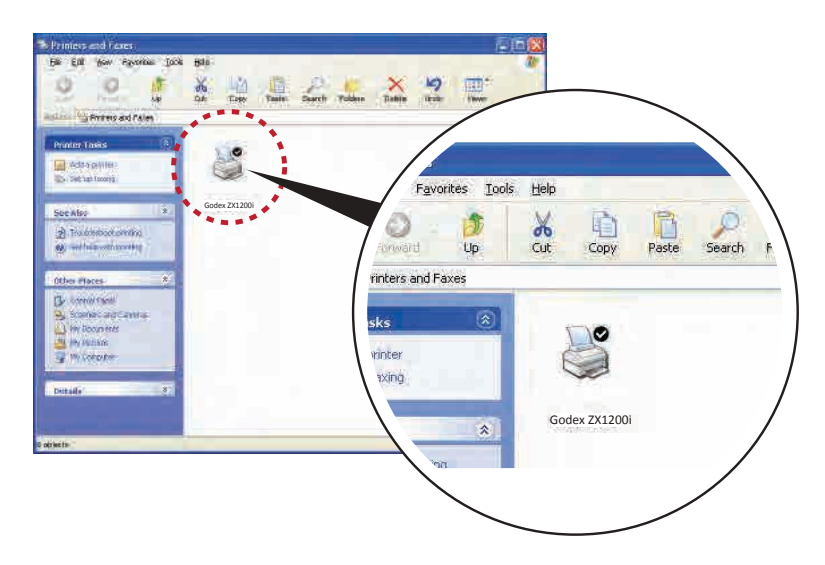

# 3.1 Operation Panel

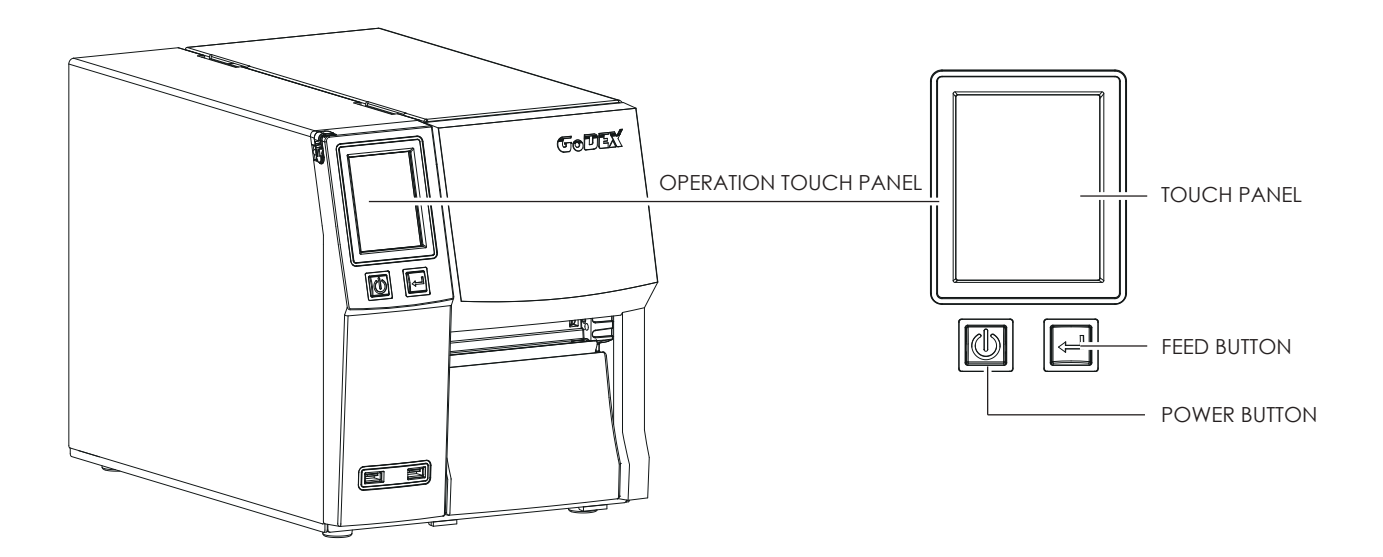

#### **POWER Button**

Press the POWER button to turn on the printer, and the START UP SCREEN appears. The printer is on "ready to print" status, the LCD screen should display the message "READY" on the screen.

## When printer is turned on, hold and press down the POWER button for 3 second will turn the printer off.

#### FEED Button

Turn on the printer and press the FEED button.

When you press the FEED button, the printer will advance media until the FEED button is released. If you are using continuous labels, pressing the FEED button will advance a length of media until the button is released. If you are using media with gaps, pressing the FEED button once will advance only one label. If the label does not stop at the correct position, you need to run the auto-detection function for your media,

please see Section 3.4 Label Calibration and Self-Test.

#### PAUSE PRINTING\_FEED Button

Pressing the FEED button while the printer is in standby mode will set the printer to pause mode. In this mode, the printer can receive commands, but it will only process them when it is reset to standby mode. Pressing the FEED button again will reset the printer to standby mode.

Pressing the FEED button during printing will interrupt printing. When the FEED button is pressed again, the printer resumes printing. Example: While a 10-label print job is running, you press the FEED button to pause the printer. Two of the labels have been printed. To resume printing and print the remaining eight labels, you will need to press the FEED button again.

#### CANCEL PRINTING\_FEED Button

Press and hold the FEED button for 3 seconds during printing cancels a print job. The current print job is cancelled. Example: While a 10-label print job is running, you press the FEED button. Two of the labels have been printed. The print job is cancelled and the remaining eight labels will not be printed.

# **3** Printer Setting and Control

# 3.2 LCD Interface Introduction

#### **Getting Started**

Press the POWER button to turn on the printer, and the START UP SCREEN appears.

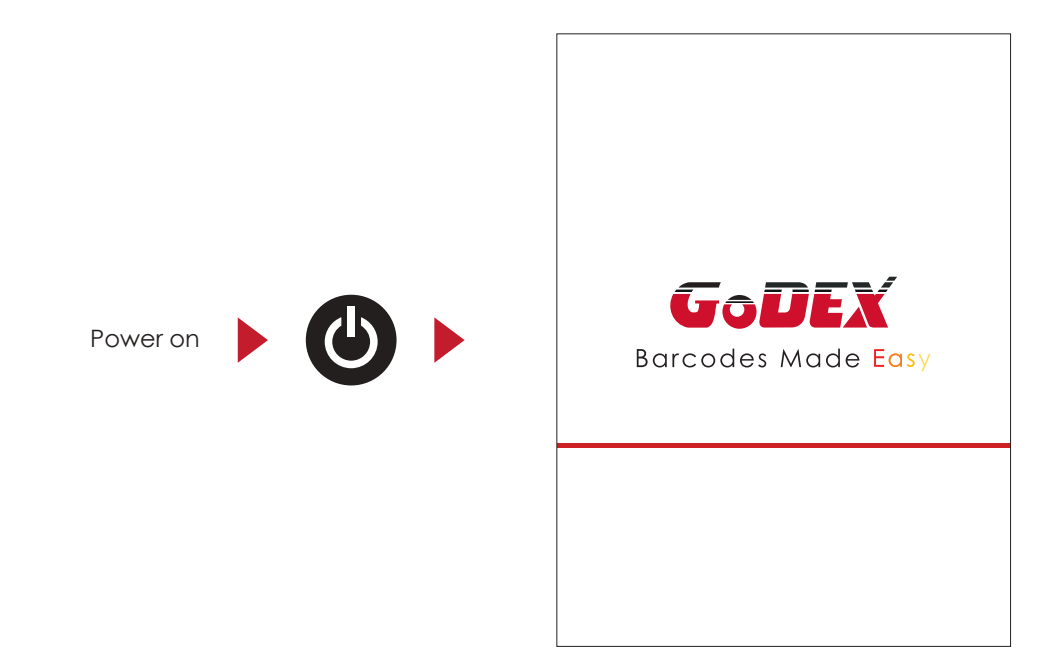

If the printer is on "ready to print" status, the LCD screen should display the message "Ready" on the screen. Use touch gestures to get around the Home screen and other screen for setting.

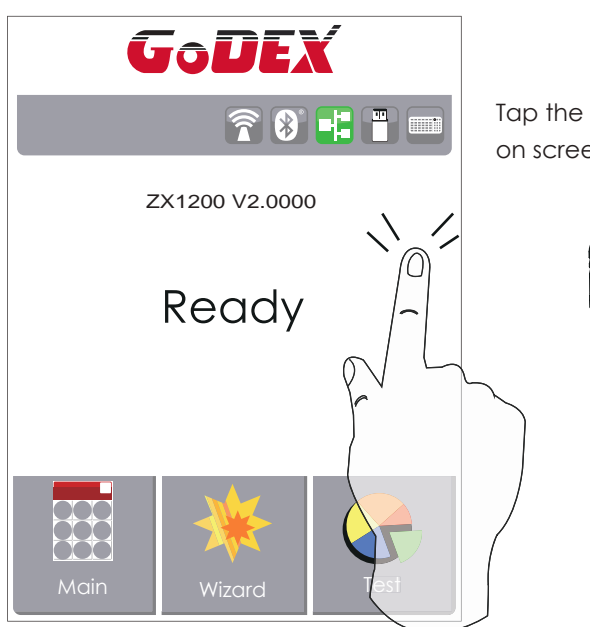

Tap the screen with your finger or the stylus pen when you want to select on screen items such as settings icons. On the Ready Page, three function mode for setting. You can make various setting functions in FUNCTIONAL MODE.

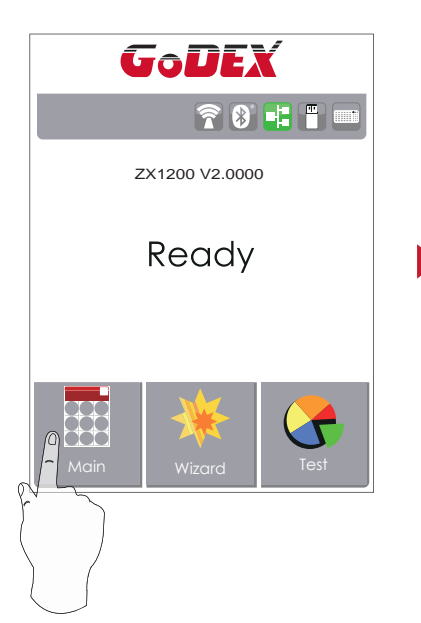

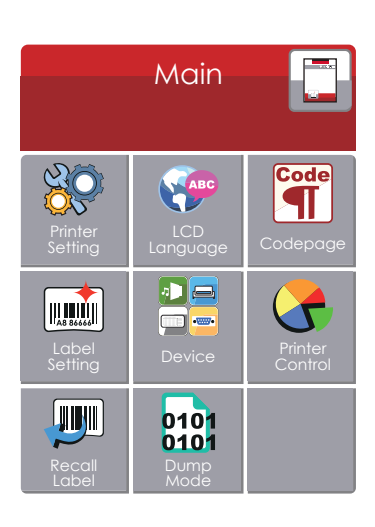

Tap''Main ''--

Screen could show more detail of "Main"

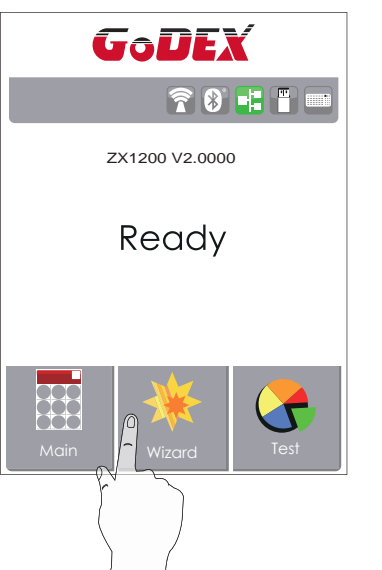

| ×             | Wizard      | $\checkmark$ |
|---------------|-------------|--------------|
| Darkness      | <b>+</b> 10 | _            |
| Speed         | 6           |              |
| Media<br>Type | Continuous  |              |
| X-Offset      | 0           |              |
| Y-Offset      | 0           |              |

# Tap''Wizard ''--

Set up printer of ''Darkness'' ''Speed ''...

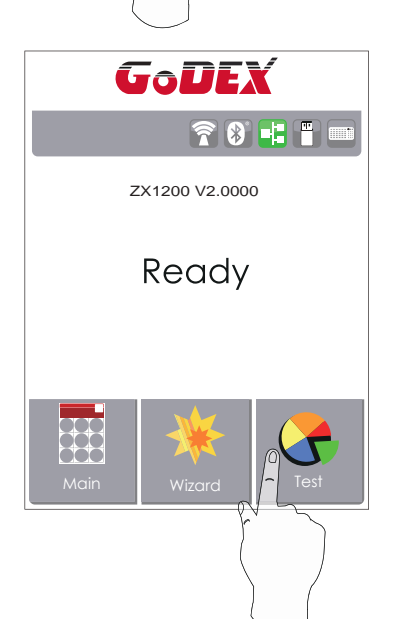

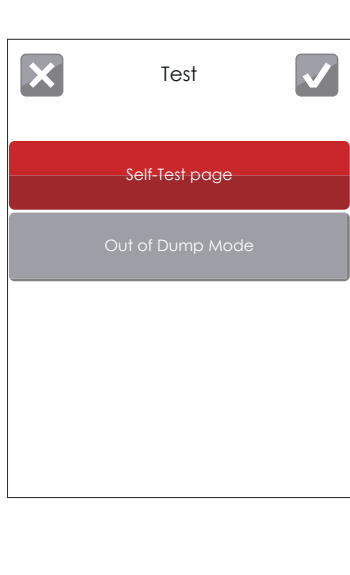

# Tap''Test ''--

self-Test page and Out of Dump Mode for setting.

| ×                | Printer Settings |            |   |  |  |
|------------------|------------------|------------|---|--|--|
| Darkness         | +                | 10         |   |  |  |
| Speed            | +                | 6          | _ |  |  |
| Sensor<br>Select | +                |            | _ |  |  |
| Media<br>Type    | +                | Continuous | _ |  |  |
|                  |                  |            |   |  |  |

finish setting tap back to main page if do not save, tap system would not save any changes.

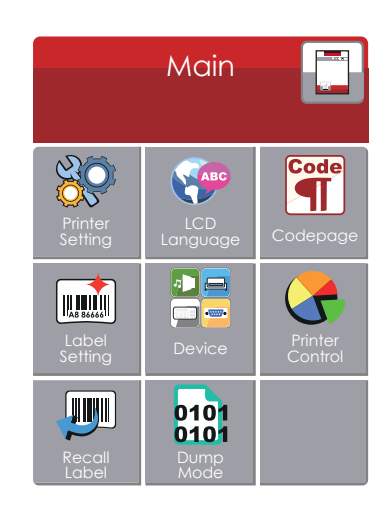

| ×                | Printer | Settings    | $\checkmark$ |
|------------------|---------|-------------|--------------|
| Darkness         | +       | 10          |              |
| Speed            | +       | 6           | _            |
| Sensor<br>Select | +       | Auto Select | _            |
| Media<br>Type    | +       | Continuous  | _            |
|                  |         |             |              |

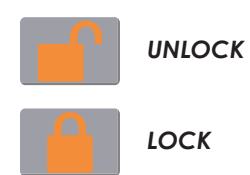

If printer functions locked, printer can not receive any commands from GoLabel or any devices.

### Keyboard Mode

When plug-in an USB keyboard to the printer, LCD touch panel will display "Enter Standalone", press the "Y" key on keyboard to entering to the dialog for "Keyboard Mode" operation.

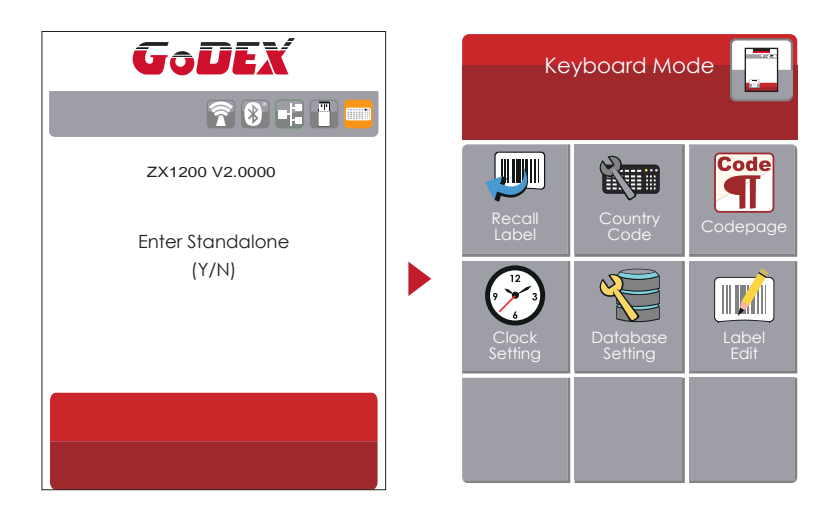

### **Preview Label function**

User can choose any labels which have done in the printer and preview it. (See Instuctions)

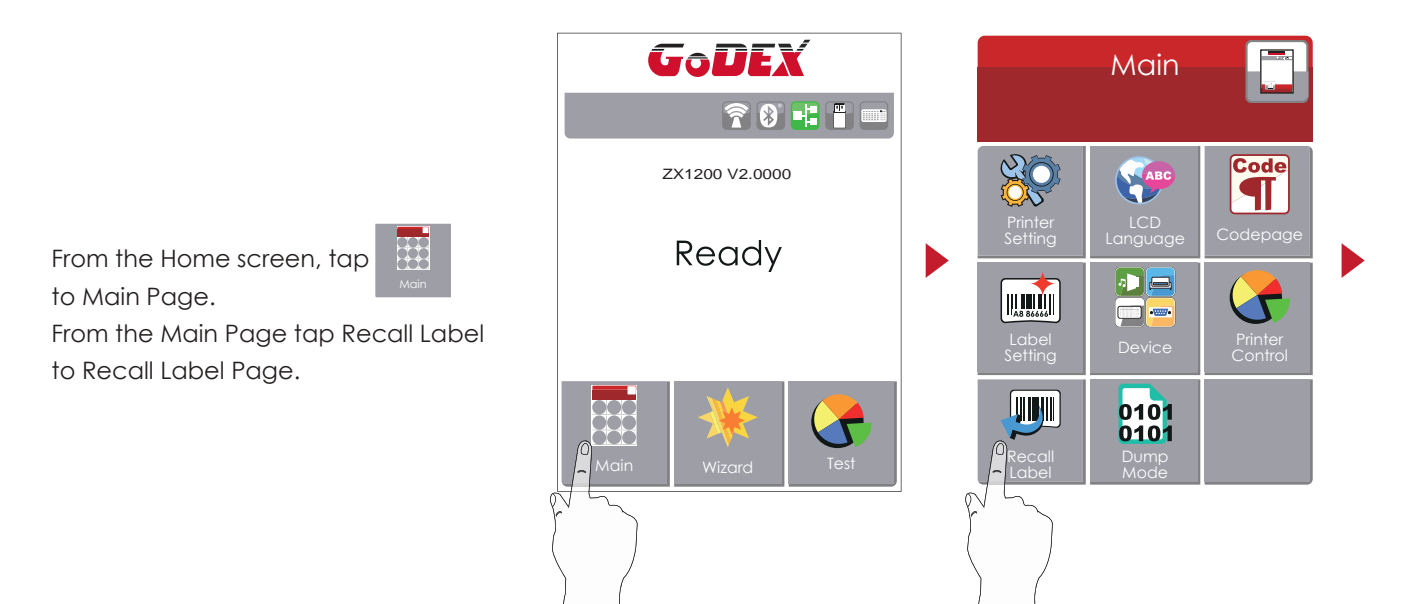

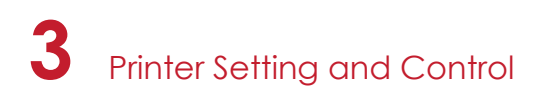

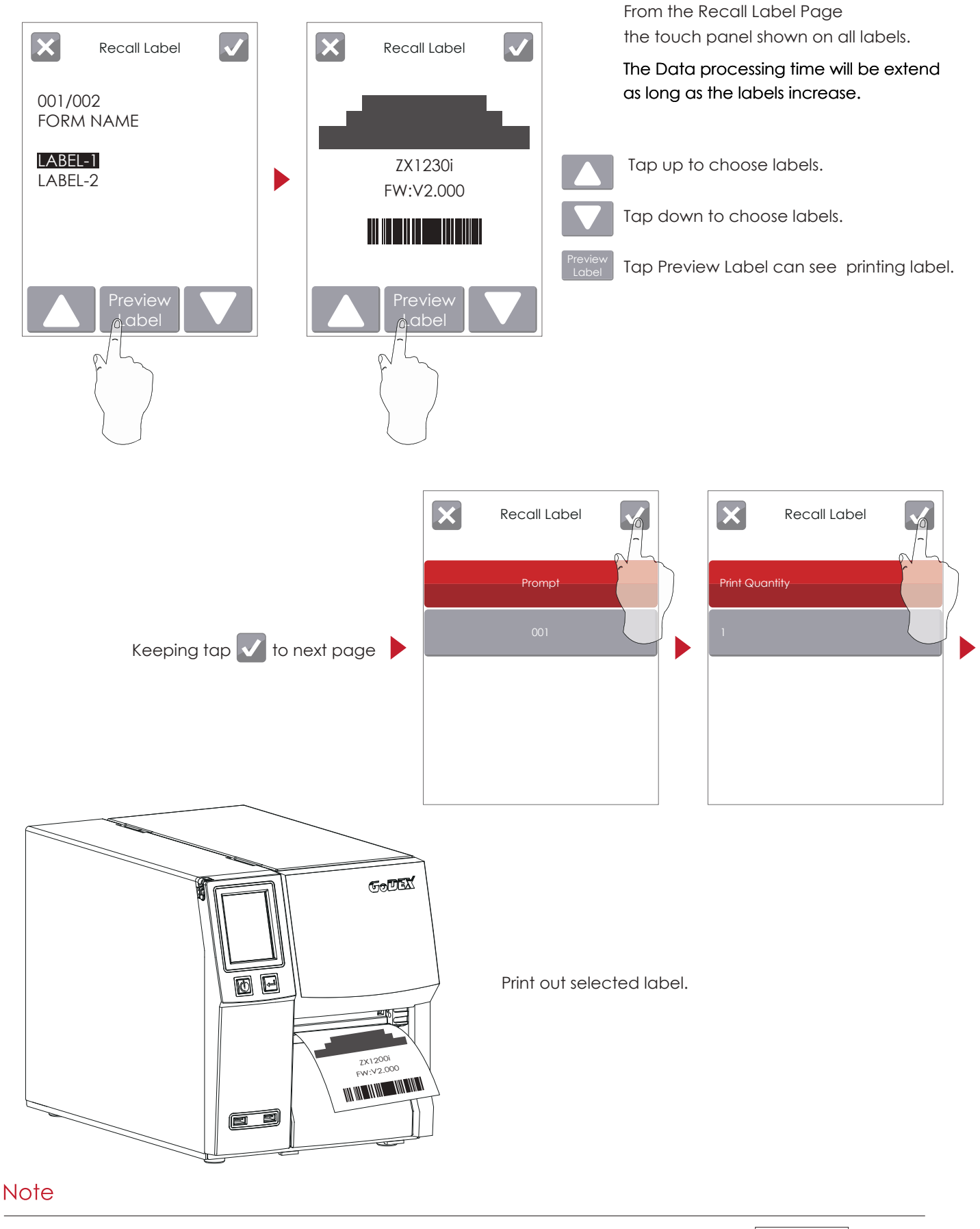

\* Using recall label function send commands, printer display must be back to Ready Page.

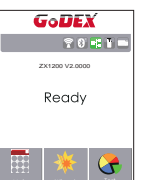

# 3.3 LCD Interface Function

## Main Page

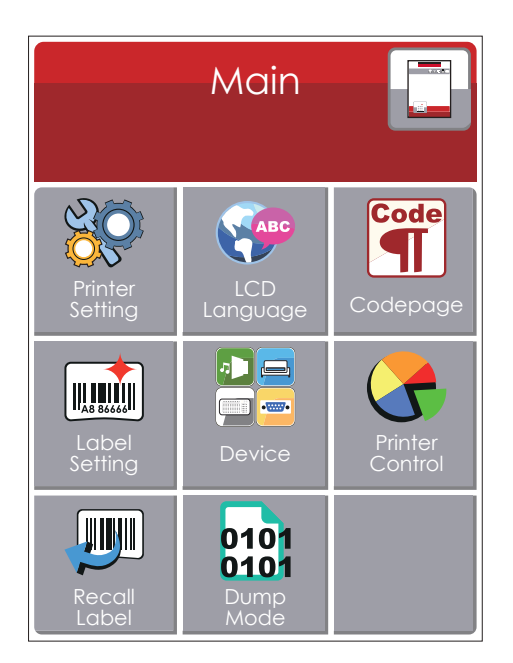

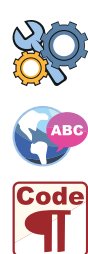

Setting items for printer, ex. Printing speed, darkness. Also includes a Printing Wizard for your ease of printing.

More than 10 languages for printer setting

It consists of a table of values that describes the character set for a particular language

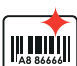

Setting items for printing label, ex. Rotation, Printing position offset.

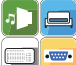

Option modules and connection port settings.

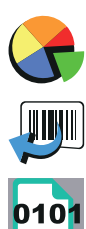

Self-Diagnose functions for printer, ex. TPH testing, self-test page printing.

Recall Label

Dump Mode

## Device Page

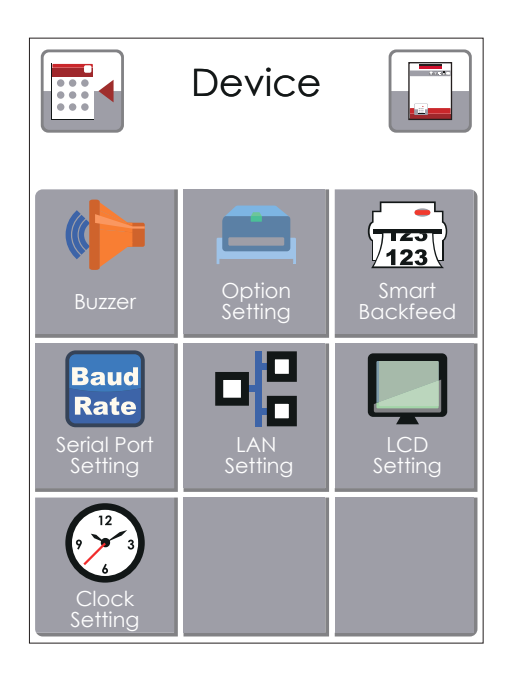

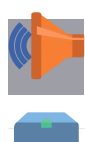

Setting off or on for buzzer

Setting items for options, ex. Cutter, Label Dispenser, Applicator

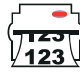

Baud

Rate

Choose ON. Printing labels would be back to start position.

Setting items for Serial Port, ex. Baud Rate, Parity, Data Bits, Stop Bits.

Setting items for LAN, ex. Port NO., DHCP, Dynamic IP, Default Gateway, Subnet Mask.

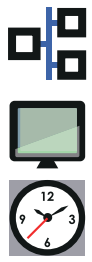

Setting items for LCD, ex. Brightness, Contrast, Power Saving, Password

Setting items for Clock, ex. Year, Month, Day, Hour, Minute

#### Setting Items in Setting Mode

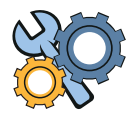

|                           | Speed             | 2-5                                                                                                    |                 |
|---------------------------|-------------------|----------------------------------------------------------------------------------------------------|-----------------|
|                           |                   |                                                                                                    | Auto Select     |
|                           |                   | Media Detection                                                                                                    | See-Through     |
|                           | Concern College   |                                                                                                    | Reflective      |
|                           | Sensor Select     |                                                                                                    | Label with Gaps |
| Printer Setting           |                   | Media Type                                                                                                    | Label with Mark |
| C                         |                   |                                                                                                    | Continuous      |
|                           |                   | Direct Thermal                                                                                                    |                 |
|                           | Prinfing Mode     | Thermat Transfer                                                                                                    |                 |
|                           | Tear-off Position | 0-40                                                                                                    |                 |
|                           | T                 | Apply                                                                                                    |                 |
|                           | lop of Form       | Cancel                                                                                                    |                 |
|                           |                   | English                                                                                                    |                 |
|                           |                   | Deutsch                                                                                                    |                 |
|                           |                   | 繁體中文                                                                                                    |                 |
|                           |                   | 簡體中文                                                                                                    |                 |
|                           |                   | Français                                                                                                    |                 |
| LCD Language              | ;                 | Español                                                                                                    |                 |
|                           |                   | 日本語                                                                                                    |                 |
|                           |                   | Italiano                                                                                                    |                 |
|                           |                   | Русский                                                                                                    |                 |
|                           |                   | Türkçe                                                                                                    |                 |
|                           |                   | 850                                                                                                    |                 |
|                           | 852               |                                                                                                    |                 |
|                           |                   |                                                                                                    |                 |
|                           |                   | 437                                                                                                    |                 |
|                           |                   | 437<br>860                                                                                                    |                 |
|                           |                   | 437<br>860<br>863                                                                                                    |                 |
|                           |                   | 437<br>860<br>863<br>865                                                                                                    |                 |
|                           |                   | 437<br>860<br>863<br>865<br>857                                                                                                    |                 |
|                           |                   | 437<br>860<br>863<br>865<br>857<br>861                                                                                                    |                 |
|                           |                   | 437<br>860<br>863<br>865<br>857<br>861<br>862                                                                                                    |                 |
|                           |                   | 437<br>860<br>863<br>865<br>857<br>861<br>862<br>855                                                                                                    |                 |
| Codepage                  |                   | 437<br>860<br>863<br>865<br>857<br>861<br>862<br>855<br>866                                                                                                    |                 |
| Codepage                  |                   | 437<br>860<br>863<br>865<br>857<br>861<br>862<br>855<br>866<br>737                                                                                                    |                 |
| Codepage                  |                   | 437         860         863         865         857         861         862         855         866         737         851                                                                                                    |                 |
| Codepage                  |                   | 437         860         863         865         857         861         862         855         866         737         851         869                                                                                                    |                 |
| Codepage                  |                   | 437<br>860<br>863<br>865<br>857<br>861<br>862<br>855<br>866<br>737<br>851<br>869<br>Win 1252                                                                                                    |                 |
| Codepage                  |                   | 437<br>860<br>863<br>865<br>857<br>861<br>862<br>855<br>866<br>737<br>851<br>869<br>Win 1252<br>Win 1250                                                                                                    |                 |
| Codepage                  |                   | 437<br>860<br>863<br>865<br>857<br>861<br>862<br>855<br>866<br>737<br>851<br>869<br>Win 1252<br>Win 1252<br>Win 1250<br>Win 1251                                                                                                    |                 |
| Codepage                  |                   | 437<br>860<br>863<br>865<br>857<br>861<br>862<br>855<br>866<br>737<br>851<br>869<br>Win 1252<br>Win 1252<br>Win 1251<br>Win 1253                                                                                                    |                 |
| Codepage                  |                   | 437<br>860<br>863<br>865<br>857<br>861<br>862<br>855<br>866<br>737<br>851<br>869<br>Win 1252<br>Win 1252<br>Win 1253<br>Win 1254                                                                                                    |                 |
| Codepage                  |                   | 437<br>860<br>863<br>865<br>857<br>861<br>862<br>855<br>866<br>737<br>851<br>869<br>Win 1252<br>Win 1252<br>Win 1251<br>Win 1253<br>Win 1254<br>Win 1255                                                                                                    |                 |
| Codepage                  |                   | 437         860         863         865         857         861         862         855         866         737         851         869         Win 1252         Win 1251         Win 1253         Win 1253         Win 1255         Win 1257                                                    |                 |
| Codepage                  |                   | 437         860         863         865         857         861         862         855         866         737         851         869         Win 1252         Win 1251         Win 1253         Win 1254         Win 1255         Win 1257         Rotation                                   |                 |
| Codepage                  |                   | 437         860         863         865         857         861         862         855         866         737         851         869         Win 1252         Win 1251         Win 1253         Win 1254         Win 1255         Win 1257         Rotation         X-offset                  |                 |
| Codepage<br>Label Setting |                   | 437         860         863         865         857         861         862         855         866         737         851         869         Win 1252         Win 1251         Win 1253         Win 1254         Win 1255         Win 1257         Rotation         X-offset         Y-offset |                 |

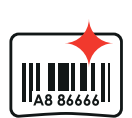

Code

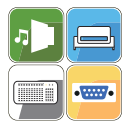

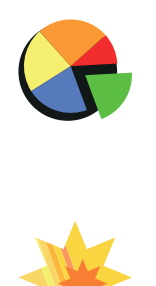

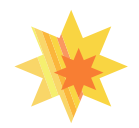

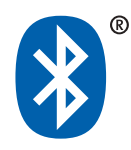

| Optional Setting ON                    | e<br>er<br>el Dispenser<br>licator |
|----------------------------------------|------------------------------------|
| Optional Setting<br>Appl Off           | e<br>er<br>el Dispenser<br>licator |
| Optional Setting Cutto<br>Labe<br>Appl | er<br>el Dispenser<br>licator      |
| Optional Setting Labe<br>Appl          | el Dispenser<br>licator            |
| Appl                                   | licator                            |
| Off                                    |                                    |
|                                        |                                    |
| Smart Backfeed                         |                                    |
|                                        | 1000 la sa                         |
|                                        | 4800 bps                           |
|                                        | 9600 bps                           |
| Bauc                                   | d Rate 19200 bps                   |
|                                        | <u>38400 bps</u>                   |
|                                        | 57600 bps                          |
|                                        | 115200 bps                         |
| Serial Port Setting                    | Non                                |
| Parit                                  | v Odd                              |
|                                        | , <u> </u>                         |
| Device                                 | 7 bits                             |
| Data                                   | a bits                             |
|                                        | o DIIS                             |
| Stop                                   | bits 1 bits                        |
| ·                                      | 2 bits                             |
| DHC                                    | P On                               |
| I ANI Setting                          | ddress 0.0.0.0                     |
| Subr                                   | net Mask 255.255.255.0             |
| Gatv                                   | way 192.168.0.254                  |
| Brigh                                  | itness 5                           |
| Coni                                   | trast 5                            |
| LCD Setting                            | er Savina 15                       |
| Pass                                   | word OFF                           |
| Vegr                                   |                                    |
|                                        | th                                 |
|                                        |                                    |
| Clock Setting day                      |                                    |
| Hour                                   | -                                  |
| Minu                                   | ite                                |
| Test                                   |                                    |
| Sam                                    | ple Pattern                        |
| Selection Comparison Selection         | ct Memory                          |
| Printer Control Clea                   | Ir Memory                          |
| Calib                                  | pration                            |
| Rese                                   | t to Default                       |
| Nose                                   | ness 2-5 or 7                      |
|                                        | ad 0.10                            |
| <u>-2666</u>                           |                                    |
| M/- and                                | Label With Gaps                    |
| wizara Med                             | Label with Marks                   |
|                                        | Continuous                         |
| X-Of                                   | fset                               |
| Y-Of                                   | fset                               |
|                                        | r Bind Enable                      |
| Cled                                   | Disable                            |
|                                        |                                    |
| Mak                                    | Disable                            |
| Bluetooth                              | Enable                             |
| SSP                                    | Disable                            |
|                                        |                                    |
| PINC                                   |                                    |
| Sear Sear                              | CH Devices                         |
| Test Self-lest page                    |                                    |
| Out of Dump Mode                       |                                    |

### Status of LCD Interface

When printer is on standby status (ready to print), the LCD interface will display "Ready" on screen. You can only print when you see the "Ready" status.

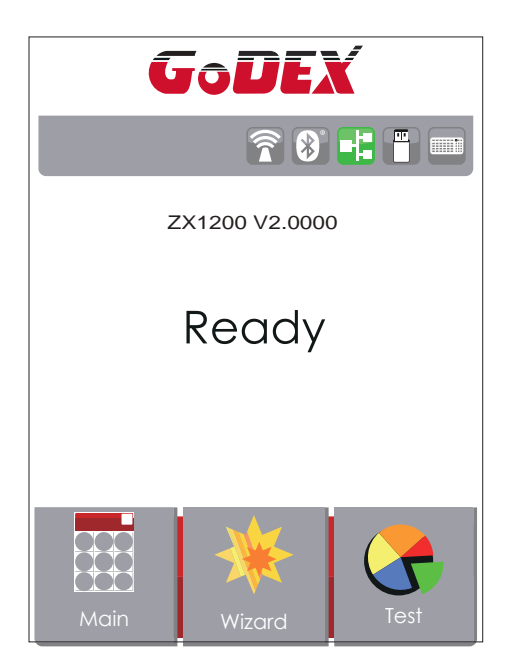

Unlock

If there is any printers error, the LCD screen will display the error screen to show the type of error. You can fix the error according the notice.

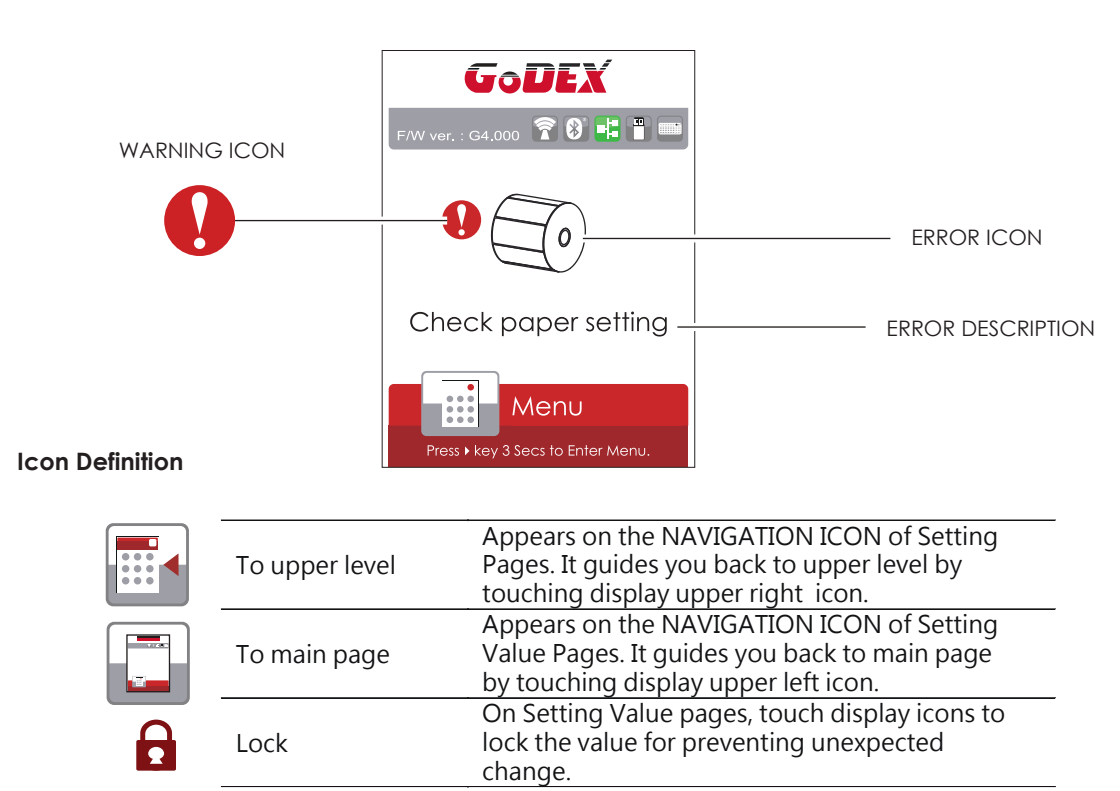

Touch display icons again to unlock the value.

# **3** Printer Setting and Control

# 3.4 Label Calibration and Self Test

### Label Calibration

The printer can automatically detect and store label height. That means the host computer does not need to transmit the label height to the printer.

#### Self Test

Self-test function lets you check whether the printer is functioning normally. Here is how you run the label size calibration and self test.

- 1. Check that the label stock is loaded correctly.
- 2. Turn off the printer.
- 3. Turn the printer on again, keeping the FEED button pressed. When the LED starts to flash red, release the FEED button. The printer will now measure the label stock and store the label height.
- 4. Once the printer has successfully measured the label stock, it will print a self-test label.

The contents of a self-test printout are listed below.

| Model & Version                                | ZX1200i:GX.XXX                        |
|------------------------------------------------|---------------------------------------|
| USB ID setting                                 | USB S/N:12345678                      |
| Serial port setting                            | Serial port:96,N,8,1                  |
| MAC address of Ethernet port                   | MAC Addr:xx-xx-xx-xx-xx               |
| IP protocol setting                            | DHCP Enable                           |
| IP address of Ethernet port                    | IP xxx.xxx.xxx                        |
| Gateway setting                                | Gateway xxx.xxx.xxx                   |
| Netmask setting ——                             | Sub-Mask xxx.xxx.xxx                  |
|                                                | ****                                  |
| Number of DRAM installed                       | 1 DRAM installed                      |
| Image buffer size                              | Image buffer size:1500 KB             |
| Number of forms                                | 0000 FORM(S) IN MEMORY                |
| Number of graphics                             | 0000 GRAPHIC(S) IN MEMORY             |
| Number of fonts                                | 000 FONT(S) IN MEMORY                 |
| Number of Asian fonts                          | 000 ASIAN FONT(S) IN MEMORY           |
| Number of Databases                            | 000 DATABASE(S) IN MEMORY             |
| Number of Scalable fonts                       | 000 TTF(S) IN MEMORY                  |
| Free memory size                               | 4073 KB FREE MEMORY                   |
| Speed, Density, Ref. Point, Print direction —— | ^S4 ^H8 ^R000 ~R200                   |
| Label width, Form length, Stop position        | ^W102 ^Q100,3 ^E18                    |
| Cutter, Label Dispenser, Mode                  | Option:^D0 ^O0 ^AD                    |
| Sensor Setting                                 | Reflective AD:1.96 2.84 2.49[0.88_23] |
| Code Page                                      | Code Page:850                         |
|                                                |                                       |
|                                                |                                       |
|                                                |                                       |

#### Label Calibration Button

A hardware button to make a Label Calibration while printer encountering ''Media Error'' during the cases when first-time printer start up or change label or ribbon to another type, such as change using gap label to continuous or black mark labels.

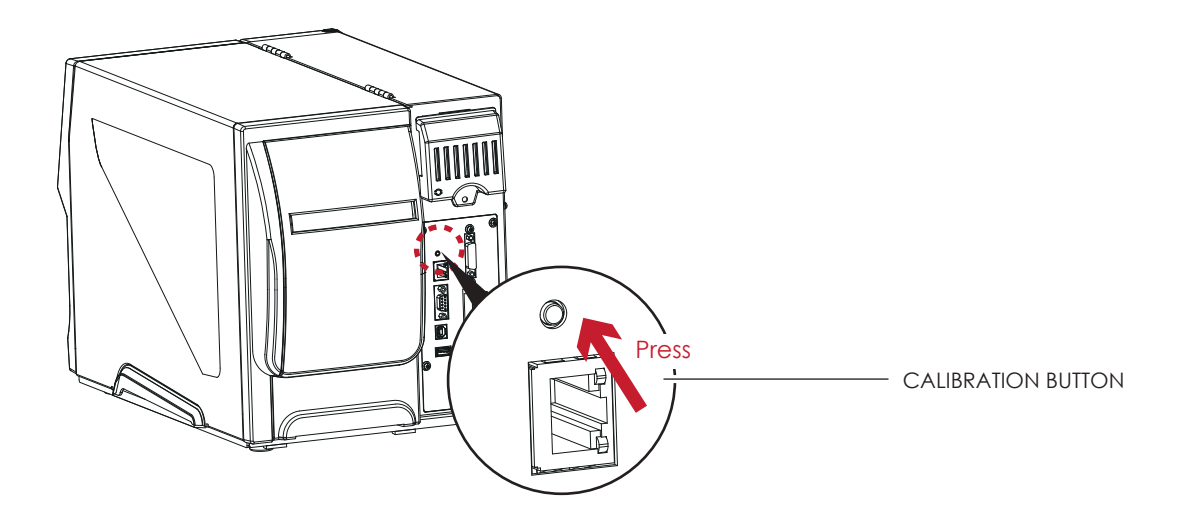

Press C-button for 2 seconds, it will make an auto-sensing to calibrate the label and ribbon's parameters.

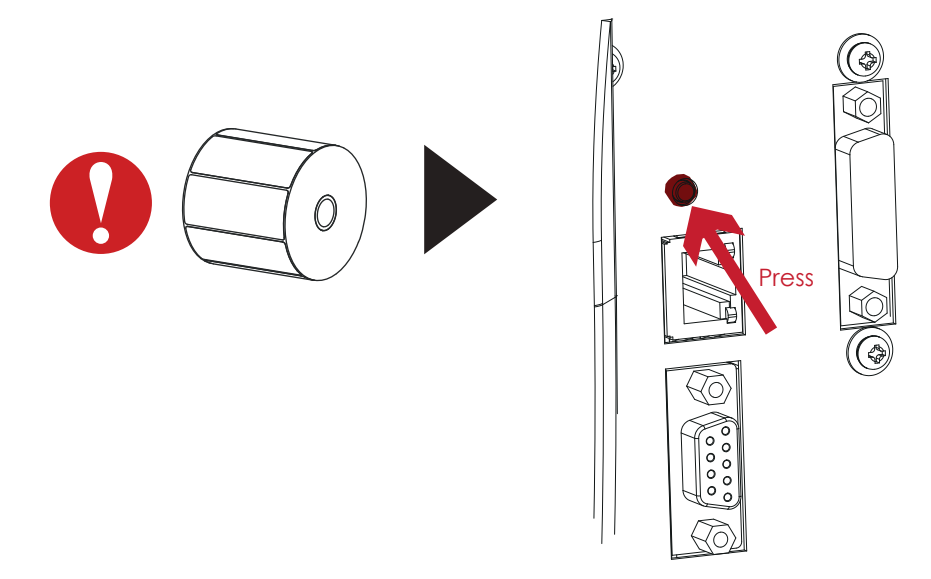

## Note

<sup>\*</sup> Press C-button is equivalent to the auto-sensing command ''~S,SENSOR'' that will cancel on-printing-job and make the Label Calibration immediately.

# **3** Printer Setting and Control

# 3.5 Error Alerts

In the event of a problem that prevents normal functioning of the printer, you will see an error message on LCD screen and hear some beep signals. Please refer to below table for the error alerts.

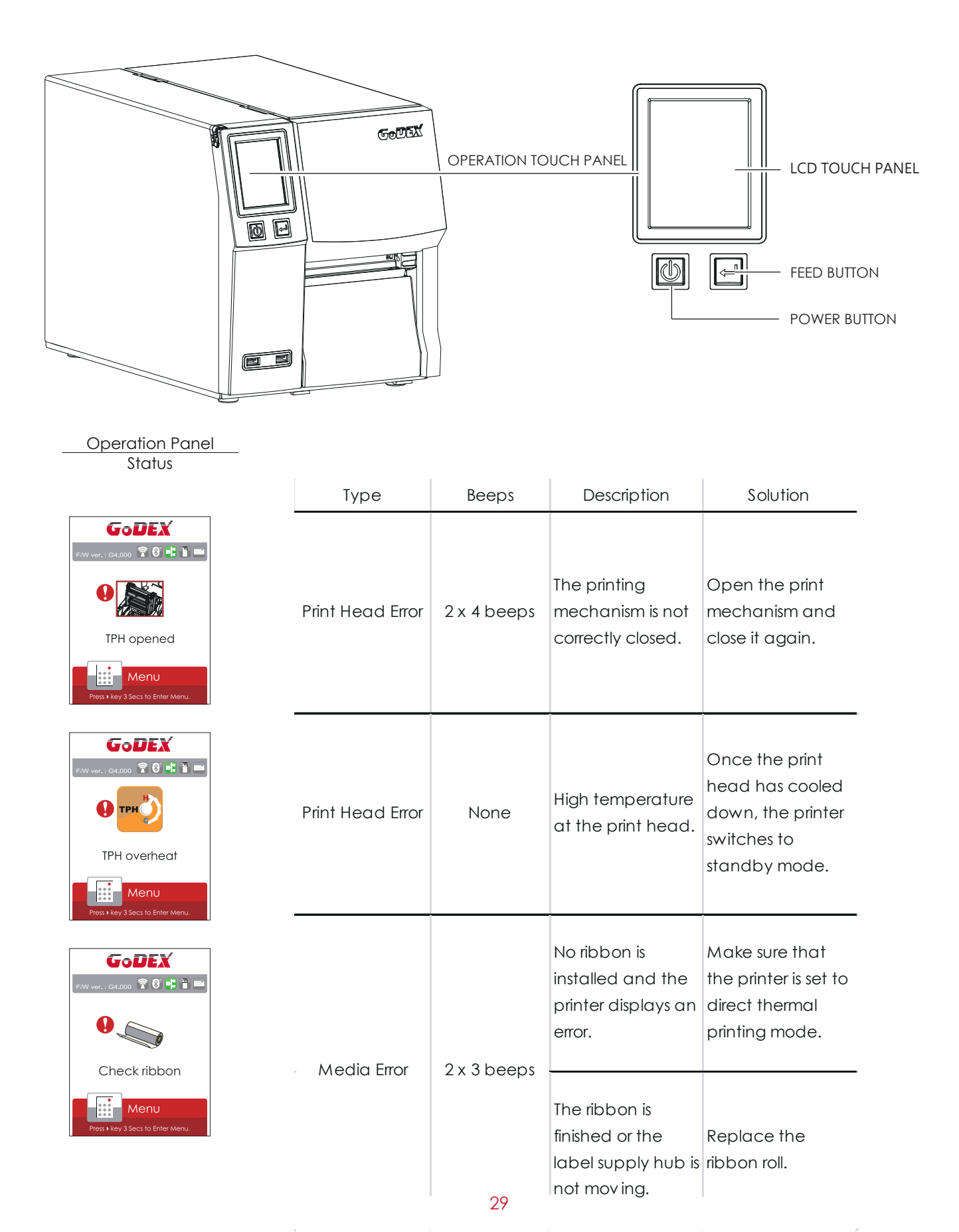

| Operation Panel                                         | Satus       | Beeps       | Description                                                                                          | Solution                                                                                                    |
|---------------------------------------------------------|-------------|-------------|----------------------------------------------------------------------------------------------------|----------------------------------------------------------------------------------------------------|
| Status                                                  |             |             | No paper is<br>detected.                                                                             | Make sure that<br>the label sensor is<br>positioned<br>correctly. If the<br>sensor still does not<br>detect the paper,<br>run the auto-<br>detection<br>function again.                                                     |
| Check paper setting                                     | Media Error | 2 x 2 beeps | Paper is finished.                                                                                   | Replace the label                                                                                                    |
| Menu<br>Press • Key 3 Secs to Enter Menu.               |             |             | Printer feed<br>problem.                                                                             | Possible reasons:<br>the print medium<br>has become<br>trapped around<br>the rubber roll; the<br>sensor cannot<br>detect a gap or<br>black mark<br>between the<br>labels; there is no<br>paper. Please<br>reset the sensor. |
| FW ver. : C4.000 C C C C C C C C C C C C C C C C C C    |             |             | The memory is full.<br>The printer prints<br>the message "File<br>System full ".                     | Delete<br>unnecessary data<br>or install<br>additional<br>memory.                                                                                                    |
| GODEX<br>WWW.C.GL.000 0 0 0 0 0 0 0 0 0 0 0 0 0 0 0 0 0 | File Error  | 2 x 2 beeps | Unable to find file.<br>The printer prints<br>the message "File<br>Name not found"                   | Use the "~X4"<br>command to print<br>all files. Then<br>check whether<br>the files exist and<br>whether the<br>names are<br>correct.                                                                                        |
| File name duplicated                                    |             |             | A file of the same<br>name already<br>exists. The printer<br>prints the message<br>"Duplicate Name". | Change the<br>name of the file<br>and try storing it<br>again.                                                                                                    |

# **3** Printer Setting and Control

# 3.6 USB Host

Definition : USB Host port supports either device : USB memory stick, keyboard or scanner.

#### Purpose

- USB memory stick : It extends the user memory space up to 32GB for Graphic, Font, Label Format, DBF and Command files downloading. The printer's Firmware also can be updating if copy new version of Firmware into USB memory stick.
- Connecting an USB keyboard to printer for ''Keyboard Mode'' mode operation.
- Plug-in an USB scanner to operate the printer in ''Keyboard Mode''.

#### Usage of Extended Memory

- USB memory stick : It supports hot-plugging function; printer will create a Folder ''\LABELDIR'' and switch ''User Flash'' to '' Extended Memory'' automatically while user plugs an USB memory stick into a GoDEX printer.
- Connect the USB Stick plugged -in printer to PC via USB Device or Ethernet port and run ''GoLabel'' software to download Graphic, Font, Label Format, DBF and Command files to the printer.
- Detail download procedures, please refer to ''GoLabel On-line Help''.

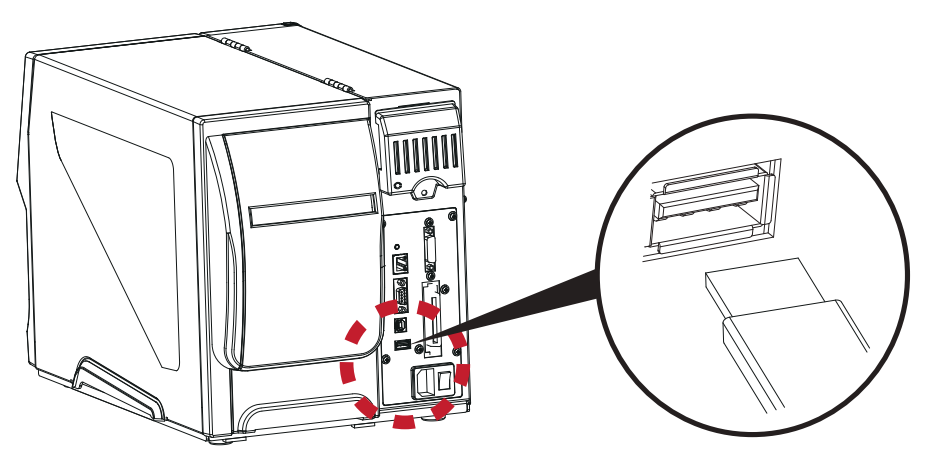

#### Usage of Firmware Update

• Remove USB memory stick from printer and plug-in it to a PC's USB port; delete Firmware ''\*.bin'' file from

"\LABELDIR\FW" of USB memory stick if it existing; or create a Folder "\LABELDIR\FW" to USB memory stick if it doesn't existing.

- Copy a new version of Firmware ''xxxx.bin'' to the Folder ''\LABELDIR\FW''; and then remove USB and plug-in back to the printer that going to update Firmware.
- The printer will update the Firmware automatically when plug-it-into the printer and printer find-out the Firmware in ''\LABELDIR\FW'' is newer version.
- Don't remove the USB memory stick out while it's under updating with ''Flash Writing...''message that displays on LCD panel.

#### USB Keyboard

- When plug-in an USB keyboard to the printer, LCD touch panel will display "Enter Standalone", press the "Y" key on keyboard to entering to the dialog for "Keyboard Mode" operation.
- Here have six sub-dialogs "Recall Label" "Country Code" "Code Page" "Clock Setting" "Database Setting"
  "Label Edit" is able operating by keyboard as follow definition:
  - 1. Press "ESC" key to exist from "Keyboard Mode" or back to previous dialog
  - 2. Press "F1", it will let the printer from "Home Page" mode entering into "Keyboard Mode"
  - 3. Press "Enter", "Arrow" and "Alphabetic" keys as the usual in PC that will perform the key-in function of "Keyboard Mode".

#### Scanner

- When plug-in an USB scanner to the printer, LCD touch panel will display "Enter Standalone", tap the "Y" to entering the dialog of "Keyboard Mode" operation.
- Scanner is using in "Keyboard Mode" to scanning the "Serial Number, Variable" and Print Quantity while the printer prompts a message on LCD touch panel and wait for data input.

### Note

- \* The USB Host port on GoDEX printer is without ''HUB'' function.
- \* The USB Memory Stick supports with ''FAT32''Disk Format and up to 32GB only. The certified venders are Transcend, Apacer, Patriot, Consair and Kingston.
- \* The download function for Graphic, Font, Label Format, DBF and Command files is operated by GoLabel of PC and must go through the a ''i'' ''x'' model printer itself.
- \* On a PC, user may copy entire folder''\LABELDIR'' from USB memory stick to PC or vice-versa. Copy a sub-folder or individual file in ''\LABELDIR'' to PC or vice-versa is not supported.

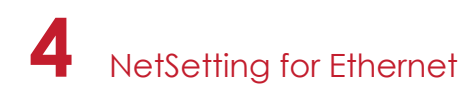

# 4.1 Installing the NetSetting software

The NetSetting software is used to manage the network configurations when connecting the printer via Ethernet port. It is available on product CD or can be downloaded from official website. To install the NetSetting, please follow below steps.

- 1. Insert the product CD in the CD/DVD drive of the host computer and open the "Ethernet" folder on the CD.
- 2. Select the icon for the NetSetting installation file and click it to start the installation.

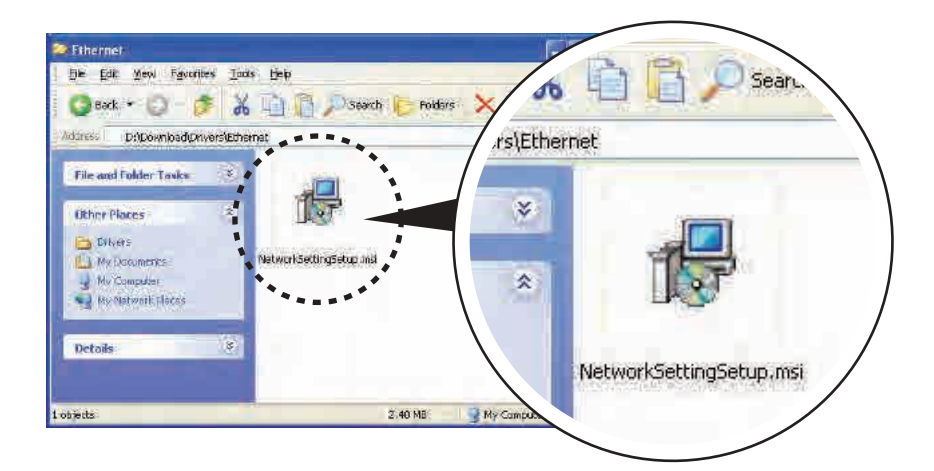

- 3. Follow the instructions on the screen. The Setup Wizard guides you through the installation procedure.
- 4. Specify the "Installation Folder".

| 🚰 NetSetting                                                            |                                       |
|-------------------------------------------------------------------------|---------------------------------------|
| Select Installation Folder                                              | Netsening                             |
| The installer will install NetSetting to the following folder.          |                                       |
| To install in this folder, click "Next". To install to a different fold | er, enter it below or click "Browse". |
| <u>Folder:</u>                                                          |                                       |
| C:\Program Files\Godex\NetSetting\                                      | Browse                                |
|                                                                         | Disk Cost                             |
| Install NetSetting for yourself, or for anyone who uses this co         | mputer:                               |
| ◯Everyone                                                               |                                       |
| ⊙ Just me                                                               |                                       |
| Cancel                                                                  | < <u>B</u> ack. <u>N</u> ext≻         |

- 5. Click "Next" to start the installation.
- 6. Once the installation is completed; you will see the NetSetting icon on your desktop.

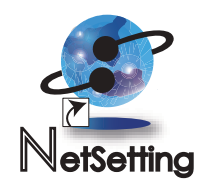

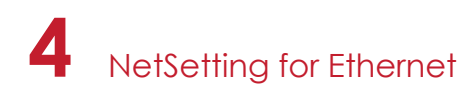

# 4.2 The Interface of NetSetting

Click the NetSetting icon to start the program; you will see the start page as below. The start page will display the basic information of connected printer and your PC.

| lease Select The Printer Y                                                                                                    | ou Want To Connect         |                                                                                                    | 2                                                                                                    |
|----------------------------------------------------------------------------------------------------|----------------------------|----------------------------------------------------------------------------------------------------|----------------------------------------------------------------------------------------------------|
| Nias Marme                                                                                                    | Senál No                   | Mac Address                                                                                                    | IP Address                                                                                                    |
| Penter     Penter     Penter     Penter     Penter     Penter     Penter     Didytage     Judytage     Tomin     Arthuchen     Judytage | 000000<br>000000<br>000000 | 00-10:8A-00-0C-16<br>00-10:9A-14-01-88<br>10-10:C3-904FE-BA<br>C3-60-00-80-80-22<br>10:C3-7E-48-12-60<br>30:85-34-8-32:C5-40<br>48-50-39-05-67-07 | 192 188 102 68<br>192 168 102 111<br>192 168 102 109<br>192 168 102 77<br>192 168 102 103<br>192 168 102 96<br>192 168 102 148 |
| viscellaneous Information                                                                                                    |                            |                                                                                                    |                                                                                                    |
|                                                                                                    |                            |                                                                                                    |                                                                                                    |

Click the magnifier icon to search the Godex printers which are connected via Ethernet port in you network environment. Once a connected Godex printer is detected, it will be listed on the start page.

|     | N Sector                                                         |              |  |
|-----|------------------------------------------------------------------|--------------|--|
|     |                                                                  | C 9          |  |
|     | Printer Name:<br>Port No. 9100                                   | Length(1-16) |  |
| Lug | uPers<br>Filease Input Passewotd<br>(Digit Allowed Only):<br>Cik | Length(1~4)  |  |
| L   | IP Address.<br>Subnet Mask:                                      | e<br>T       |  |
|     | 364                                                              | Redel        |  |
|     |                                                                  |              |  |

There are six tabs on the top of interface which can configure different types of network settings. But for the data security reason, you need correct password to enter the configuration pages.

## Notice

<sup>\*</sup> The default password is "1111", you can change the password later from the "IP Setting" tab.

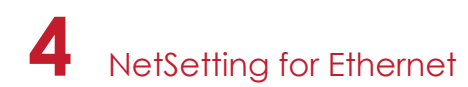

#### **IP Setting**

The IP Setting tab can change the printer name, Port number, Gateway setting and the password for configuring the printer. You can also set the printer's IP address ether by DHCP or by Static IP.

| GoDEX | GODEX<br>IP Setting         |                        |                     |         |              |  |
|-------|-----------------------------|------------------------|---------------------|---------|--------------|--|
| DE    | ف 1                         | 10                     |                     | 6       |              |  |
|       | Printer Name<br>Port No     | Godex<br>9100          | X.                  |         | Length(1~16) |  |
|       | Default Gateway<br>Password | 192 168<br>1111        | 8 9 254             | X       | Length(1~4)  |  |
|       | Get IP From<br>Static IP    | DHCP Ser               | ver                 |         |              |  |
|       | IP Address<br>Subnet Mask   | 192 . 168<br>255 . 255 | 8 102 55<br>5 255 0 | X       |              |  |
|       | Set                         |                        |                     | Refrest | n            |  |

You can press "Set" button to apply the settings and "ReGet" button to refresh the setting values.

### Notice

- \* To fully benefit from the NetSetting software, you should be familiar with basic networking principles. Please contact your network administrator for related network setting information.
- \* When enabling DHCP, if you find the IP Address as: IP = 169.254.229.88, Netmask = 255.255.0.0, Gateway = invariable (last value), the IP Address is invalid.

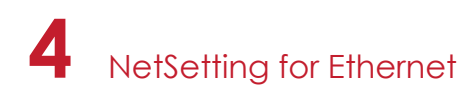

#### **Alert Path Setting**

NetSetting will send the alert messages to designated mail account when the error happened on printer. The alert messages are sent by SMTP (Simple Mail Transfer Protocol) or SNMP (Simple Network Management Protocol). You can set or change the configurations of SMTP and SNMP on this "Alert Path Setting" tab.

| <u></u>                     | 80 S                | 5             |              |  |
|-----------------------------|---------------------|---------------|--------------|--|
| Enable SMTP Alert Message N | lotification        |               |              |  |
| Login Account               | default             |               | Length(1~64) |  |
| Login Password:             |                     |               | Length(1~16) |  |
| Server IP Address           | 182 (88) 2 1        | ÷.            | ****         |  |
| Mail Subject                | Barcode printer mes | sage          | Length(1~60) |  |
| Mail From Address           | default@default.com | 1             | Length(1~32) |  |
| Mail To Address             | default@default.con |               | Length(1~32) |  |
| Duration Cycle              | 1 🗄                 | 0 ~ 168 Hours |              |  |
| Event Counter               | 5                   | 1~100         |              |  |
| C Enable SNMP Alert Message | Notification        |               |              |  |
| SNMP Community              | public              | Length        | (1~16)       |  |
| SNMP Trap Community         | public              | Length        | (1~16)       |  |
| Trap IP Address             | 192 168 0           | I XXX XXX     | XXX XXX      |  |

You can press "Set" button to apply the settings and "ReGet" button to refresh the setting values.

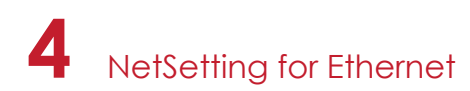

#### Alert Message Setting

For the alert message notification function, you can decide which error cases need to be sent out to the operator. Moreover, the alert messages can be set to be sent by SMTP, SNMP or both.

| GoDEX |            |                                |  |
|-------|------------|--------------------------------|--|
|       |            | 18 🕼 💋                         |  |
| SMTP  | SNMP       | Description                    |  |
|       | 1.21       | Paper or Ribbon Empty          |  |
|       | 2          | Paper Jam                      |  |
| (II)  | 1          | Ribbon Out                     |  |
|       | 1          | Printhead Up ( Open )          |  |
|       | ( <u>3</u> | Rewinder Full                  |  |
| 10    | 2          | File System Full               |  |
|       |            | File Not Found                 |  |
|       | 32         | Duplicated Name                |  |
|       | 2          | Syntax Unknown                 |  |
|       |            | Cutter Jammed or Not Installed |  |
|       | -W         | TPH Over Heat                  |  |
|       |            |                                |  |
|       | Set        | Refresh                        |  |
|       |            |                                |  |
|       |            |                                |  |

You can press "Set" button to apply the settings and "ReGet" button to refresh the setting values.

4 NetSetting for Ethernet

#### **Printer Configuration**

Set or change the configurations of connected printer. Most of key settings for the printer operation can be done by this setting page.

|                     | 2 1       | 🥑 😵 📘              | - F     | 5            |           |                  |     |
|---------------------|-----------|--------------------|---------|--------------|-----------|------------------|-----|
| Printer Setup       |           |                    |         |              |           |                  |     |
| Printer Model       | Te        | ar-off Position    |         | Speed        |           | Darkness         |     |
| ZX1200i             | 12        |                    | 2       |              | *         | 12               | *   |
|                     | Disp      | enser/Applicator   |         | Labels per C | ut        | Printing Mode    |     |
|                     | 0 (Nor    | ie) ×              | 0       |              | 1         | Thermal Transfer |     |
|                     | 127 X 474 | 104I=31            | 122     |              | .6231     |                  | 1   |
| Serial Port Setting | h.        | liscellaneous      |         |              |           |                  |     |
| Baud Rate           |           | I CD La            | naliade |              |           | Sensing Mode     |     |
| 4800                | *         | Traditonal Chinese | - goog  |              | 0 - Refle | ective           |     |
| Panty               |           | Kaubaard C         | ouster  | Anda         |           | Dre Drinting     |     |
| None                | <b>W</b>  | US                 | ounitry | oude<br>v    | OFF       | ( is a many      |     |
| Data Bits           |           |                    |         |              | 1.220.0.  |                  |     |
| 8                   | *         | Code               | Page    | 100          | ON        | Top Of Form      |     |
| Stop Bits           |           | Code Page 650      |         | 1758         | 10M       |                  | 0.5 |
| 20                  |           | Buz                | zer     |              |           |                  |     |
| 1                   |           |                    |         | 4.000-1111   |           |                  |     |

You can press "Set" button to apply the settings and "ReGet" button to refresh the setting values.

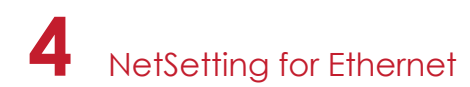

#### **User Command**

The "User Command" tab provides a communication interface for operator to control the printer. Input printer commands in "Input Command" window and press "Send Command" button, the commands will be sent to the printer.

For some commands that will return response message, the message will be displayed in "Output Message" window.

| GoDEX          | Nucselling<br>Terminal | e 2       |
|----------------|------------------------|-----------|
| Input Command  | Send                   | 1 Command |
| Output Message | C                      | lear Data |
|                |                        |           |
|                |                        |           |

You can press "Send Command" button to send printer commands via Ethernet port and control the printer remotely.

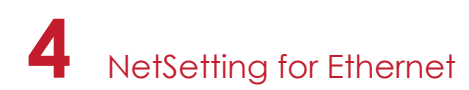

#### Firmware Download

On "Firmware Download" tab, the current version of printer firmware will be showed on the screen. If you need to update the printer firmware, just specify the file location of firmware file and press "Start Download Firmware" button. The printer firmware then can be updated remotely.

| GoDEX                        | Netletikg<br>Firmware Upgrade | • |
|------------------------------|-------------------------------|---|
| / 🛋 💻 💩 🔐 🐧                  | P                             |   |
|                              | Firmware Upgrade              | - |
| Firmware Current Version: B  | OOT:2.004 F/W:ZX1200i V2.004  |   |
| Please Select Firmware File: | Browse                        |   |
|                              | Start Download Firmware       |   |
|                              |                               |   |
| Recover To Factory Settings  |                               |   |
|                              |                               |   |
|                              |                               |   |
|                              |                               |   |
|                              |                               |   |
|                              |                               |   |
|                              |                               |   |
|                              |                               |   |

In addition to the firmware update, you can press "Recover To Factory Settings" button to restore the printer configurations back to factory default.

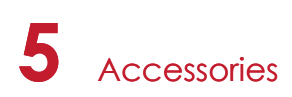

# 5.1 Preparation Steps

Before installing the optional modules, please make some preparations as follows.

- 1. Turn off the printer :
- Remember to switch off the printer before installing any module.
- 2. Open the printer cover

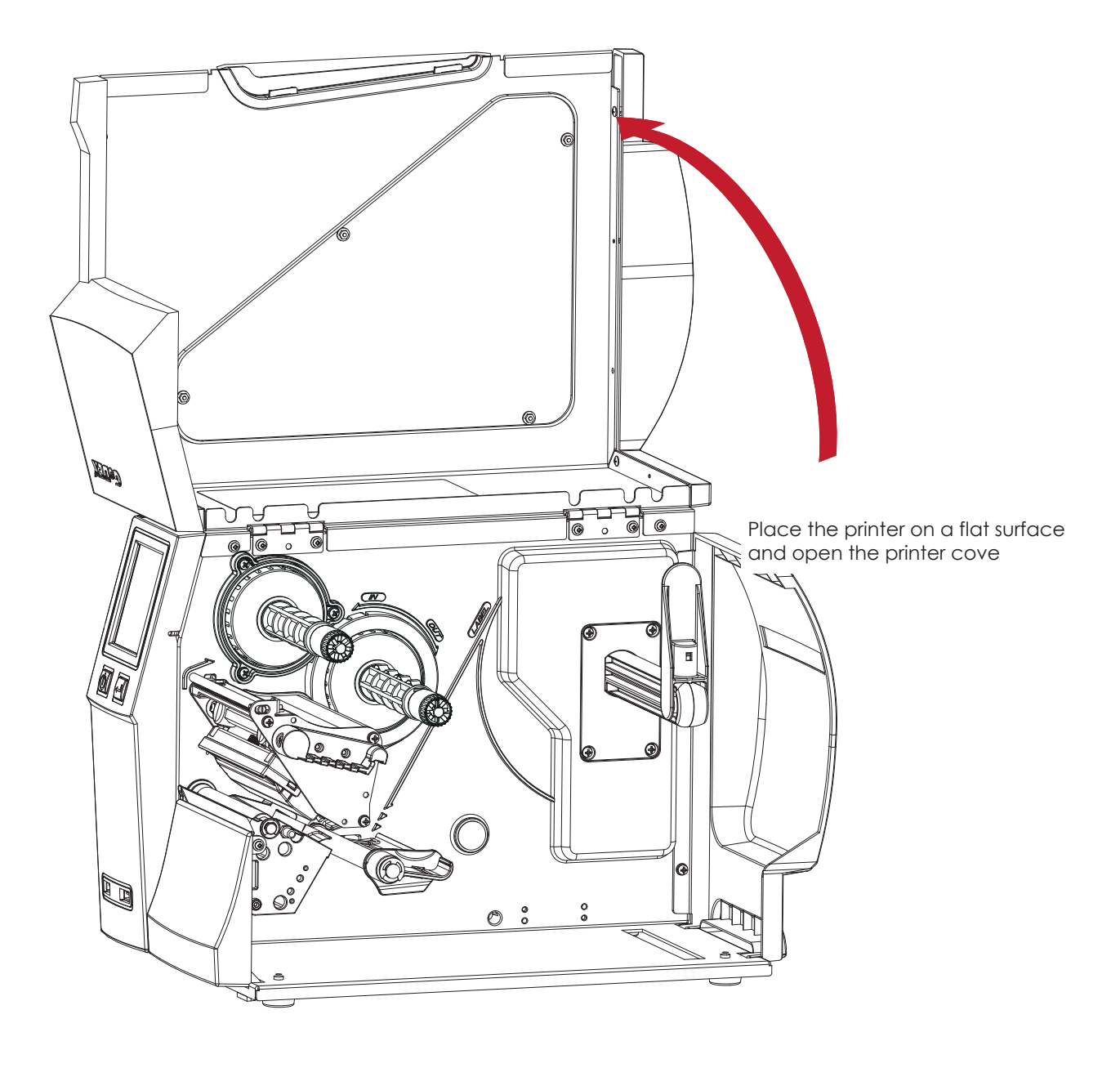

## Notice

- \* Remember to switch off the printer before installing the cutter.
- \*\* Do not use to cut adhesive labels! Glue residue will be left on the cutter blade and impair its functioning.
- \*\*\* Under the ordinary paper application condition, the cutter performs 300000 cuts of a heavy paper with up to 250 µm thick or 100000 cuts of a plastic sheet with up to 300 µm thick.

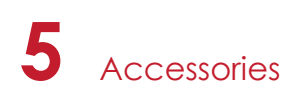

# 5.2 Installing the Cutter

#### The Overview of the Cutter

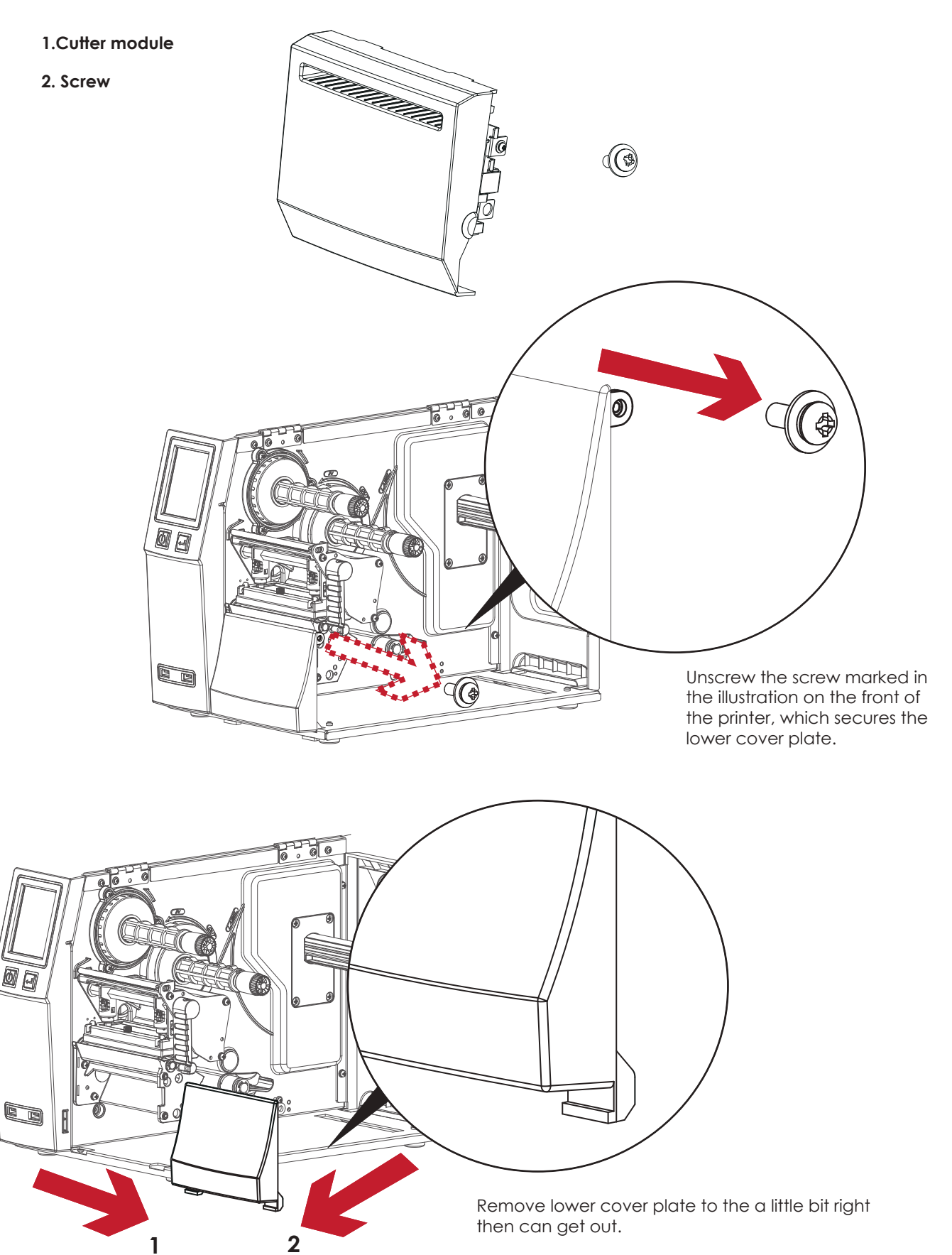

# 5 Accessories

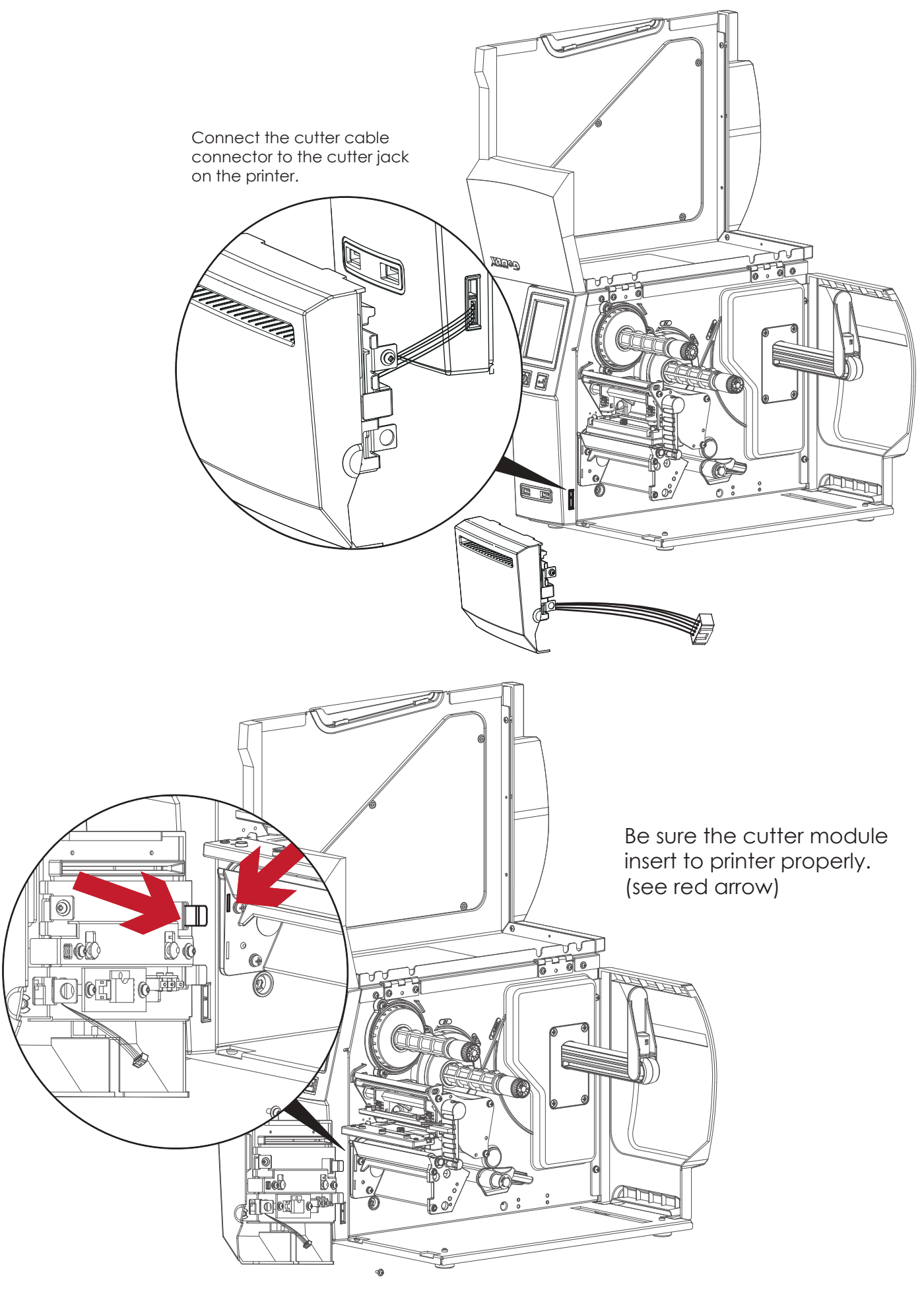

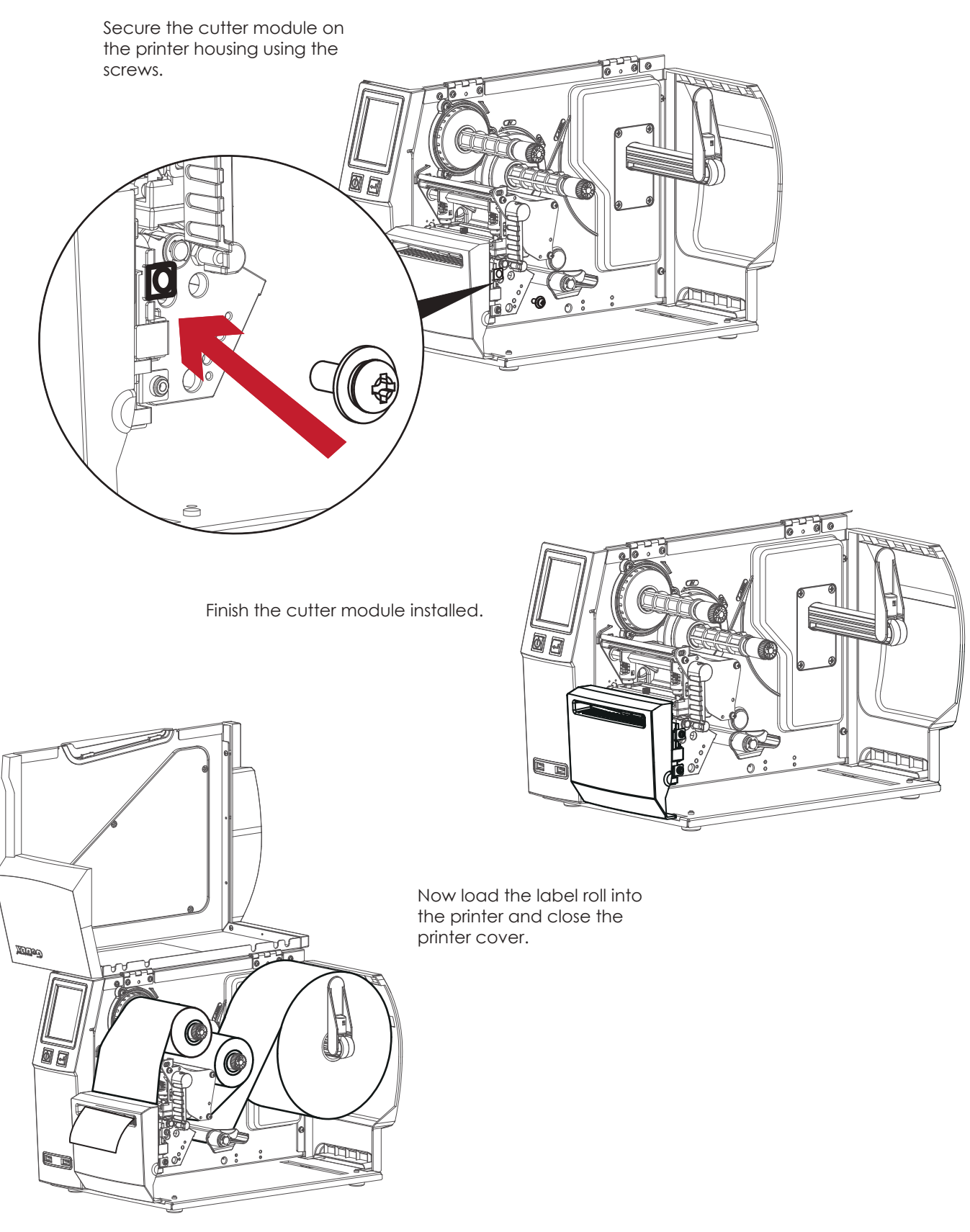

## Notice

- \* Check whether the cutter function is enabled in the printer.
- \*\* Labels or paper should be at least 30 mm high.
- \*\*\* After installation of the cutter module, set the stop position (^E) to 30.

# 5.3 Option Rewind Ribbon Hub Removing Ribbon

Use tool to cut off the ribbon.

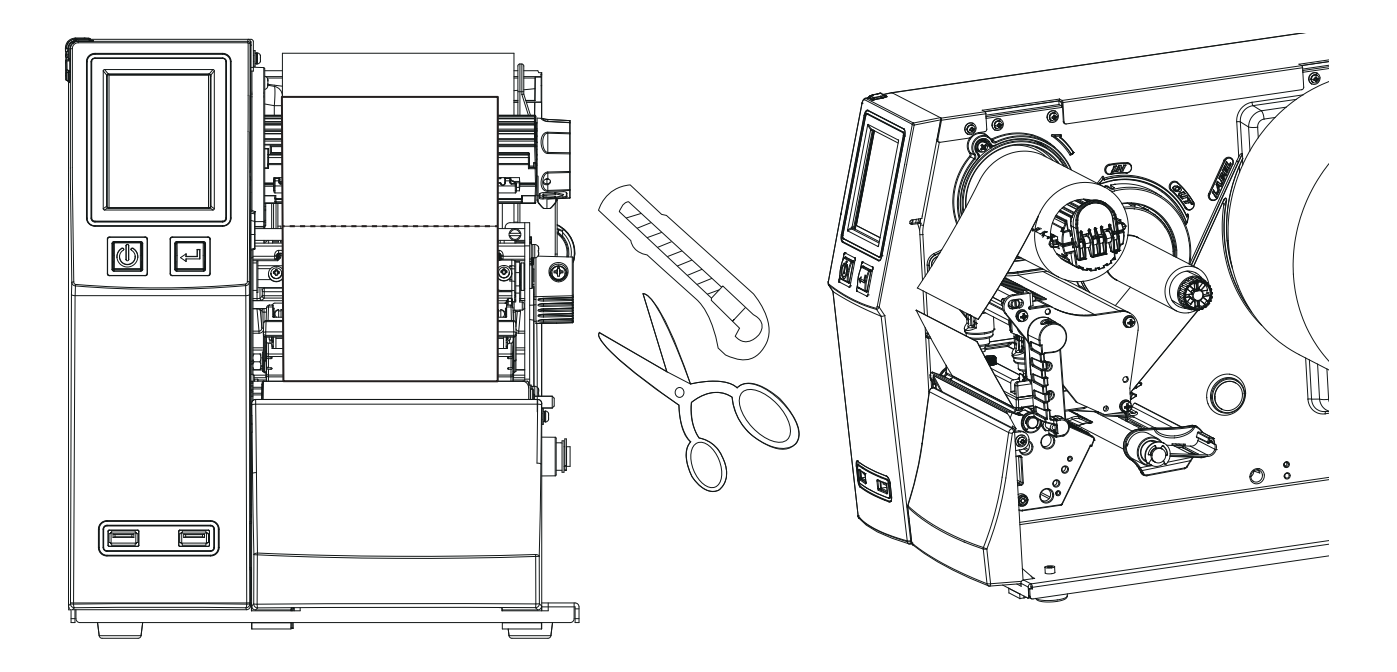

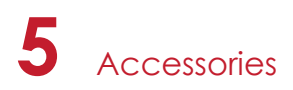

Pull open the knob, ribbon could be easy to remove.

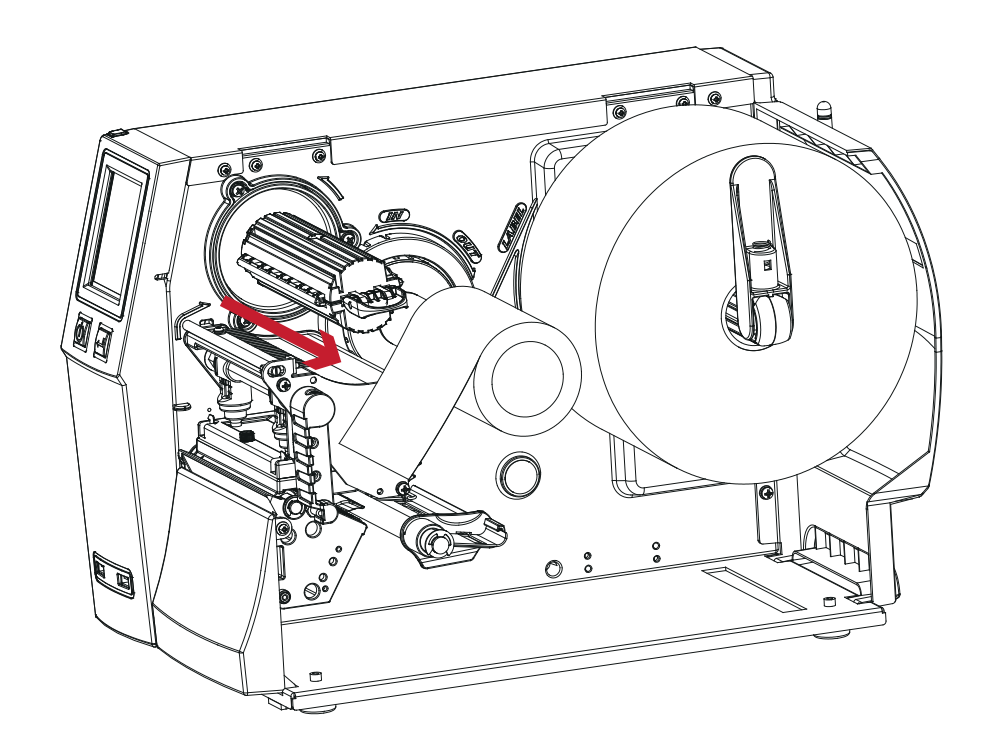

# 6.1 Installing / removing the print head module

Open the printer cover.

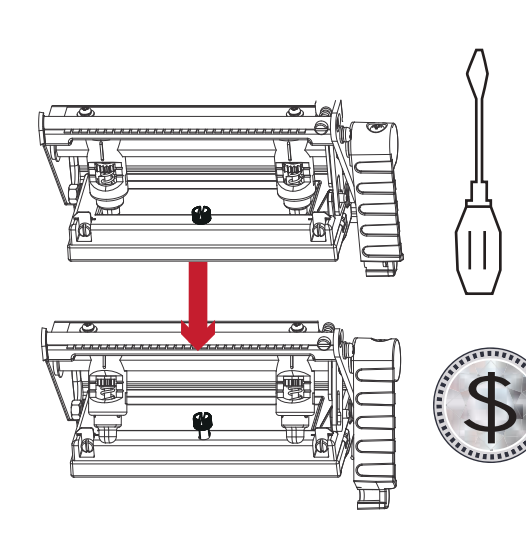

 $\mathbb{D}$ 

۲

Note

using a screwdriver or a coin, loosen the screw to take out the TPH module.

Turn the print head counterclockwise to a top right position

Hold the print head module , pull out the TPH cable smoothly. To install TPH module, follow the reverse order.

\* Remember to switch off the printer before removing the print head module.

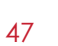

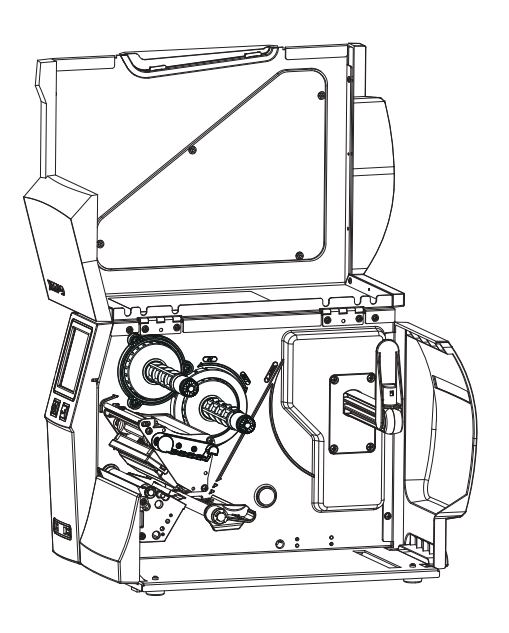

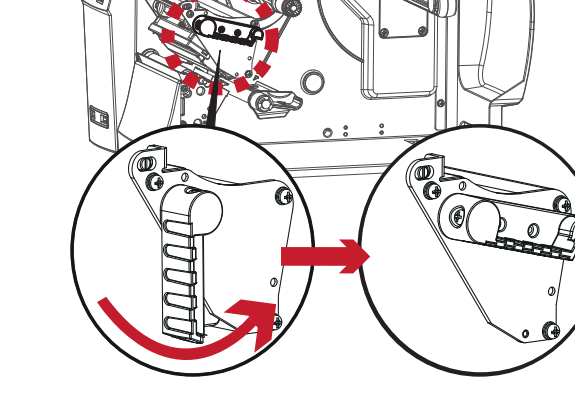

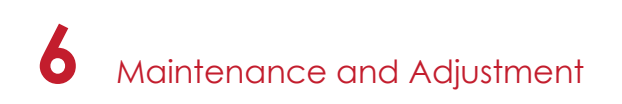

# 6.2 Adjusting the print line

Open the printer cover.

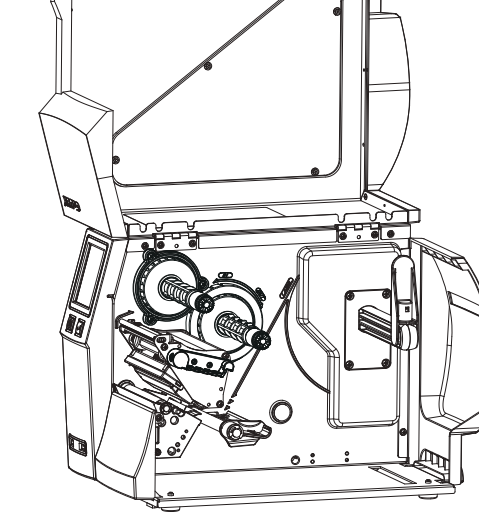

2

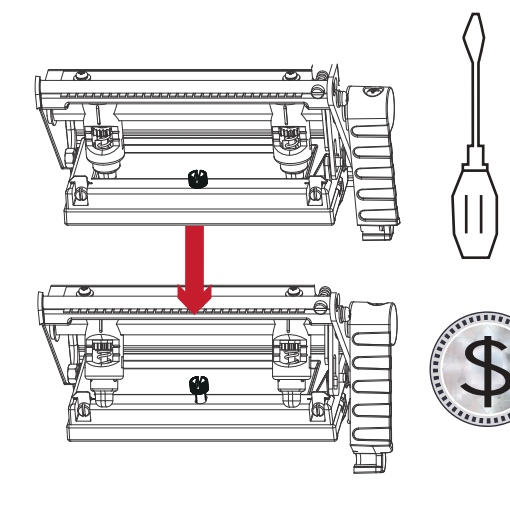

using a screwdriver or a coin to loosen the screw

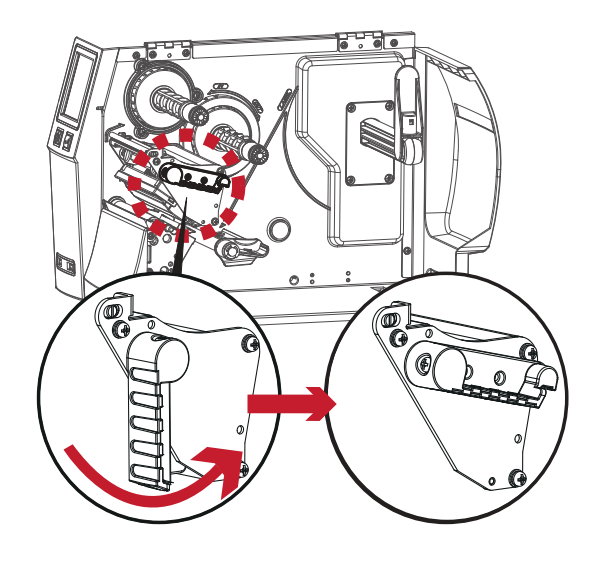

Turn the print head counterclockwise to a top right position

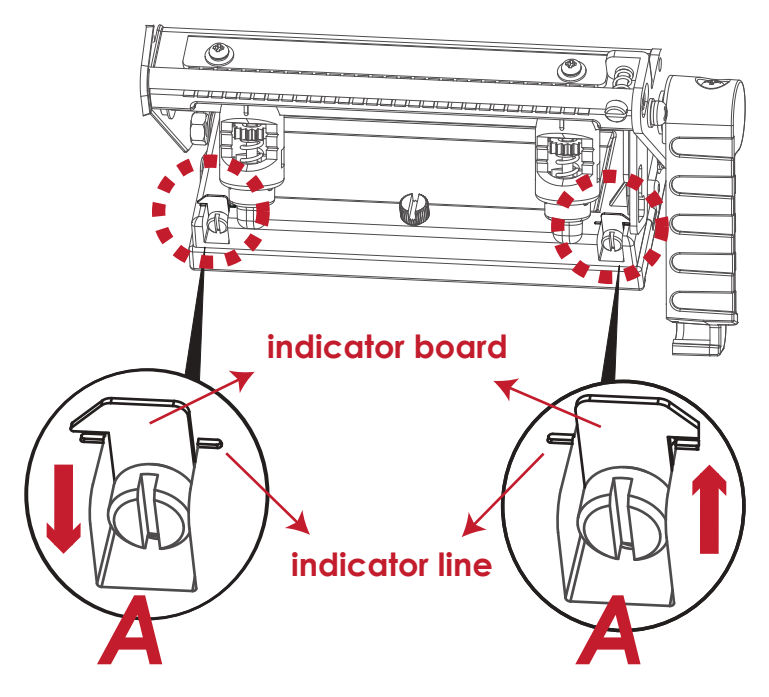

If no improvement is visible, turn the screws(A) clockwise or counterclockwise as far as possible and be sure to align with the indicator board and indicator line. Repeat the adjustment process until printing quality has improved.

# 6.3 Adjusting ribbon tension

You can adjust the ribbon tension by turning the ribbon shaft knob (see illustration) clockwise or counterclockwise. There are 4 possible settings, which is marked on the ribbon supply hub.

- # 1 : Tension is the highest
- # 4 : Tension is the lowest

If the tension is so low that the ribbon does not move forward, you need to reduce the tension of the ribbon supply hub. To set the tension, press in the knob and turn it clockwise or counterclockwise as required.

Increasing the tension of the ribbon rewind hub will remove any wrinkling of the ribbon during printing, which results from the use of different ribbon materials. (For details about the wrinkling/creasing of ribbons, see Section 6-6.)

If you are using a very narrow ribbon, the printer may not move the label stock forward (particularly with a ribbon that is less than 2" wide). In that case, reduce the tension by turning the knob of the ribbon supply hub counterclockwise.

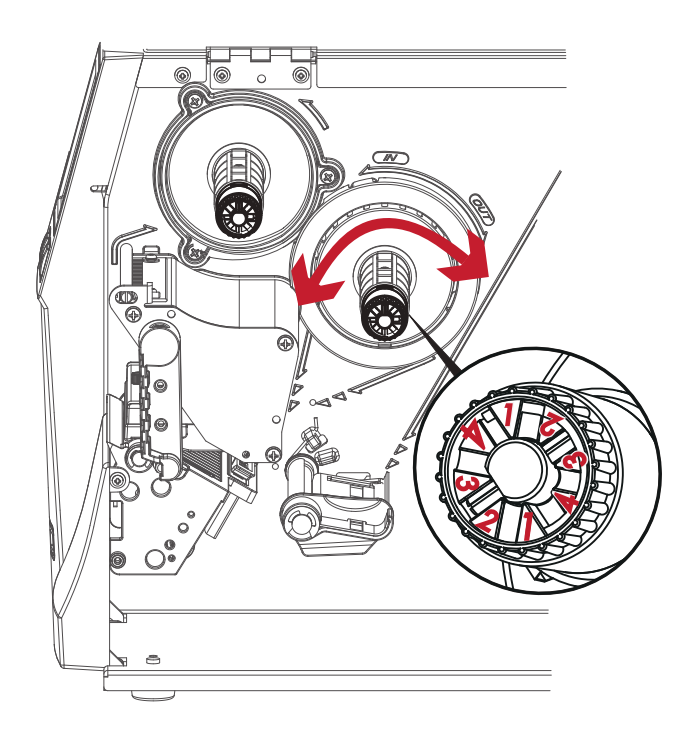

# 6.4 Cleaning the thermal print head

Dirt on the print head or ribbon may result in inadequate print quality (there are only partial images on the label). The printer cover should therefore be kept closed when possible.

Keeping dirt and dust away from the paper or labels ensures a good print quality and a longer lifespan of the print head. Here is how you clean the print head:

- 1. Switch off the printer.
- 2. Open the printer cover.
- 3. Remove the ribbon.
- 4. Release the print head by turning the print head release lever.
- 5. To remove any label residue or other dirt from the print head (see Red arrow), please use a soft lint-free cloth dipped in alcohol to wipe.

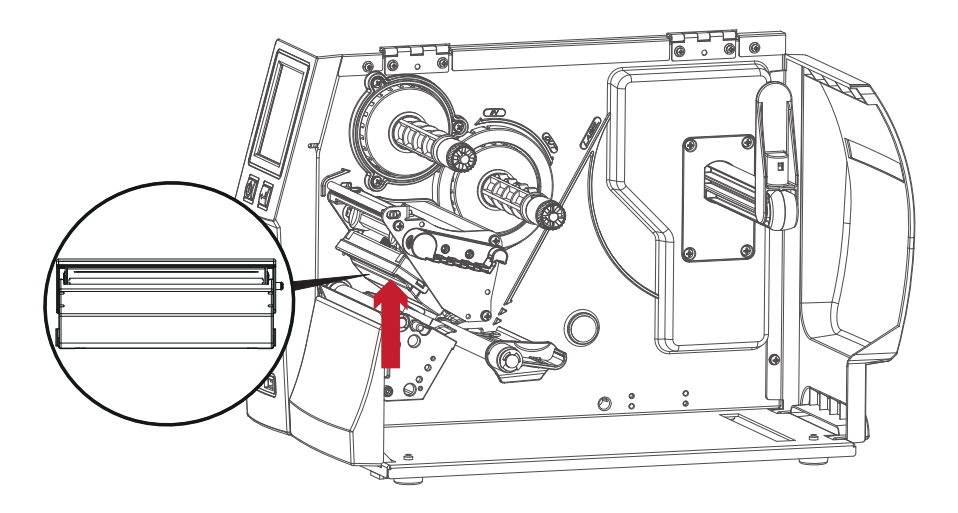

## Note

<sup>\*</sup> The print head should be cleaned once a week.

<sup>\*\*</sup>Please make sure that there are no metal fragments or other hard particles on the soft cloth used to clean the print head.

# 6.5 Adjusting the balance and print head tension

Open the printer cover.

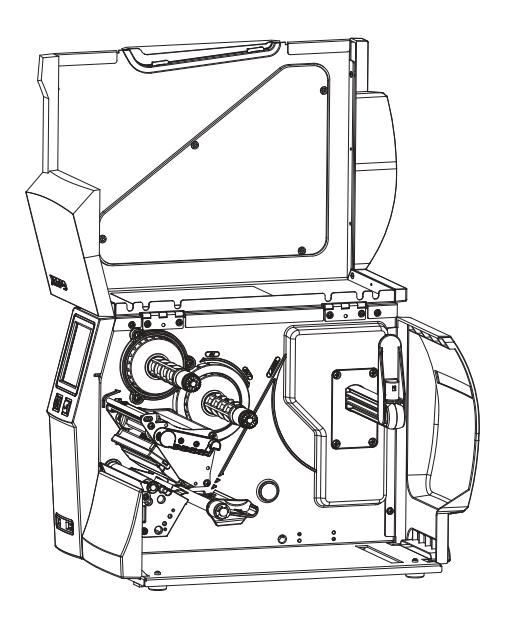

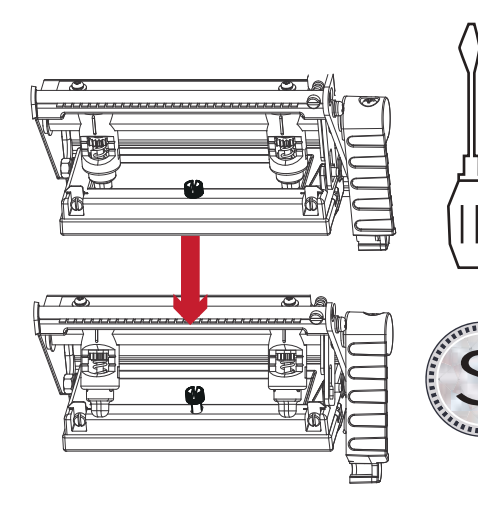

using a screwdriver or a coin to loosen the screw

When using a variety of label stock

and ribbons, the ink may not be evenly distributed. If there is no printed image on one side of the paper , or the ribbon wrinkles, the print head pressure must be readjusted using the TPH spring boxes.

Move the TPH spring boxes as shown in the illustration to change the print head pressure. The wider the label you are using, the further apart the TPH spring boxes must be moved away from

you need to change the pressure on the TPH spring boxes.

each other. If there is no quality improvement,

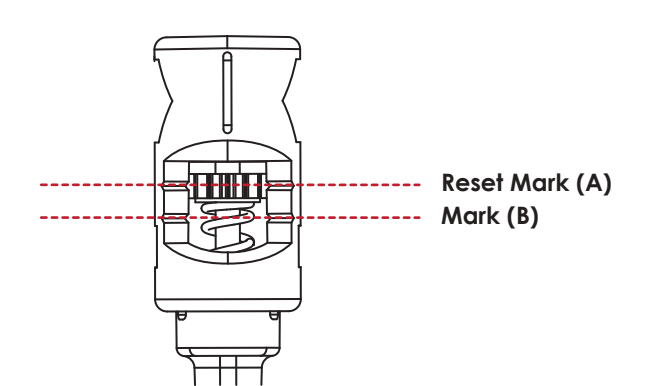

Turning the screw left increases the pressure, while turning it right reduces the pressure. Be sure not to turn the screw so that it goes below Mark(B).

# 6.6 Ribbon shield settings

The use of different ribbon materials may cause wrinkling of the ribbon, which in turn affects the print result as illustrated by the examples in (a) and (b). To change the print quality, you can adjust the ribbon shield screws. If your print result looks like the example in (a), you need to turn ribbon shield screw clockwise. If your print result looks like the example in (b), you need to turn ribbon shield screw counterclockwise.

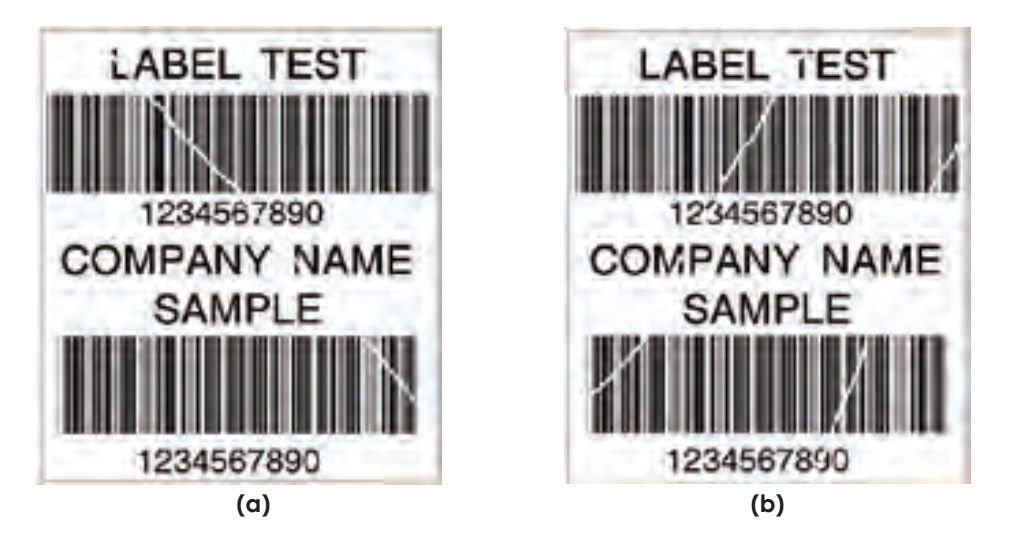

To keep track of the change in print quality, you should adjust the screws by half a turn at a time. Print a test page. If there is no improvement in the print result, turn the screw by another half turn. Do not turn the adjustment screw more than two full turns(360°).

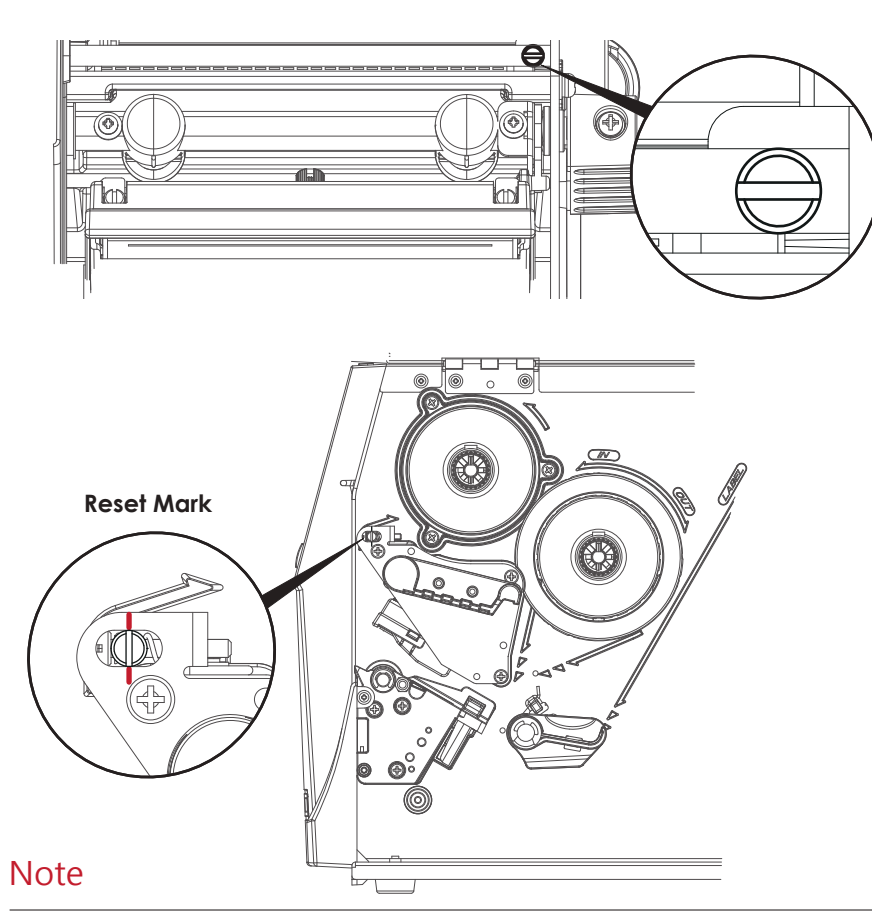

\* If you adjust the screw by more than two full turns, the paper feed may no longer function correctly. In that case, unscrew the ribbon shield screws to align the reset mark and restart the adjustment process.

# 6.7 Cutter settings

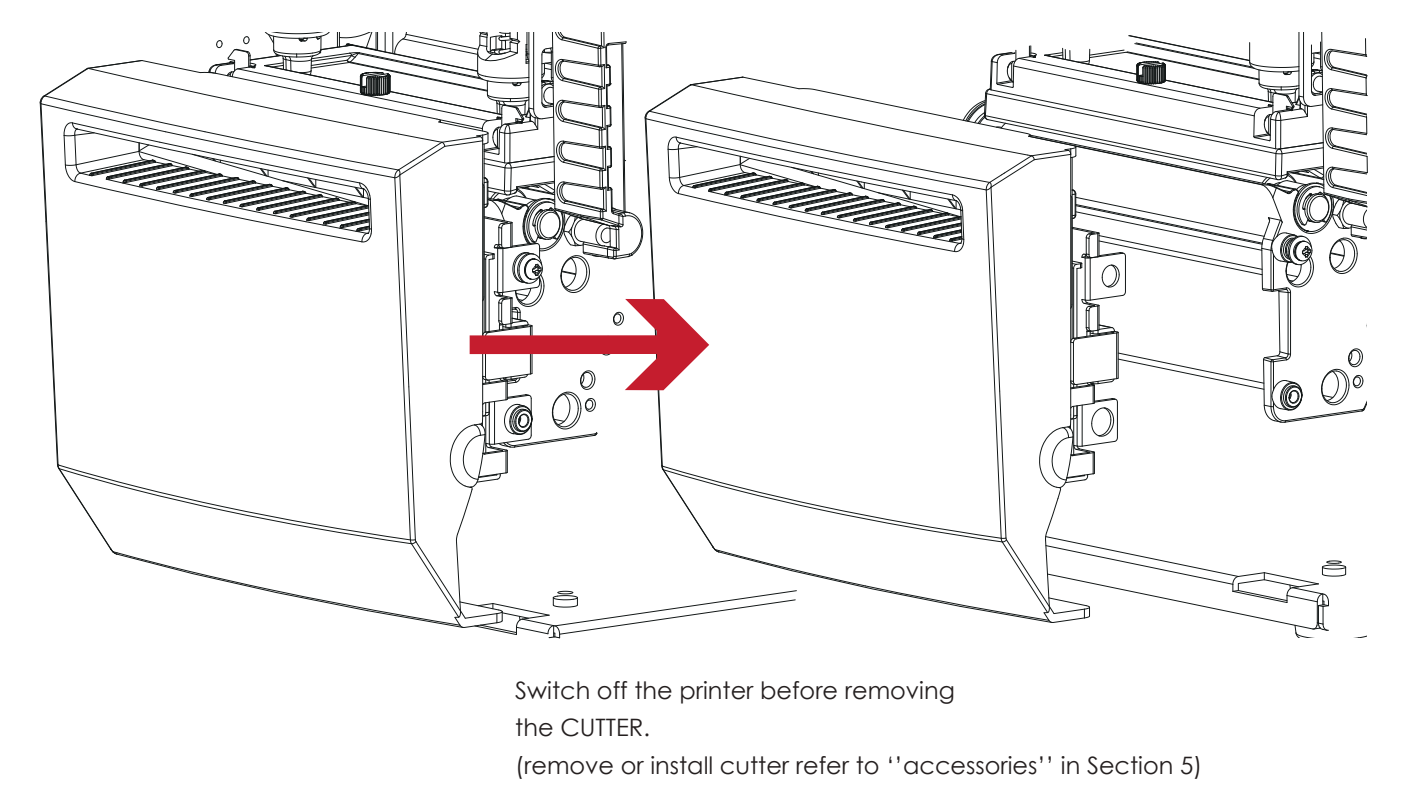

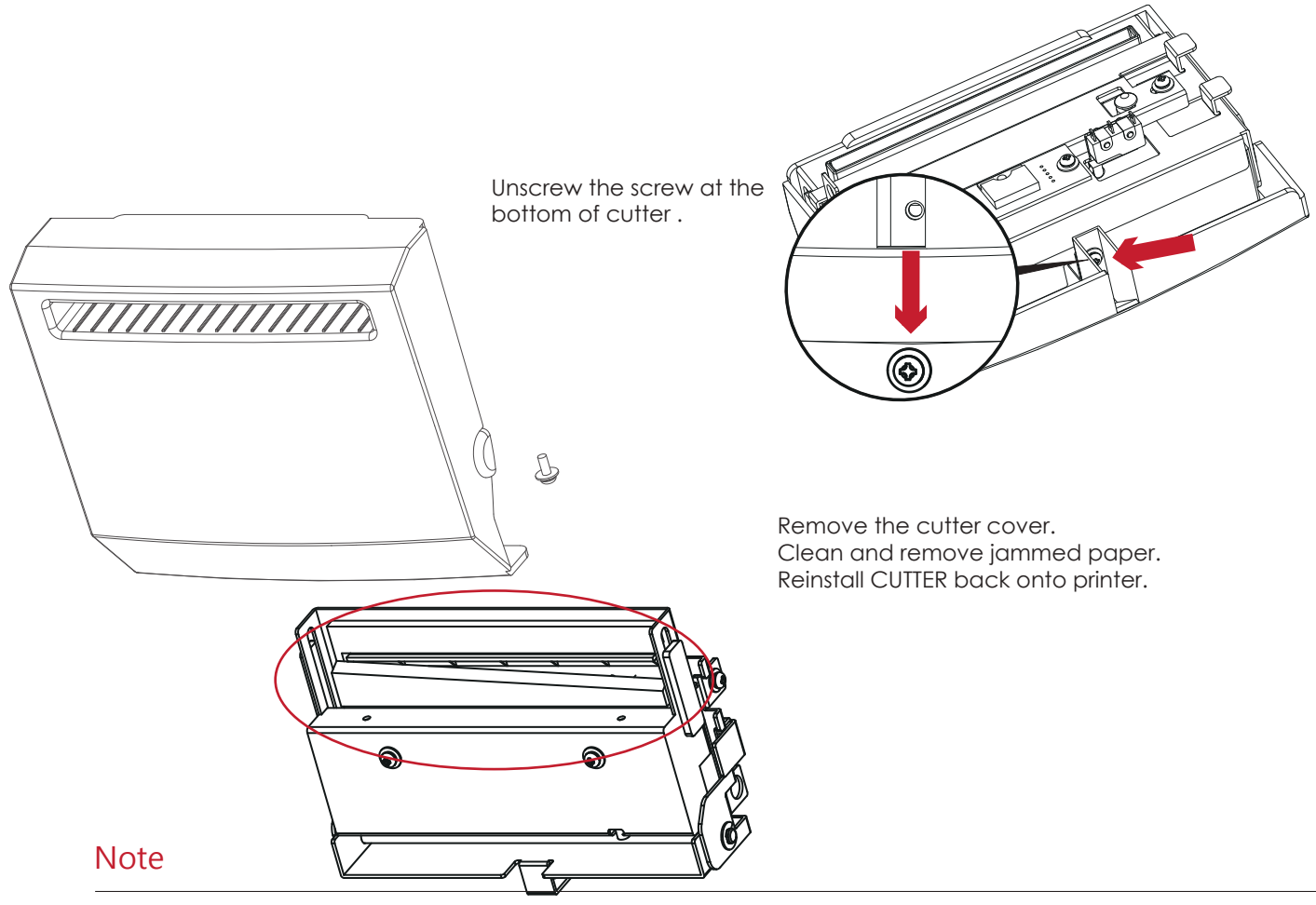

\* Remember to switch off the printer before removing the CUTTER.

\*\*The label medium should be at least 30 mm long to ensure correct functioning of the cutter.

# 6.8 Troubleshooting

| Problem                                                                       | Solution                                                                                                    |
|-------------------------------------------------------------------------------|----------------------------------------------------------------------------------------------------|
| The printer is switched on but the LED does not light up.                     | Check the power supply.     Please see the Section 2.4                                                                                                    |
| The LED lights up red and printing is interrupted.                            | <ul> <li>Check the software settings (driver settings) or command codes.</li> <li>Look for the error alert in the table in Section 3.3. Error Alerts.</li> <li>Check whether the print mechanism is closed correctly.<br/>Please see the Section 3.3</li> </ul>          |
| The label stock passes through the printer but no image is printed.           | <ul> <li>Please make sure that the label stock is loaded the right side up and that it is the suitable material.</li> <li>Choose the correct printer driver.</li> <li>Choose the correct label stock and a suitable printing mode.</li> </ul>                            |
| The label stock jams during printing.                                         | <ul> <li>Clear the paper jam. Remove any label material left on the<br/>thermal print head and clean the print head using a soft lint-free<br/>cloth dipped in alcohol.</li> <li>Please see the Section 6.1</li> </ul>                                                   |
| There is no printed image on some parts of the label.                         | <ul> <li>Check whether there is any label material or ribbon stuck to the the print head.</li> <li>Check for errors in the application software.</li> <li>Check whether the starting position has been set correctly.</li> <li>Check the ribbon for wrinkles.</li> </ul> |
| There is no printed image on part of the label or the image is blurred.       | <ul> <li>Check the thermal print head for dust or other dirt.</li> <li>Use the internal "~T" command to check whether the thermal print head will carry out a complete print job.</li> <li>Check the quality of the print medium.</li> </ul>                             |
| The printed image is positioned incorrectly.                                  | <ul> <li>Check whether there is paper or dust covering the sensor.</li> <li>Check whether the label stock is suitable. Contact your supplier.</li> <li>Check the paper guide settings.</li> </ul>                                                                        |
| Skipping labels during printing.                                              | <ul> <li>Check the label height setting.</li> <li>Check whether there is dust covering the sensor.</li> <li>Run the auto-detection function.<br/>Please see the Section 3.2</li> </ul>                                                                                   |
| The printed image is blurred.                                                 | <ul> <li>Check the darkness setting.</li> <li>Check the thermal print head for dust or dirt.<br/>Please see the Section 6.1</li> </ul>                                                                                                    |
| The cutter does not cut off the labels in a straight line.                    | • Check whether the label stock is positioned straight.                                                                                                    |
| The cutter does not cut off the labels completely.                            | • Check whether the label is more than 0.2 mm thick.                                                                                                    |
| When using the cutter, the labels are not fed through or cut off incorrectly. | <ul> <li>Check whether the cutter has been correctly installed.</li> <li>Check whether the paper guides are functioning correctly.</li> </ul>                                                                                                    |
| The label dispenser is not functioning normally.                              | <ul> <li>Check whether there is dust on the label dispenser.</li> <li>Check whether the label stock is positioned correctly.</li> </ul>                                                                                                    |

# Note

\* If any problems occur that are not described above, please contact your dealer.

ZX1200i/ZX1300i/ZX1600i USER MANUAL

APPENDIX

PRODUCT SPECIFICATIONS

|                                                           | odel Name                                                                                                    | ZX1200i                                                                                                    | ZX1300i                                                                                                    | ZX1600i                                |  |
|-----------------------------------------------------------|----------------------------------------------------------------------------------------------------|----------------------------------------------------------------------------------------------------|----------------------------------------------------------------------------------------------------|----------------------------------------|--|
| Pr                                                        | rint Method                                                                                                    | Thermal Transfer / Direct Thermal                                                                                                    | ·                                                                                                    | ·                                      |  |
|                                                           | Resolution                                                                                                    | 203 dpi (8 dots/mm)                                                                                                    | 300 dpi (12 dots/mm)                                                                                                    | 600 dpi (24 dots/mm)                   |  |
| P                                                         | Print Speed                                                                                                    | Up to 10 IPS (254 mm/s)                                                                                                    | Up to 7 IPS (177 mm/s)                                                                                                    | Up to 3 IPS (76.2 mm/s)                |  |
| Ī                                                         | Print Width                                                                                                    | 4.09" (104 mm) Up to (108mm)                                                                                                    | 4.09" (104 mm) Up to (105.7mm)                                                                                                    | 4.09" (104 mm)                         |  |
| _                                                         |                                                                                                    | Min. 0.16" (4 mm)** – Max. 180" (4572                                                                                                    | Min. 0.16" (4 mm)** – Max. 85" (2159                                                                                                    | Min. 0.16" (4 mm) ** - Max. 26" (66    |  |
| P                                                         | rrint Length                                                                                                    | mm)                                                                                                    | mm)                                                                                                    | mm)                                    |  |
|                                                           | Processor                                                                                                    | 32-bit MPU                                                                                                    | ,                                                                                                    |                                        |  |
|                                                           | Flash                                                                                                    | 128 MB Flash (60 MB for user storage)                                                                                                    |                                                                                                    |                                        |  |
| Memory                                                    | SDRAM                                                                                                    | 32 MB                                                                                                    |                                                                                                    |                                        |  |
| 5                                                         |                                                                                                    | Adjustable reflective sensor and trans                                                                                                    | missive sensor left aligned                                                                                                    |                                        |  |
| 3                                                         | ensortype                                                                                                    | Continuous form ago labols black m                                                                                                    | ark sonsing, and punched hele: label                                                                                                    | angth set by gute sensing or           |  |
|                                                           | Туре                                                                                                    | commodes form, gap labels, black in                                                                                                    | iak sensing, and ponched hole, label                                                                                                    | engin ser by dolo sensing of           |  |
|                                                           |                                                                                                    | To gran Min 1" (OF 4 mana) Many 4 (4"                                                                                                    | (110 mana)                                                                                                    |                                        |  |
|                                                           | 14/2 -141-                                                                                                    | (23.41111) = M(0.4.4.04)                                                                                                    | (11011111)                                                                                                    |                                        |  |
| Media                                                     | width                                                                                                    | Currer: Max. 4.61 (117 mm)                                                                                                    |                                                                                                    |                                        |  |
|                                                           |                                                                                                    | Dispenser / Rewind : Max. 4.64 (118 r                                                                                                    | nmj                                                                                                    |                                        |  |
|                                                           | Thickness                                                                                                    | Min. 0.003" (0.06 mm) - Max. 0.01" (0.                                                                                                    | 25 mm)                                                                                                    |                                        |  |
|                                                           | Label roll diameter                                                                                                    | Max. 8'' (203.2 mm)                                                                                                    |                                                                                                    |                                        |  |
|                                                           | Core diameter                                                                                                    | Min. 1.5" (38.1 mm) – Max. 3" (76.2 mn                                                                                                    | n)                                                                                                    |                                        |  |
|                                                           | Types                                                                                                    | Wax, wax/resin, resin                                                                                                    |                                                                                                    |                                        |  |
|                                                           | Length                                                                                                    | Max. 1476' (450 m)                                                                                                    |                                                                                                    |                                        |  |
| Ribbon                                                    | Width                                                                                                    | Min. 1.18" (30 mm) – Max. 4.33" (110 r                                                                                                    | mm)                                                                                                    |                                        |  |
|                                                           | Ribbon roll diameter                                                                                                    | 3" (76.2 mm)                                                                                                    |                                                                                                    |                                        |  |
|                                                           | Core diameter                                                                                                    | 1" (25.4 mm)                                                                                                    |                                                                                                    |                                        |  |
| Print                                                     | ter Language                                                                                                    | EZPL, GEPL, GZPL auto switch                                                                                                    |                                                                                                    |                                        |  |
|                                                           |                                                                                                    | Gol abel (for F7PL only)                                                                                                    |                                                                                                    |                                        |  |
| Software                                                  | Driver                                                                                                    | Windows XP Vista Win7 Win9 Server                                                                                                    | 2003 \$ 2008                                                                                                    |                                        |  |
| sonware                                                   |                                                                                                    | Windows AF, VISIC, WIN/, WINØ, SERVER                                                                                                    | 2003 & 2000                                                                                                    |                                        |  |
|                                                           | DLL                                                                                                    | vvindows xP, vista, vvin/, Server 2003                                                                                                    |                                                                                                    |                                        |  |
|                                                           |                                                                                                    | 6, 8, 10, 12, 14, 18, 24, 30, 16X26 and C                                                                                                    | JCR A&B                                                                                                    |                                        |  |
| Resident Fonts                                            | Bitmap Fonts                                                                                                    | Bitmap fonts 90°, 180°, 270° rotatable,                                                                                                    | , single characters 90°, 180°, 270° rotate                                                                                                    | able                                   |  |
|                                                           |                                                                                                    | Bitmap fonts 8 times expandable in horizontal and vertical directions                                                                                                    |                                                                                                    |                                        |  |
|                                                           | Scalable Fonts                                                                                                    | 90°, 180°, 270° rotatable                                                                                                    |                                                                                                    |                                        |  |
|                                                           | Bitmap Fonts                                                                                                    | Bitmap fonts 90°, 180°, 270° rotatable,                                                                                                    | , single characters 90°, 180°, 270° rotate                                                                                                    | able                                   |  |
| Download Fonts                                            | Asian Fonts                                                                                                    | Asian fonts 90°, 180°, 270° rotatable a                                                                                                    | nd 8 times expandable in horizontal ar                                                                                                    | nd vertical directions                 |  |
|                                                           | Scalable Fonts                                                                                                    | Scalable fonts 90°, 180°, 270° rotatabl                                                                                                    | e                                                                                                    |                                        |  |
|                                                           |                                                                                                    | Code 39 Code 93 EAN 8 / 13 (add o                                                                                                    | n 2 & 5) UPC A / E (add on 2 & 5) 1 2 (                                                                                                    | of 5 & 1 2 of 5 with Shipping Begrer B |  |
|                                                           | 1-D Bar Codes                                                                                                    | Codabar Code 128 (Subset A B C)                                                                                                    | EAN 128 RPS 128 UCC 128 UCC / EAN                                                                                                    | 128 K-Mart Random Weight Post N        |  |
| Barcodes                                                  | 1-D bar coucs                                                                                                    | ITE 14 Ching Postal Code HIBC MS                                                                                                    | Plessey Telepen FIM CS1 DataBar                                                                                                    | 120 k Mari, karaom veigni, roshk       |  |
|                                                           | 2 D Bar Codor                                                                                                    | PDE417 Micro PDE417 Datamatrix co                                                                                                    | de Maxicodo OP codo Micro OP co                                                                                                    | do and Aztoc codo                      |  |
|                                                           | 2-D Bui Codes                                                                                                    | Codopago 427 850 851 852 855 85                                                                                                    |                                                                                                    |                                        |  |
| ~                                                         | ada Barra                                                                                                    | Windows 1950, 1951, 1952, 1953, 65                                                                                                    | 7,000,001,002,003,003,000,007,737                                                                                                    |                                        |  |
| C                                                         | .oae rages                                                                                                    | Windows 1250, 1251, 1252, 1253, 1254                                                                                                    | , 1255, 1257                                                                                                    |                                        |  |
|                                                           | - ···                                                                                                    |                                                                                                    | 150%                                                                                                    |                                        |  |
|                                                           | Graphics                                                                                                    | Resident graphic file types are BMP a                                                                                                    | na PCX, other graphic formats are aov                                                                                                    | vnloadable from the software           |  |
|                                                           |                                                                                                    | • USB 2.0 (B-Type)                                                                                                    |                                                                                                    |                                        |  |
|                                                           | Interfaces                                                                                                    | <ul> <li>Serial port: RS-232 (DB-9)</li> </ul>                                                                                                    |                                                                                                    |                                        |  |
|                                                           |                                                                                                    | <ul> <li>IEEE 802.3 10/100 Base-Tx Ethernet</li> </ul>                                                                                                    | port (RJ-45)                                                                                                    |                                        |  |
|                                                           |                                                                                                    | <ul> <li>3 USB Host (A-Type). 2 ports at the</li> </ul>                                                                                                    | front panel, 1 port at the rear panel                                                                                                    |                                        |  |
|                                                           |                                                                                                    |                                                                                                    |                                                                                                    |                                        |  |
|                                                           |                                                                                                    | Backlight 3.2" touch screen LCD                                                                                                    |                                                                                                    |                                        |  |
| ~                                                         | ontrol Panel                                                                                                    | <ul> <li>Backlight 3.2" touch screen LCD</li> <li>1 Power on/off button with green</li> </ul>                                                                                                    | color LED backlight                                                                                                    |                                        |  |
| Co                                                        | ontrol Panel                                                                                                    | <ul> <li>Backlight 3.2" touch screen LCD</li> <li>1 Power on/off button with green</li> <li>1 Control key : FEED / PAUSE / CAN</li> </ul>                                                                                                    | color LED backlight<br>NCEL with dual color LED backlight: Re                                                                                                    | ady (Green); Error (Red)               |  |
| Co                                                        | ontrol Panel                                                                                                    | <ul> <li>Backlight 3.2" touch screen LCD</li> <li>1 Power on/off button with green</li> <li>1 Control key : FEED / PAUSE / CAN</li> <li>1 Calibration button at rear panel</li> </ul>                                                                                                    | color LED backlight<br>NCEL with dual color LED backlight: Re                                                                                                    | ady (Green); Error (Red)               |  |
| Co                                                        | ontrol Panel<br>al Time Clock                                                                                                    | Backlight 3.2" touch screen LCD     I Power on/off button with green     I Control key : FEED / PAUSE / CAt     Calibration button at rear panel     Standard                                                                                                    | color LED backlight<br>NCEL with dual color LED backlight: Re                                                                                                    | ady (Green); Error (Red)               |  |
| Co                                                        | ontrol Panel<br>al Time Clock<br>Power                                                                                                    | Backlight 3.2" touch screen LCD     1 Power on/off button with green     1 Control key : FEED / PAUSE / CAN     1 Calibration button at rear panel Standard Auto Switching 100-240V AC. 50-60H7                                                                                                    | color LED backlight<br>NCEL with dual color LED backlight: Re                                                                                                    | ady (Green); Error (Red)               |  |
| Co                                                        | ontrol Panel<br>al Time Clock<br>Power<br>Operation temperature                                                                                                    | Backlight 3.2" touch screen LCD     1 Power on/off button with green     1 Control key : FEED / PAUSE / CAN     1 Calibration button at rear panel Standard Auto Switching 100-240V AC, 50-60Hz 41°E to 104°E (5°C to 40°C)                                                                                                    | color LED backlight<br>NCEL with dual color LED backlight: Re                                                                                                    | ady (Green); Error (Red)               |  |
| Co<br>Rec<br>Environment                                  | ontrol Panel<br>al Time Clock<br>Power<br>Operation temperature                                                                                                    | <ul> <li>Backlight 3.2" touch screen LCD</li> <li>1 Power on/off button with green</li> <li>1 Control key : FEED / PAUSE / CAN</li> <li>1 Calibration button at rear panel</li> <li>Standard</li> <li>Auto Switching 100-240V AC, 50-60Hz</li> <li>41°F to 104°F (5°C to 40°C)</li> <li>40°F to 104°F (5°C to 40°C)</li> </ul>                                                                                                    | color LED backlight<br>NCEL with dual color LED backlight: Re                                                                                                    | ady (Green); Error (Red)               |  |
| Co<br>Rec<br>Environment                                  | ontrol Panel<br>al Time Clock<br>Power<br>Operation temperature<br>Storage temperature                                                                                 | Backlight 3.2" touch screen LCD     I Power on/off button with green     I Control key : FEED / PAUSE / CAN     I Calibration button at rear panel     Standard     Auto Switching 100-240V AC, 50-60Hz     41°F to 104°F (5°C to 40°C)     -4°F to 140°F (-20°C to 60°C)     20 95%     pan conduction                                                                                                    | color LED backlight<br>NCEL with dual color LED backlight: Re                                                                                                    | ady (Green); Error (Red)               |  |
| Co<br>Rec<br>Environment<br>Humidity                      | ontrol Panel<br>al Time Clock<br>Power<br>Operation temperature<br>Storage temperature<br>Operation                                                                    | Backlight 3.2" touch screen LCD     1 Power on/off button with green     1 Control key : FEED / PAUSE / CAN     1 Calibration button at rear panel Standard Auto Switching 100-240V AC, 50-60Hz 41°F to 104°F (5°C to 40°C)     -4°F to 140°F (-20°C to 60°C) 20-85%, non-condensing                                                                                                    | color LED backlight<br>NCEL with dual color LED backlight: Re                                                                                                    | ady (Green); Error (Red)               |  |
| Co<br>Rec<br>Environment<br>Humidity                      | ontrol Panel<br>D Time Clock<br>Power<br>Operation temperature<br>Storage temperature<br>Operation<br>Storage                                                          | Backlight 3.2" touch screen LCD     1 Power on/off button with green     1 Control key : FEED / PAUSE / CAN     1 Calibration button at rear panel Standard Auto Switching 100-240V AC, 50-60Hz 41°F to 104°F (5°C to 40°C)     -4°F to 140°F (-20°C to 60°C) 20-85%, non-condensing 10-90%, non-condensing                                                                                                    | color LED backlight<br>NCEL with dual color LED backlight: Re                                                                                                    | ady (Green); Error (Red)               |  |
| Co<br>Rec<br>Environment<br>Humidity<br>Ager              | ontrol Panel<br>al Time Clock<br>Power<br>Operation temperature<br>Storage temperature<br>Operation<br>Storage<br>ncy Approvals                                        | <ul> <li>Backlight 3.2" touch screen LCD</li> <li>1 Power on/off button with green</li> <li>1 Control key : FEED / PAUSE / CAN</li> <li>1 Calibration button at rear panel</li> <li>Standard</li> <li>Auto Switching 100-240V AC, 50-60Hz</li> <li>41°F to 104°F (5°C to 40°C)</li> <li>-4°F to 140°F (-20°C to 60°C)</li> <li>20-85%, non-condensing</li> <li>10-90%, non-condensing</li> <li>CE (EMC) &lt; FCC Class A &lt; CB &lt; cUL &lt; C</li> </ul>                                                                                                    | color LED backlight<br>NCEL with dual color LED backlight: Re<br>CCC & GOST-R & KC                                                                                                    | ady (Green); Error (Red)               |  |
| Co<br>Rec<br>Environment<br>Humidity<br>Ager              | ontrol Panel<br>al Time Clock<br>Power<br>Operation temperature<br>Storage temperature<br>Operation<br>Storage<br>ncy Approvals<br>Length                              | <ul> <li>Backlight 3.2" touch screen LCD</li> <li>1 Power on/off button with green</li> <li>1 Control key : FEED / PAUSE / CAN</li> <li>1 Calibration button at rear panel</li> <li>Standard</li> <li>Auto Switching 100-240V AC, 50-60Hz</li> <li>41°F to 104°F (5°C to 40°C)</li> <li>-4°F to 140°F (-20°C to 60°C)</li> <li>20-85%, non-condensing</li> <li>10-90%, non-condensing</li> <li>CE (EMC) * FCC Class A * CB * cUL * C</li> <li>18.30" (465 mm)</li> </ul>                                                                                                    | color LED backlight<br>NCEL with dual color LED backlight: Re<br>CCC 、 GOST-R 、 KC                                                                                                    | ady (Green); Error (Red)               |  |
| Ca<br>Rec<br>Environment<br>Humidity<br>Ager<br>Dimension | ontrol Panel<br>al Time Clock<br>Power<br>Operation temperature<br>Storage temperature<br>Operation<br>Storage<br>ncy Approvals<br>Length<br>Height                    | Backlight 3.2" touch screen LCD     1 Power on/off button with green     1 Control key : FEED / PAUSE / CAN     1 Calibration button at rear panel Standard Auto Switching 100-240V AC, 50-60Hz 41°F to 104°F (5°C to 40°C)     -4°F to 140°F (-20°C to 60°C) 20-85%, non-condensing 10-90%, non-condensing CE (EMC) × FCC Class A × CB × cUL × ( 18.30" (465 mm) 10.35" (263 mm)                                                                                                    | color LED backlight<br>NCEL with dual color LED backlight: Re<br>CCC \ GOST-R \ KC                                                                                                    | ady (Green); Error (Red)               |  |
| Co<br>Rec<br>Environment<br>Humidity<br>Ager<br>Dimension | ontrol Panel<br>al Time Clock<br>Power<br>Operation temperature<br>Storage temperature<br>Operation<br>Storage<br>ncy Approvals<br>Length<br>Height<br>Width           | <ul> <li>Backlight 3.2" touch screen LCD</li> <li>1 Power on/off button with green</li> <li>1 Control key : FEED / PAUSE / CAN</li> <li>1 Calibration button at rear panel</li> <li>Standard</li> <li>Auto Switching 100-240V AC, 50-60Hz</li> <li>41°F to 140°F (5°C to 40°C)</li> <li>20-85%, non-condensing</li> <li>10-90%, non-condensing</li> <li>CE [EMC] \cdot FCC Class A \cdot CB \cdot cUL \cdot C</li> <li>18.30" (465 mm)</li> <li>10.35" (263 mm)</li> <li>12" (305 mm)</li> </ul>                                                                                                    | color LED backlight<br>NCEL with dual color LED backlight: Re<br>CCC 、 GOST-R 、 KC                                                                                                    | ady (Green); Error (Red)               |  |
| Co<br>Rec<br>Environment<br>Humidity<br>Ager<br>Dimension | ontrol Panel al Time Clock Power Operation temperature Storage temperature Storage ncy Approvals Length Height Weight Weight                                           | <ul> <li>Backlight 3.2" touch screen LCD</li> <li>1 Power on/off button with green</li> <li>1 Control key : FEED / PAUSE / CAN</li> <li>1 Calibration button at rear panel</li> <li>Standard</li> <li>Auto Switching 100-240V AC, 50-60Hz</li> <li>4<sup>o</sup>F to 140°F (-20°C to 40°C)</li> <li>-4<sup>o</sup>F to 140°F (-20°C to 60°C)</li> <li>20-85%, non-condensing</li> <li>10-90%, non-condensing</li> <li>CE (EMC) × FCC Class A × CB × cUL × C</li> <li>18.30" (465 mm)</li> <li>10.35" (263 mm)</li> <li>12" (305 mm)</li> <li>30 lbs (13.6 Kg), excluding consumab</li> </ul>                                                                                                    | color LED backlight<br>NCEL with dual color LED backlight: Re<br>CCC \ GOST-R \ KC                                                                                                    | ady (Green); Error (Red)               |  |
| Co<br>Rec<br>Environment<br>Humidity<br>Ager<br>Dimension | ontrol Panel<br>al Time Clock<br>Power<br>Operation temperature<br>Storage temperature<br>Operation<br>Storage<br>ncy Approvals<br>Length<br>Height<br>Width<br>Weight | <ul> <li>Backlight 3.2" touch screen LCD</li> <li>1 Power on/off button with green</li> <li>1 Control key : FEED / PAUSE / CAN</li> <li>1 Calibration button at rear panel</li> <li>Standard</li> <li>Auto Switching 100-240V AC, 50-60Hz</li> <li>41°F to 104°F (5°C to 40°C)</li> <li>-4°F to 140°F [-20°C to 60°C)</li> <li>20-85%, non-condensing</li> <li>10-90%, non-condensing</li> <li>CE (EMC) * FCC Class A × CB × cUL × C</li> <li>18.30" (465 mm)</li> <li>10.35" (263 mm)</li> <li>30 lbs (13.6 Kg), excluding consumab</li> <li>Cutter module</li> </ul>                                                                                                    | color LED backlight<br>NCEL with dual color LED backlight: Re<br>CCC 、 GOST-R 、 KC                                                                                                    | ady (Green); Error (Red)               |  |
| Ca<br>Rec<br>Environment<br>Humidity<br>Ager<br>Dimension | ontrol Panel<br>al Time Clock<br>Power<br>Operation temperature<br>Storage temperature<br>Operation<br>Storage<br>ncy Approvals<br>Length<br>Height<br>Width<br>Weight | Backlight 3.2" touch screen LCD     1 Power on/off button with green     1 Control key : FEED / PAUSE / CAN     1 Calibration button at rear panel Standard Auto Switching 100-240V AC, 50-60Hz 41°F to 104°F (5°C to 40°C)     -4°F to 140°F (-20°C to 60°C) 20-85%, non-condensing 10-90%, non-condensing CE (EMC) × FCC Class A × CB × cUL × ( 18.30" (465 mm) 10.35" (263 mm) 12" (305 mm) 30 lbs (13.6 Kg), excluding consumab Cutter module Parallel port adaptor module (Centrol                                                                                                    | color LED backlight<br>NCEL with dual color LED backlight: Re<br>CCC \ GOST-R \ KC<br>les                                                                                                  | ady (Green); Error (Red)               |  |
| Co<br>Rec<br>Environment<br>Humidity<br>Ager<br>Dimension | ontrol Panel<br>al Time Clock<br>Power<br>Operation temperature<br>Storage temperature<br>Operation<br>Storage<br>ncy Approvals<br>Length<br>Height<br>Width<br>Weight | <ul> <li>Backlight 3.2" touch screen LCD</li> <li>1 Power on/off button with green</li> <li>1 Control key : FEED / PAUSE / CAN</li> <li>1 Calibration button at rear panel</li> <li>Standard</li> <li>Auto Switching 100-240V AC, 50-60Hz</li> <li>41°F to 104°F (5°C to 40°C)</li> <li>-4°F to 104°F (-20°C to 60°C)</li> <li>20-85%, non-condensing</li> <li>10-90%, non-condensing</li> <li>CE (EMC) \circ FCC Class A \circ B \circ UL \circ (18.30" (465 mm)</li> <li>10.35" (263 mm)</li> <li>30 lbs (13.6 Kg), excluding consumab</li> <li>Cutter module</li> <li>Parallel port adaptor module (Centro</li> <li>Bluetooth madule</li> </ul>                                                                                                    | color LED backlight<br>NCEL with dual color LED backlight: Re<br>CCC \ GOST-R \ KC<br>les<br>pnic female 36-pin)                                                                           | ady (Green); Error (Red)               |  |
| Co<br>Rec<br>Environment<br>Humidity<br>Ager<br>Dimension | ontrol Panel al Time Clock Power Operation temperature Storage temperature Operation Storage ncy Approvals Length Height Width Weight                                  | <ul> <li>Backlight 3.2" touch screen LCD</li> <li>1 Power on/off button with green</li> <li>1 Control key : FEED / PAUSE / CAN</li> <li>1 Calibration button at rear panel</li> <li>Standard</li> <li>Auto Switching 100-240V AC, 50-60Hz</li> <li>41°F to 104°F (5°C to 40°C)</li> <li>-4°F to 140°F (-20°C to 60°C)</li> <li>20-85%, non-condensing</li> <li>10-90%, non-condensing</li> <li>CE (EMC) × FCC Class A × CB × cUL × C</li> <li>18.30" (465 mm)</li> <li>103.5" (263 mm)</li> <li>12" (305 mm)</li> <li>30 Ibs (13.6 Kg), excluding consumab</li> <li>Cutter module</li> <li>Parallel port adaptor module (Centro</li> <li>Bluetonth module</li> </ul>                                                                                                    | color LED backlight<br>NCEL with dual color LED backlight: Re<br>CCC \ GOST-R \ KC<br>les<br>nnic female 36-pin)                                                                           | ady (Green); Error (Red)               |  |
| Co<br>Rec<br>Environment<br>Humidity<br>Ager<br>Dimension | ontrol Panel<br>al Time Clock<br>Power<br>Operation temperature<br>Storage temperature<br>Operation<br>Storage<br>ncy Approvals<br>Length<br>Height<br>Width<br>Weight | Backlight 3.2" touch screen LCD     I Power on/off button with green     I Control key : FEED / PAUSE / CAN     I Calibration button at rear panel     Standard     Auto Switching 100-240V AC, 50-60Hz     41°F to 104°F (5°C to 40°C)     -4°F to 140°F [-20°C to 60°C)     20-85%, non-condensing     10-90%, non-condensing     CE (EMC) × FCC Class A × CB × cUL × C     18.30" (465 mm)     10.35" (263 mm)     10.35" (263 mm)     30 lbs (13.6 Kg), excluding consumab     Cutter module     Parallel port adaptor module (Centro     Bluetooth module     Witi print server module (IEEE 802.11b)                                                                                                    | color LED backlight<br>NCEL with dual color LED backlight: Re<br>CCC \ GOST-R \ KC<br>les<br>pnic female 36-pin)                                                                           | ady (Green); Error (Red)               |  |
| Co<br>Rec<br>Environment<br>Humidity<br>Ager<br>Dimension | ontrol Panel al Time Clock Power Operation temperature Storage temperature Operation Storage ncy Approvals Length Height Weight Weight Options                         | <ul> <li>Backlight 3.2" touch screen LCD</li> <li>1 Power on/off button with green</li> <li>1 Control key : FEED / PAUSE / CAN</li> <li>1 Calibration button at rear panel</li> <li>Standard</li> <li>Auto Switching 100-240V AC, 50-60Hz</li> <li>41°F to 104°F (5°C to 40°C)</li> <li>-4°F to 104°F (-20°C to 60°C)</li> <li>20-85%, non-condensing</li> <li>10-90%, non-condensing</li> <li>CE (EMC) × FCC Class A × CB × CUL × (0.8.30" (465 mm)</li> <li>10.35" (263 mm)</li> <li>30 Ibs (13.6 Kg), excluding consumab</li> <li>Cutter module</li> <li>Parallel port adaptor module (Centro</li> <li>Bluetooth module</li> <li>WiFi print server module (IEEE 802.11b),</li> <li>Applicator Interface (DSUB female 15</li> </ul>                                                                                                    | color LED backlight<br>NCEL with dual color LED backlight: Re<br>CCC \ GOST-R \ KC<br>les<br>pnic female 36-pin)<br>/g/n)                                                                  | ady (Green); Error (Red)               |  |
| Co<br>Rec<br>Environment<br>Humidity<br>Ager<br>Dimension | ontrol Panel al Time Clock Power Operation temperature Storage temperature Operation Storage ncy Approvals Length Height Width Weight Options                          | <ul> <li>Backlight 3.2" touch screen LCD</li> <li>1 Power on/off button with green</li> <li>1 Control key : FEED / PAUSE / CAN</li> <li>1 Calibration button at rear panel</li> <li>Standard</li> <li>Auto Switching 100-240V AC, 50-60Hz</li> <li>4<sup>o</sup>F to 140°F (-50°C to 40°C)</li> <li>-4<sup>o</sup>F to 140°F (-20°C to 60°C)</li> <li>20-85%, non-condensing</li> <li>10-90%, non-condensing</li> <li>CE (EMC) × FCC Class A × CB × cUL × C</li> <li>18.30" (465 mm)</li> <li>10.35" (263 mm)</li> <li>12" (305 mm)</li> <li>30 lbs (13.6 Kg), excluding consumab</li> <li>Cutter module</li> <li>Parallel port adaptor module (Centro</li> <li>Bluetooth module</li> <li>WiFi print server module (IEEE 802.11b),</li> <li>Applicator Interface (DSUB female 15)</li> <li>External label roll holder for 10" (250 m</li> </ul>                                                                                                    | color LED backlight<br>NCEL with dual color LED backlight: Re<br>CCC \ GOST-R \ KC<br>les<br>pnic female 36-pin)<br>/g/n)<br>i-pin)<br>nm) O.D. label rolls                                | ady (Green); Error (Red)               |  |
| Co<br>Rec<br>Environment<br>Humidity<br>Ager<br>Dimension | ontrol Panel al Time Clock Power Operation temperature Storage temperature Operation Storage ncy Approvals Length Height Width Weight Options                          | <ul> <li>Backlight 3.2" touch screen LCD</li> <li>1 Power on/off button with green</li> <li>1 Control key : FEED / PAUSE / CAN</li> <li>1 Calibration button at rear panel</li> <li>Standard</li> <li>Auto Switching 100-240V AC, 50-60Hz</li> <li>41°F to 104°F (5°C to 40°C)</li> <li>-4°F to 140°F (-20°C to 60°C)</li> <li>20-85%, non-condensing</li> <li>10-90%, non-condensing</li> <li>CE (EMC) * FCC Class A * CB * cUL * C</li> <li>18.30" (465 mm)</li> <li>10.35" (263 mm)</li> <li>12" (305 mm)</li> <li>30 lbs (13.6 Kg), excluding consumab</li> <li>Cutter module</li> <li>Parallel port adaptor module (Centro</li> <li>Bluetoth module</li> <li>WiFi print server module (IEEE 802.11b)</li> <li>Applicator Interface (DSUB female 15</li> <li>External label roll holder for 10" (250 n</li> <li>External label rewinder</li> </ul>                                                                                                 | color LED backlight<br>NCEL with dual color LED backlight: Re<br>CCC \ GOST-R \ KC<br>les<br>pnic female 36-pin)<br>/g/n)<br>i-pin)<br>nm) O.D. label rolls                                | ady (Green); Error (Red)               |  |
| Co<br>Rec<br>Environment<br>Humidity<br>Ager<br>Dimension | ontrol Panel al Time Clock Power Operation temperature Storage temperature Operation storage ncy Approvals Length Height Weight Options                                | <ul> <li>Backlight 3.2" touch screen LCD</li> <li>1 Power on/off button with green</li> <li>1 Control key : FEED / PAUSE / CAN</li> <li>1 Calibration button at rear panel</li> <li>Standard</li> <li>Auto Switching 100-240V AC, 50-60Hz</li> <li>41°F to 104°F (5°C to 40°C)</li> <li>-4°F to 140°F (-20°C to 60°C)</li> <li>20-85%, non-condensing</li> <li>10-90%, non-condensing</li> <li>CE [EMC] &gt; FCC Class A \ CB \ cUL \ C</li> <li>18.30" (465 mm)</li> <li>10.35" (263 mm)</li> <li>12" (305 mm)</li> <li>30 lbs (13.6 Kg), excluding consumab</li> <li>Cutter module</li> <li>Parallel port adaptor module (Centro</li> <li>Bluetooth module</li> <li>WiFi print server module (IEEE 802.11b),</li> <li>Applicator Interface (DSUB female 15</li> <li>External label rewinder</li> <li>Label Dispenser + Internal Rewinder (16</li> </ul>                                                                                              | color LED backlight<br>NCEL with dual color LED backlight: Re<br>CCC \ GOST-R \ KC<br>les<br>pnic female 36-pin)<br>/g/n)<br>;-pin)<br>nm) O.D. label rolls<br>factory install)            | ady (Green); Error (Red)               |  |
| Co<br>Rec<br>Environment<br>Humidity<br>Ager<br>Dimension | ontrol Panel al Time Clock Power Operation temperature Storage temperature Operation Storage ncy Approvals Length Height Width Weight Options                          | <ul> <li>Backlight 3.2" touch screen LCD</li> <li>1 Power on/off button with green</li> <li>1 Control key : FEED / PAUSE / CAN</li> <li>1 Calibration button at rear panel</li> <li>Standard</li> <li>Auto Switching 100-240V AC, 50-60Hz</li> <li>4<sup>o</sup>F to 140°F (-20°C to 40°C)</li> <li>-4<sup>o</sup>F to 140°F (-20°C to 60°C)</li> <li>20-85%, non-condensing</li> <li>10-90%, non-condensing</li> <li>CE (EMC) \second FCC class A \second B</li> <li>CB (EMC) \second FCC class A \second CB \second CL \second C</li> <li>10.35" (263 mm)</li> <li>10.35" (263 mm)</li> <li>30 lbs (13.6 Kg), excluding consumab</li> <li>Cutter module</li> <li>Parallel port adaptor module (Centro</li> <li>Bluetooth module</li> <li>WiFi print server module (IEEE 802.11b),</li> <li>Applicator Interface (DSUB female 15</li> <li>External label roll holder for 10" (250 m</li> <li>Label Dispenser + Internal Rewinder (factors)</li> </ul> | color LED backlight<br>NCEL with dual color LED backlight: Re<br>CCC \ GOST-R \ KC<br>les<br>pnic female 36-pin)<br>/g/n)<br>i-pin)<br>nm) O.D. label rolls<br>factory install)<br>nstall) | ady (Green); Error (Red)               |  |

#### Notice

Specifications are subject to change without notice. All company and/or product names are trademarks and/or registered trademarks of their respective owners.

\*\* Minimum print height and maximum print speed specification compliance can be dependent on non variables such as label type, thickness, spacing, liner construction, etc. Godex is pleased to test non minimum print height and maximum print speed capability.

ZX1200i/ZX1300i/ZX1600i USER MANUAL APPENDIX INTERFACE

#### Parallel port

| Handshaking        | : DSTB is sent to the printer, BUSY to the host computer |
|--------------------|----------------------------------------------------------|
| Interface<br>cable | : Parallel cable compatible with IBM computers           |
| Pinout             | : See below                                              |

| Pin No. | Function       | Transmitter        |
|---------|----------------|--------------------|
| 1       | /Strobe        | Computer / printer |
| 2-9     | Data 0-7       | Computer           |
| 10      | /Acknowledge   | Printer            |
| 11      | Busy           | Printer            |
| 12      | /Paper empty   | Printer            |
| 13      | /Select        | Printer            |
| 14      | /Auto-Linefeed | Computer / printer |
| 15      | N/C            |                    |
| 16      | Signal Gnd     |                    |
| 17      | Chassis Gnd    |                    |
| 18      | +5V, max 500mA |                    |
| 19-30   | Signal Gnd     | Computer           |
| 31      | /Initialize    | Computer / printer |
| 32      | /Error         | Printer            |
| 33      | Signal Ground  |                    |
| 34-35   | N/C            |                    |
| 36      | /Select-in     | Computer / printer |

• Serial Port

Default settings : Baud rate 9600, no parity, 8 data bits, 1 stop bit, XON/XOFF protocol and RTS/CTS

| RS232 Housing(9-pin | to 9-pin) |   |                |
|---------------------|-----------|---|----------------|
| DB9 Socket          |           |   | DB9 Plug       |
| -                   | 1         | 1 | +5V, max 500mA |
| RXD                 | 2         | 2 | TXD            |
| TXD                 | 3         | 3 | RXD            |
| DTR                 | 4         | 4 | N/C            |
| GND                 | 5         | 5 | GND            |
| DSR                 | 6         | 6 | RTS            |
| RTS                 | 7         | 7 | CTS            |
| CTS                 | 8         | 8 | RTS            |
| RI                  | 9         | 9 | N/C            |
| Computer            |           |   | Printer        |

## Notice

<sup>\*</sup> The total current to the serial port may not exceed 500mA.

• USB Port

| Com      | nputer Conn | ector : Type A |    |     |
|----------|-------------|----------------|----|-----|
| Pin NO.  | 1           | 2              | 3  | 4   |
| Function | VBUS        | D-             | D+ | GND |
| Con      | nector Type | e: Type B      |    |     |
| Pin NO.  | 1           | 2              | 3  | 4   |
| Function | VBUS        | D-             | D+ | GND |

#### • Ethernet (RJ-45)

| PIN NO. | FUNCTION |
|---------|----------|
| 1       | T+       |
| 2       | T-       |
| 3       | R+       |
| 4       | N/C      |
| 5       | N/C      |
| 6       | R-       |
| 7       | N/C      |
| 8       | N/C      |

### • Applicator

| PIN NO. | FUNCTION          |
|---------|-------------------|
| 1       | GND               |
| 2       | +5V,max 500mA     |
| 3       | START_PNT         |
| 4       | SLEW_LABEL        |
| 5       | PAUSE             |
| 6       | REPRINT           |
| 7       | +24V,max 1.5A     |
| 8       | GND               |
| 9       | <b>RIBBON_LOW</b> |
| 10      | SERV_REQ          |
| 11      | END_PRINT         |
| 12      | MEDIA_OUT         |
| 13      | RIBBON_OUT        |
| 14      | DATA_READY        |
| 15      | OPT_FAULT         |

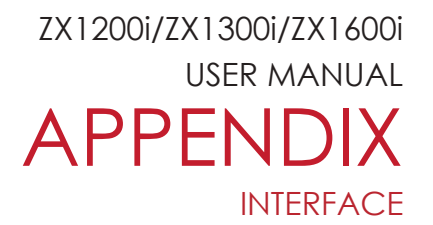

Bluetooth Module Installation

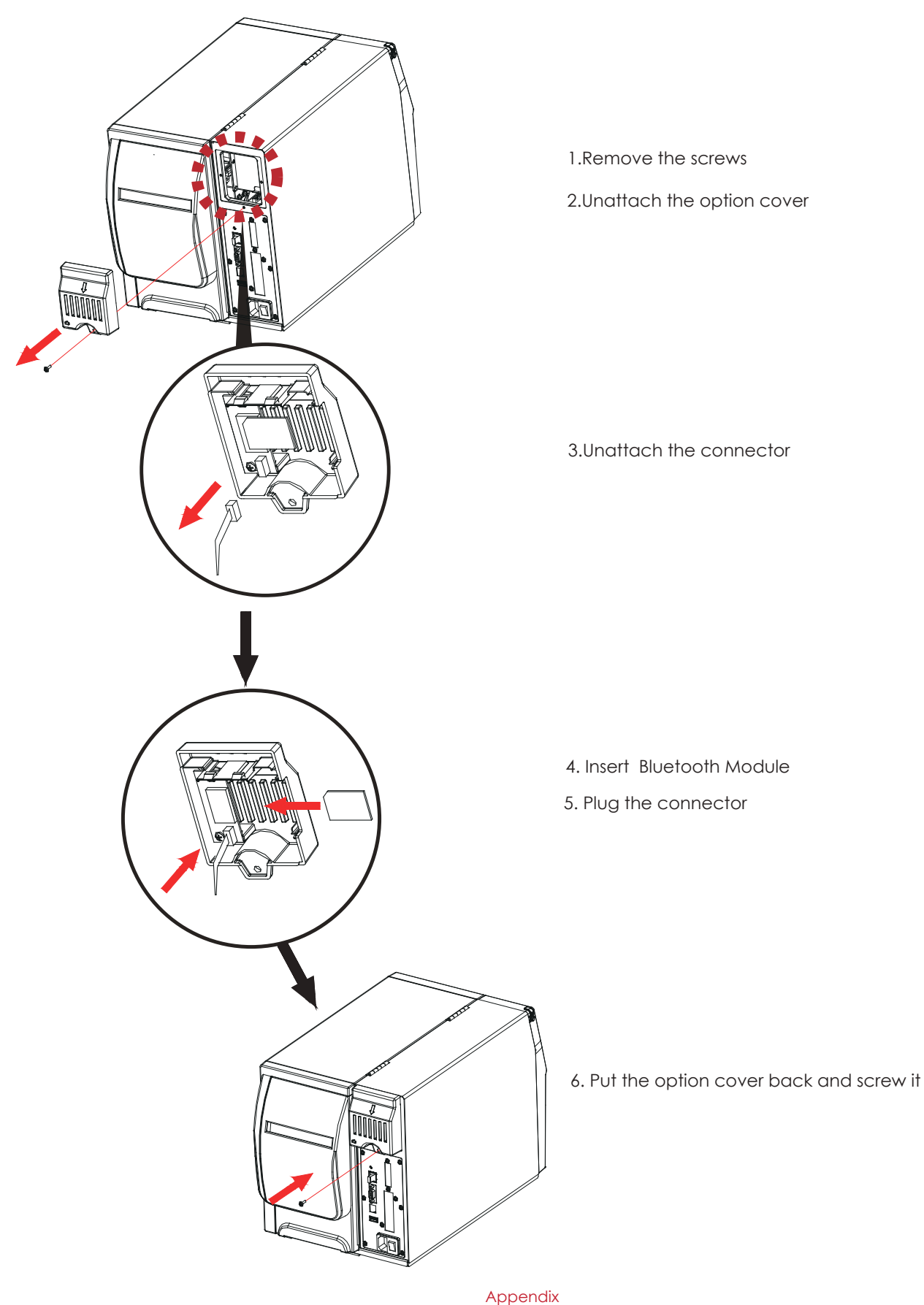

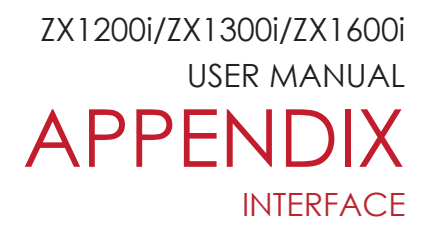

Wifi Module Installation

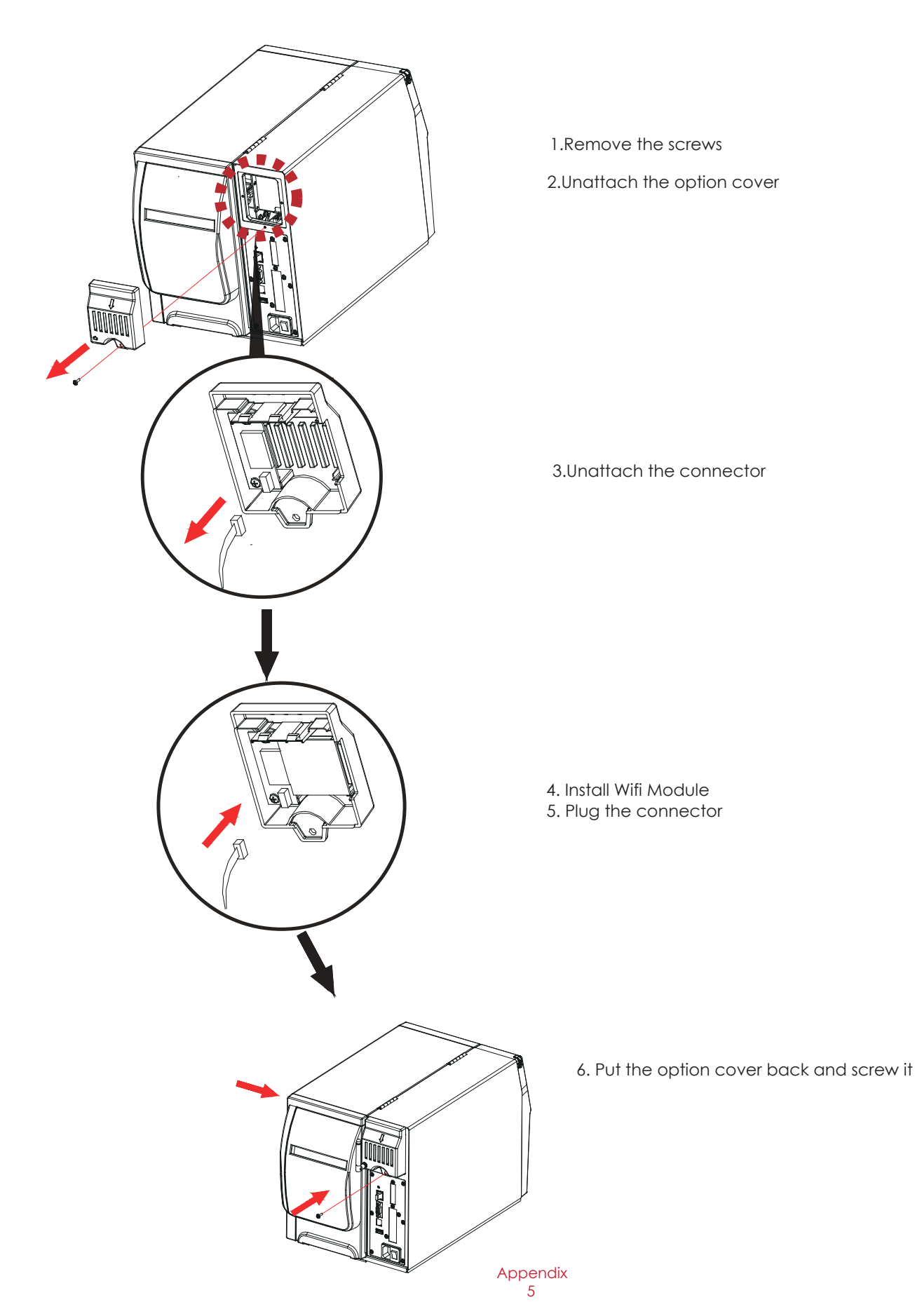

ZX1200i/ZX1300i/ZX1600i USER MANUAL APPENDIX Liner Rewind Operation

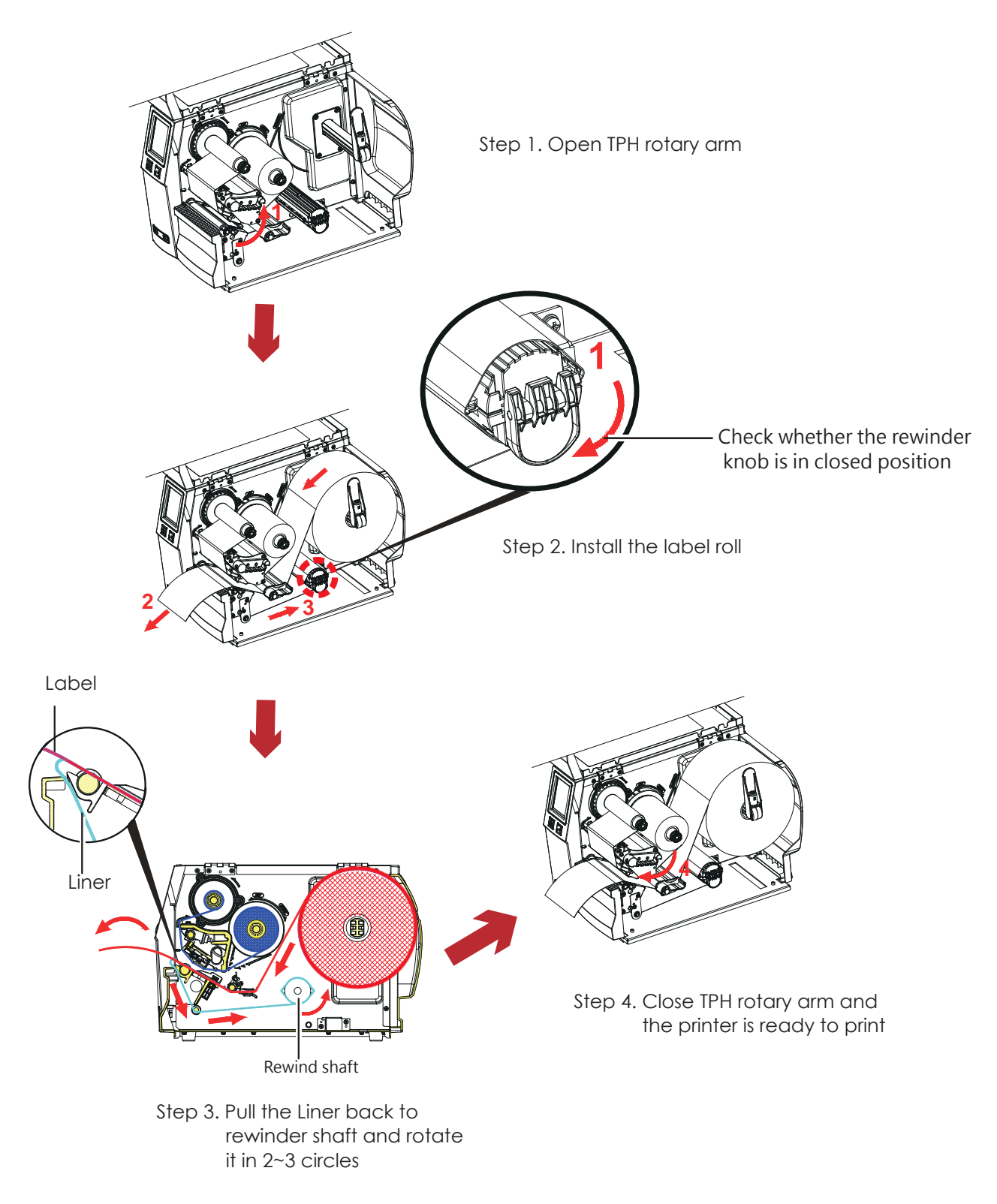

# Note

\* With the rewind installed, set the stop position in GoLabel (E value) and Driver to 6.

\* Liner rewind can be operated without setting Golabel and Driver .

ZX1200i/ZX1300i/ZX1600i USER MANUAL APPENDIX Remove Liner Roll

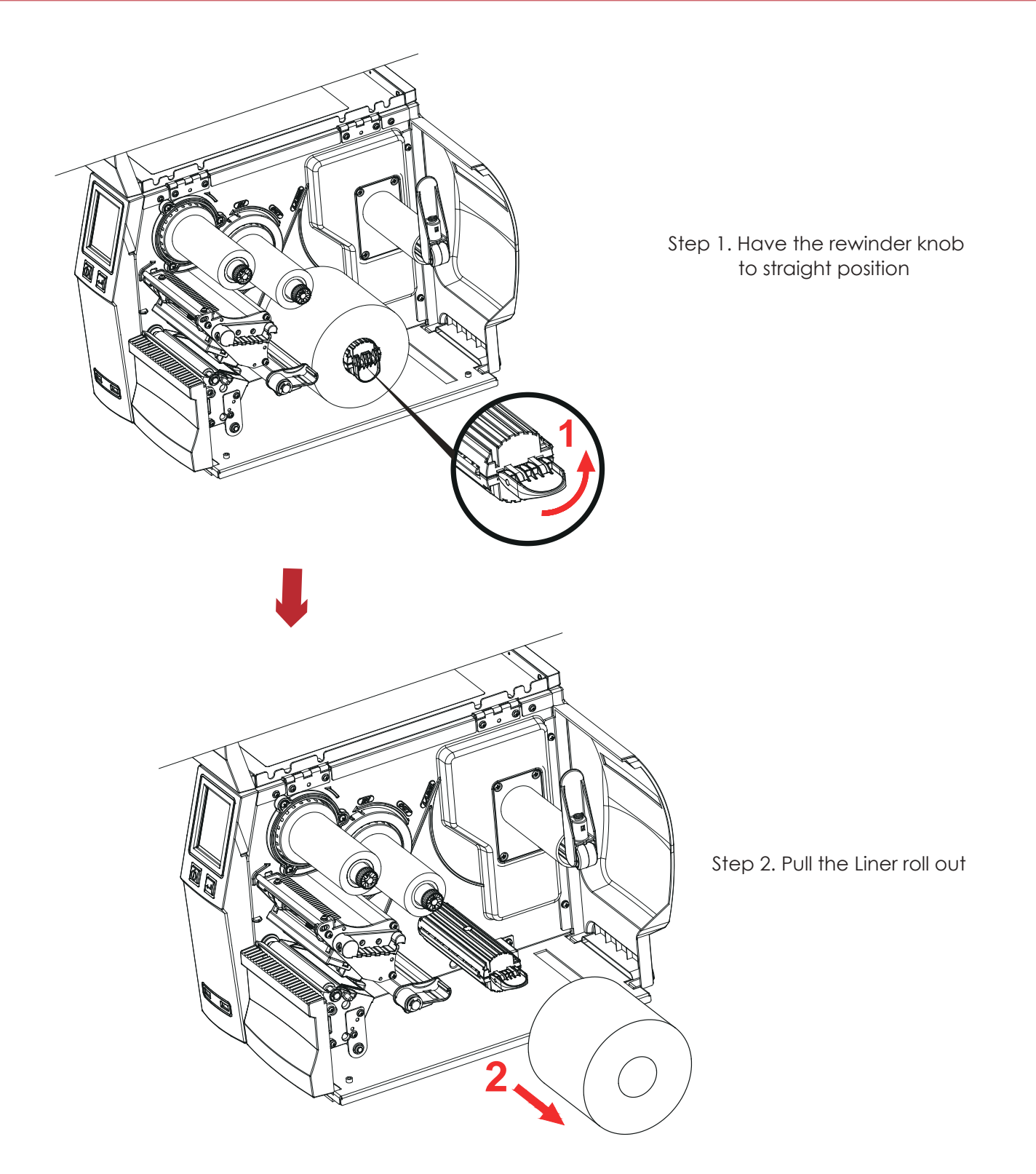

# Note

\* The rewind is applied to liner only, and do not use it with other printed labels.

\* If any adhesion is left on the label dispenser cover, Please clean it with soft fabric and denatured alcohol.

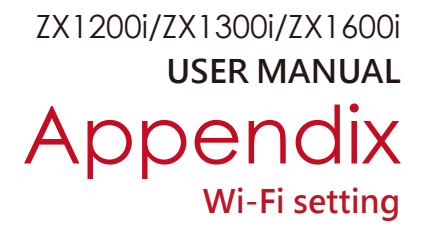

# Steps for setting Wi-Fi module

- Step 1. Power off the printer.
- Step 2. Install the Wi-Fi module.

Note : Methods for installing Wi-Fi module, please refer to Wi-Fi module installation.

Step 3. Power on the printer and wait 15 seconds. The main manu will display gray Wi-Fi icon and it means that the Wi-Fi module is already detected by the printer, as the figure below indicates.

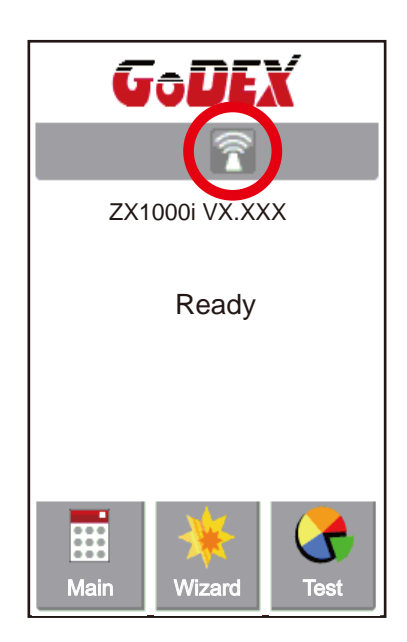

#### Note

\* The firmware version of the printer should be above V.2005, otherwise you can not use Wi-Fi function.

- \*\* GoLabel version should be above V1.12, otherwise you can not use Wi-Fi Tool function.
- \*\*\* When a Wi-Fi module is installed into a printer, the Ethernet of the printer will lose its function.

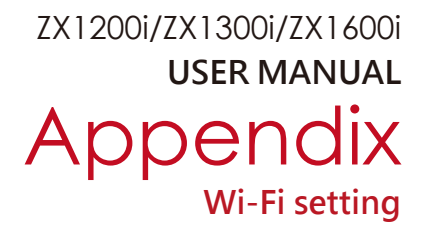

# Steps for setting Access Point (D-Link)

- Step 1. Execute browser and log in the setting page of access point.
- Step 2. Click "WIRELESS SETUP" on the left side of the setting page(red circle 1) and enter into AP setting page. For the contents of setting, please refer to the figure below.
- Step 3. Click "Save Settings" button after the Wi-Fi AP is completely set. After approx.20 Seconds, the the setting of AP is stored and takes effect.

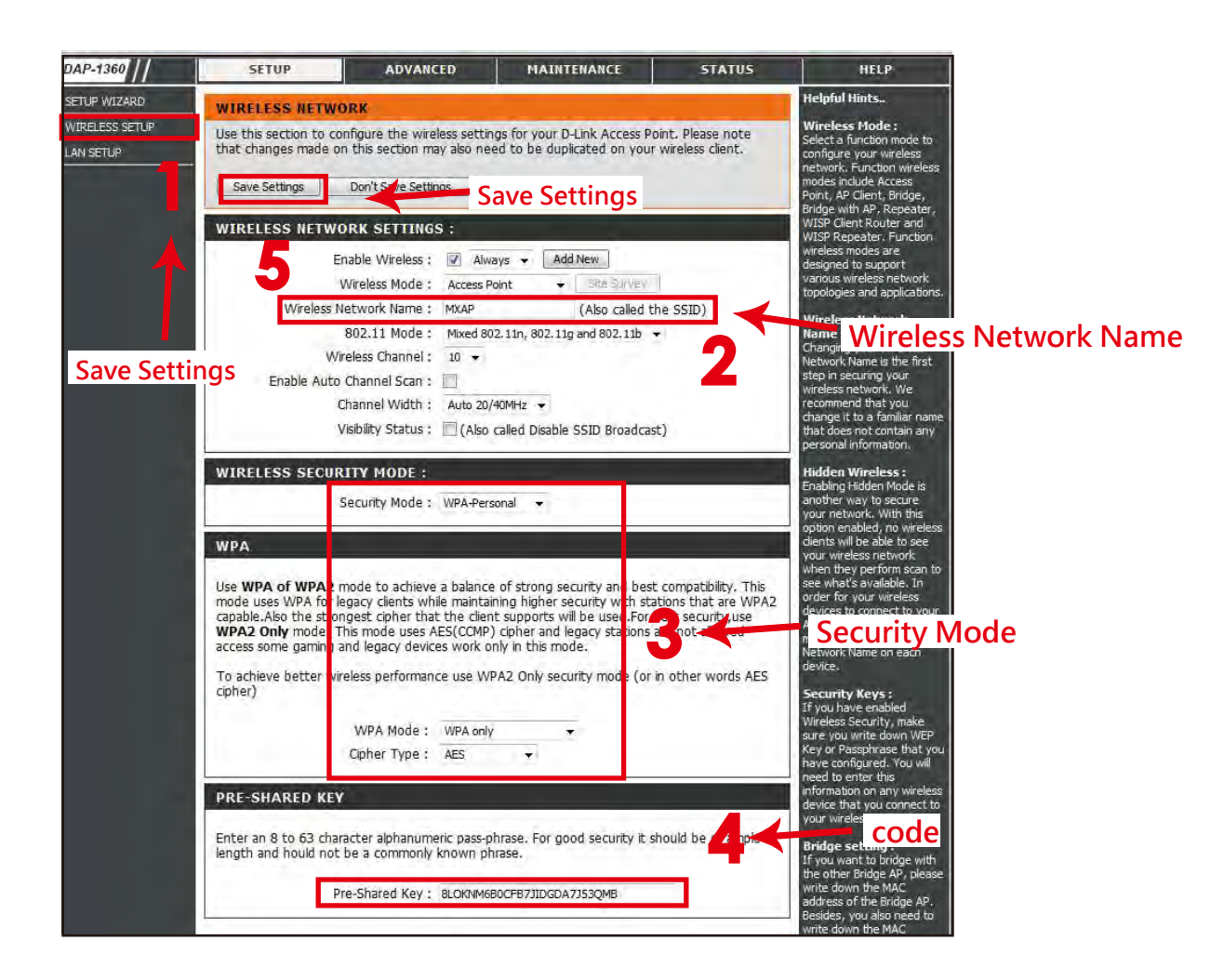

# Methods for setting Wi-Fi module

# How to execute Wi-Fi Tool

Step 1. Execute GoLabel Version V1.12

Step 2. Select desired ZX1000i printer model, as the figure below indicates.

Step 3. Click "Save", as the figure below indicates.

| inter Ser       | lup                               |                    | _ |
|-----------------|-----------------------------------|--------------------|---|
|                 | Printer Model:                    | ZX1600i 🔹          |   |
| 1               | Resolution:                       | 600                |   |
|                 | Darkness                          | 10 🔹               |   |
|                 | Speed                             | 3                  |   |
|                 | Stripper/Applicator               | 0 (None)           |   |
|                 | Labels per Cut                    | 0                  |   |
|                 | Printing Mode:                    | Thermal Transfer 🔹 |   |
|                 | Tear-off Position (mm)            | 12                 |   |
|                 | Page Direction :                  | 0 Degrees 🔹        |   |
| () F            | Copies per label<br>ix Number 1 * | l'Atabase          | - |
| 12 <sup>3</sup> | Number of Labels                  |                    |   |
| A F             | ix Number                         | Islabas            | 7 |
|                 |                                   |                    |   |

Step 4. Execute Wi-Fi Tool, as the figure below indicates.

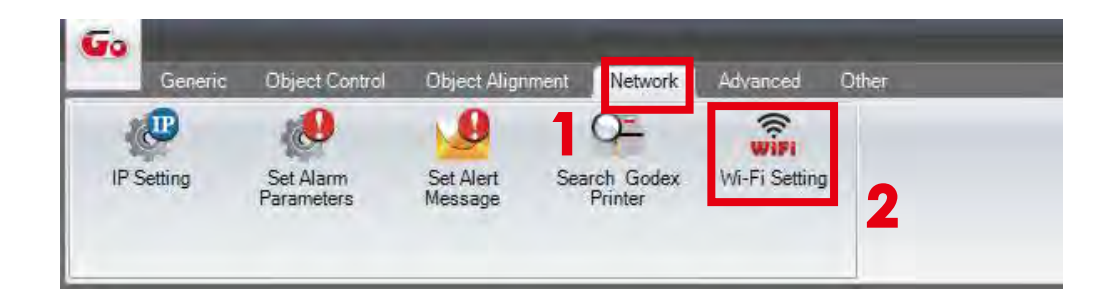

# How to set the corresponding items between Wi-Fi Tool and AP

Step 1. Set Wi-Fi parameters, as the figure below indicates.

Step 2. Click "Set Data" button after the parameters are completely set.

Approx. 5 seconds later, the printer will automatically reboot.

| 0         |                                                                                                    | WIFI Tool V1.12                                                                                         |                          | a 4                                   | WIRELESS VETWORK SETTINGS                                                                                                    |
|-----------|----------------------------------------------------------------------------------------------------|----------------------------------------------------------------------------------------------------|--------------------------|---------------------------------------|----------------------------------------------------------------------------------------------------|
|           | · · · · · · · · · · · · · · · · · · ·                                                                                                    |                                                                                                    | Fundat                   | 1.e                                   | Bracke Windows : (2) Anners & (ABU New)<br>Vivelets Bode : Access Hore                                                                                                    |
| Sur Class | Vicali Dami     Module Active     Service Set Identite'r:59(0)     Ecoryptice                                                                            | Ensile                                                                                                  |                          |                                       | (Alise thermost times: invasion)<br>(Alise thermost times: invasion)<br>(Alise thermost times to the second time of the second times<br>(Alise thermost times)<br>(Alise thermost times)<br>(Alise thermost time |
| 50        | Security<br>Despects Authoritication<br>Orinut Key<br>WEP Key A1<br>WEP Key A2<br>WEP Key A2<br>WEP Key A4<br>Pin-Ethati Key Endrycetin<br>Des Steen Key | VirA2PS8<br>Cpan System<br>1 • Destrie<br>Destrie<br>Destrie<br>Destrie<br>1<br>Destrie<br>1<br>Destrie | HEX<br>HEX<br>HEX<br>HEX | 1 1 1 1 1 1 1 1 1 1 1 1 1 1 1 1 1 1 1 | And I and A set and The Method I     Security Model: Influence I     WA     WA                                                                                                    |
|           | -IP-SIGG NY                                                                                                    | 12990/000                                                                                               |                          |                                       | A series of the series and immersion use PMA/D day devices much for a VTMP hostic mice dearer     VMA hosts : min.ep.     VMA hosts : min.ep.                                                                                                    |

Step 3. Approx. 15 seconds, LCD panel will display gray Wi-Fi icon, I and it means that the Wi-Fi module is already detected by the printer.

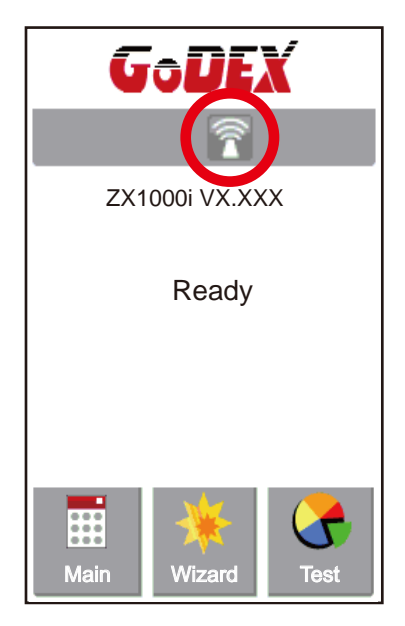

### Note

\* The Setting content of Wi-Fi Tool should be corresponding with the setting of AP.

# Check whether the Wi-Fi connection is successfully created

After 8~10 seconds, the Wi-Fi icon's will change from gray to purple

and it means that the Wi-Fi connection is successfully created, as the figures below indicate.

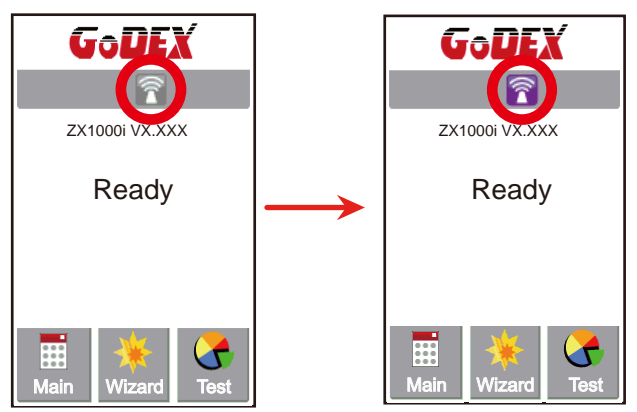

# Check the related information of LAN

Step 1. Select "Main" on the bottom left Corner of LCD panel.

Step 2. Select "Devices"

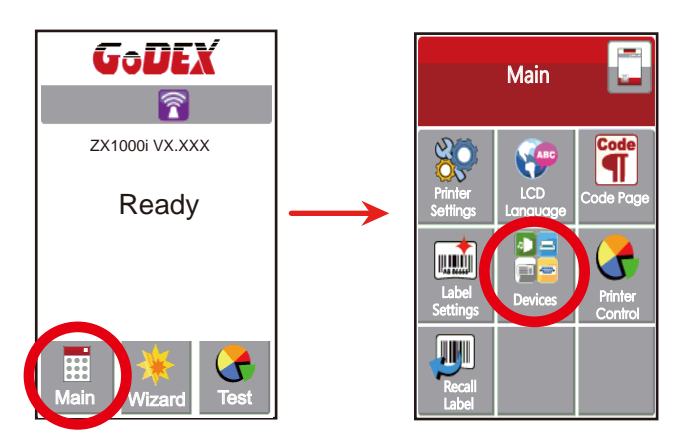

Step 3. Select "LAN Settings" and the display indicates the related information of LAN

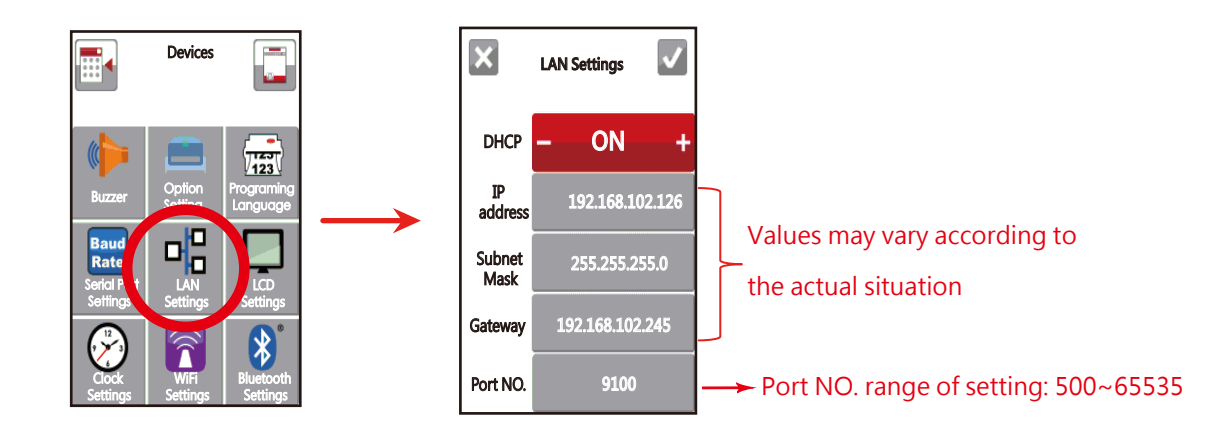

# How to create a connection between computer and printer via Wi-Fi

Step 1. Execute GoLabel Version V1.12

Step 2. Select "Printer Setup"

Step 3. Select "Printer Interface" and Click "LAN Port", and enter IP address, as the figure below indicates. Step 4. Click "Save"

| nter Setup              |                                     |      | x |
|-------------------------|-------------------------------------|------|---|
| Printer Selup Printer I | ntedace Miscellaneous               |      |   |
| Pla                     | Printer Interface                   |      |   |
| USB Port                | 1.38 S                              | -    |   |
| AN Fort                 | 168 102 126                         | Σ    |   |
|                         | 9100                                | -    |   |
| LPT Pod                 | izm.                                | -    |   |
| Serial Port             | COM                                 | -    |   |
| Baud Rate:              | 9600                                | -    |   |
| Panty:                  | Nides                               | -    |   |
| Data Bits;              |                                     | -    |   |
| Stop Bits:              | 1                                   | 2    |   |
| Driver Port             | Giedex (KT706W)                     | -    |   |
| Print To File           |                                     | G    | E |
|                         |                                     |      |   |
| Auto Date               | of Connected Printer While Start Un |      |   |
| Auto Dea                | a comedad Primer while olart op     |      |   |
|                         | _                                   |      |   |
| Print                   | Save                                | Exit |   |
|                         |                                     |      |   |

Step 5. Select "Virtual Terminal" and enter "~B" into "Command field, and then click" Send". The Wi-Fi connection is working if the printer return related information automatically, as the figure below indicates.

| command:<br>~B                            |      |  |
|-------------------------------------------|------|--|
| Send<br>BOOT :2.005<br>F/W:ZX1600i V2.006 | Exit |  |